# VAXstation I Service Guide

PRELIMINARY

PLEASE RETURN TO L I B R A R Y CRG / TELESUPPORT VNO

Prepared by Educational Services of Digital Equipment Corporation Copyright Digital Equipment Corporation 1984

# All Rights Reserved

# Printed in U.S.A.

The material in this document is for informational purposes and is subject to change without notice; it should not be construed as a commitment by Digitial Equipment Corporation. Digital Equipment Corporation assumes no responsibility for any errors that may appear in this document.

NOTICE: The VAXstation I generates, uses, and may emit radio frequency energy. The equipment has been type tested and found to comply with the limits for a Class A computing device pursuant to Subpart J of Part 15 of FCC Rules, which are designed to provide reasonable protection against such radio frequency interference when operated in a commercial environment. Operation of this equipment in a residential area may cause interference in which case the user at his own expense may be required to take measures to correct the interference.

Book production was done by Educational Services Development and Publishing in Marlboro, MA.

The following are trademarks of Digital Equipment Corporation:

digital

|              | 1              |
|--------------|----------------|
| DEC          |                |
| DECmate      |                |
| DECsystem-10 |                |
| DECSYSTEM-20 | 97 ·           |
| DECUS        |                |
| DECwriter    | به د او الافتا |
| DIBOL        |                |

PDP P/OS Professional Rainbow ReGIS RSTS RSTS RSX TOPS-10

MASSBUS

TOPS-20 UNIBUS VAX VAXstation VMS VT Work Processor

ii

CONTENTS

PREFACE

÷

5

5

| CUNDTED | 1 | SVSTEM | CONFIGURATION |
|---------|---|--------|---------------|
| CHAPTER | 7 | SISIEN | CONTIGORATION |

| 1.1     | BACKPLAN  | Е.    | •    | • •  | •   | •  | •   | •  | •          | •   | •   | •  | •   | • | • | • | • | 1-1  |
|---------|-----------|-------|------|------|-----|----|-----|----|------------|-----|-----|----|-----|---|---|---|---|------|
| 1.2     | KD32-AB   | CPU   | •    |      | •   | •  | •   | •  | •          |     | •   | •  | •   | • | • |   | • | 1-5  |
| 1.2.1   | M7135-'   | YA D  | AP   |      | •   | •  | •   | •  | •          | •   | •   | •  |     |   | • | • | • | 1-5  |
| 1.2.1.1 | Swite     | ches  | •    |      | •   | •  | •   | •  | •          | •   | •   | •  | •   | • |   | • | • | 1-5  |
| 1.2.1.2 | Micro     | over  | ify  | Ju   | ape | r  |     | •  | •          | •   | •   | •  | •   | • | • | • | • | 1-5  |
| 1.2.2   | M7136 I   | MCT   | Mođi | ule  | •   |    | •   | •  | •          | •   | •   | •  | •   | • | • | • |   | 1-8  |
| 1.3     | MSV11-QA  | MEM   | ORY  | •    | • . | •  | •   | •  | •          | •   | •   | •  | •   |   |   | • |   | 1-8  |
| 1.3.1   | Switche   | es.   | •    |      | •   | •  |     |    |            | •   |     | •  | •   | • |   | • |   | 1-8  |
| 1.3.2   | Jumpers   | 5.    | •    |      | •   | •  | •   | •  | •          |     | •   | •  | •   |   |   | • |   | 1-12 |
| 1.4     | MASS STOP | RAGE  | •    |      |     | •  |     |    |            |     | •   |    |     |   |   |   |   | 1-15 |
| 1.4.1   | RODX1 (   | Cont  | roll | ler  |     | •  | •   | •  | •          | •   | •   | •  |     |   |   | • | • | 1-15 |
| 1.4.1.1 | Jumpe     | ers   | •    |      |     | •  |     | •  | •          | •   | •   | •  | •   | • | • |   |   | 1-15 |
| 1.4.2   | RX50 D:   | iske  | tte  | Dri  | ive |    |     | •  |            | •   | •   | •  |     |   |   |   |   | 1-15 |
| 1.4.3   | RD52 F    | ixed  | -dis | sk I | ri  | ve |     | •  |            |     | •   |    |     |   | • |   |   | 1-15 |
| 1.5     | VCB01 VII | DEO ( | CONT | rroi | LE  | R  | •   | •  | •          | •   | •   | •  |     | • |   |   | • | 1-17 |
| 1.5.1   | Switche   | es.   | •    |      | •   | •  | •   | •  | •          | •   | •   | •  | •   |   |   | • |   | 1-17 |
| 1.5.1.1 | Memoi     | ry St | tart | ting | J A | dd | re  | SS | ()         | MS. | A)  |    |     |   | • |   | • | 1-17 |
| 1.5.1.2 | CSR I     | 3ase  | Add  | ires | ss  | •  | •   | •  | •          | •   | •   | •  | •   | • | • |   |   | 1-18 |
| 1.5.1.3 | Displ     | Lay I | Dens | sity | 7   | •  | •   | •  | •          | •   | •   | •  | •   | • |   | • |   | 1-18 |
| 1.6     | OPERATOR  | I/0   | DE\  | VICE | ES  | •  | •   | •  | •          | •   | •   | •  | •   | • |   | • |   | 1-19 |
| 1.6.1   | VR100 V   | Vide  | o Mo | onit | or  |    | •   | •  | •          | •   | •   | •  | •   |   |   |   | • | 1-19 |
| 1.6.2   | LK201 1   | Keybo | bard | ł.   | •   | •  | •   | •  | •          | •   | •   | •  | •   |   | • |   |   | 1-20 |
| 1.6.3   | VS10X N   | lous  | e.   | • •  | •   | •  | •   | •  | •          | •   | •   | •  | •   | • |   |   | • | 1-20 |
| 1.6.4   | LASO Ar   | nd Ll | A100 | ) Pr | in  | te | rs  |    | •          | •   | •   | •  |     | • |   | • | • | 1-20 |
| 1.7     | OPTION MO | DUL   | ES . |      | •   | •  | •   | -  | •          | •   | •   | •  | •   |   | • | • |   | 1-20 |
| 1.7.1   | DEQNA B   | Ethe  | rnet | t Co | nt  | ro | 110 | er |            | •   | •   | •  |     |   | • | • | • | 1-20 |
| 1.7.1.1 | Jumpe     | ers   | • •  |      | • - | •  | •   | •  | •          | •   | •   |    |     | • |   |   |   | 1-20 |
| 1.7.2   | DZV11     | Asyn  | chro | onou | IS  | Li | ne  | M  | <b>u</b> 1 | ti  | 010 | ex | e r |   |   |   |   | 1-22 |
| 1.7.2.1 | Swite     | ches  | And  | 1 Ju | ımp | er | 5   | •  | •          | •   | •   | •  | •   |   |   |   | • | 1-22 |
|         |           |       |      |      |     |    |     |    |            |     |     |    |     |   |   |   |   |      |

# CHAPTER 2 PROGRAMMING INFORMATION

| 2.1     | VCB01 REGISTERS                  | 2 - 1 |
|---------|----------------------------------|-------|
| 2.1.1   | Control And Status Register      | 2 - 2 |
| 2.1.2   | Cursor X Position 2              | :-3   |
| 2.1.3   | Mouse Position Register          | - 4   |
| 2.1.4   | CRTC Registers                   | - 4   |
| 2.1.4.1 | CRTC Address Register Pointer 2  | - 4   |
| 2.1.4.2 | CRTC Data Register 2             | - 6   |
| 2.1.5   | Interrupt Controller Registers 2 | - 7   |
| 2.1.5.1 | ICDR                             | ! - 7 |

# VAXstation I SERVICE GUIDE

| 2.1.5.2 | ICSR   |     | •   | •   | •   |    | •  | •   |     | •  |      | •  | •  | • | • |   | • | • | • | 2-7  |
|---------|--------|-----|-----|-----|-----|----|----|-----|-----|----|------|----|----|---|---|---|---|---|---|------|
| 2.1.5.3 | IRR    |     | •   | •   | ٠   | •  | •  | •   | •   | •  | •    | •  | •  | • | • | • | • | • |   | 2-10 |
| 2.1.5.4 | IMR    | •   | •   | •   |     |    | •  | •   | •   |    | •    | •  | •  |   | • | • | • | • | • | 2-10 |
| 2.1.5.5 | ISR    | •   | •   | •   | •   | •  | •  | •   | •   | •  | •    | •  | ٠  | • | • | • | • | ٠ | • | 2-11 |
| 2.1.5.6 | ACR    | •   |     | •   |     | •  | *  | •   | •   |    |      | •  | •  |   | • |   |   | • | ٠ | 2-11 |
| 2.1.5.7 | Mode   | •   | •   | •   | •   | •  | •  | •   | •   | •  | •    | •  | •  | • | • | • |   | • | • | 2-11 |
| 2.1.6   | UART R | egi | st  | er  | S   | •  | •  | •   | •   | •  | •    | •  | •  | • | • | ٠ | • | • | • | 2-12 |
| 2.1.6.1 | Mode   | Re  | gi  | st  | :er | S  | 1A | . A | nd  |    | 2A   | ٠  | •  | • | ٠ | ٠ | ٠ | ٠ | • | 2-12 |
| 2.1.6.2 | Mode   | Re  | gi  | st  | :er | S  | 18 | A   | nd  |    | 2B   | •  | •  | • | • | • | • | • | • | 2-13 |
| 2.1.6.3 | Stati  | us/ | ζĈ1 | 00  | :k  | Se | le | ct  | : R | eq | gi s | te | r  | A |   | ٠ | ٠ | • | • | 2-13 |
| 2.1.6.4 | Stati  | us/ | 'Cl | 00  | :k  | Se | le | ct  | R   | eg | jis  | te | r  | В | • | • | ٠ | • |   | 2-14 |
| 2.1.6.5 | Comma  | and | R   | eg  | jis | te | r  | A   | •   | •  | •    | •  | •  | • | • | • | • | • | • | 2-15 |
| 2.1.6.6 | Comma  | and | R   | eg  | jis | te | r  | В   | •   | •  | ٠    | •  | •  | • |   | • | ٠ | ٠ | • | 2-16 |
| 2.1.6.7 | Trans  | smi | t/  | Re  | ce  | iv | е  | Βu  | Iff | er | : A  |    | •  | • | • | • | • |   |   | 2-16 |
| 2.1.6.8 | Trans  | smi | t/  | 'Re | ce  | iv | е  | Bu  | ff  | eı | : B  | i  | •  | • | • | • | • | • | • | 2-16 |
| 2.1.6.9 | Inte   | רדט | pt  | S   | ita | tu | s/ | Ma  | sk  | E  | Reg  | is | te | r | • | • |   | • | • | 2-16 |

CHAPTER 3

# MAINTENANCE

| 3.1     | MICRCVE | RIFY   | •          | • •        |       | • •         | •       | •       | •          | •    | •       | •   | • | ٠ | • | 3-1    |
|---------|---------|--------|------------|------------|-------|-------------|---------|---------|------------|------|---------|-----|---|---|---|--------|
| 3.1.1   | Micro   | veri   | Ey E       | rroi       | c Re  | epor        | :ti     | ng      |            | •    | •       | •   | • | • | • | 3-2    |
| 3.1.2   | Monit   | or Di  | ispl       | ay E       | Erro  | ors         | ٠       | •       | •          | •    | • •     | •   |   |   | • | 3 - 4  |
| 3.2     | STANDAL | ONE I  | DIÂG       | NOST       | ri Ci | 5.          | •       | •       |            | •    | •       |     |   | • | • | 3 - 4  |
| 3.2.1   | Macro   | veri   | Ey         | • •        | •     |             | •       | •       |            | •    | • •     |     | • | • |   | 3-5    |
| 3.2.1.1 | Run     | ning   | Mac        | rove       | eri   | Ey          |         | •       | •          | •    | • •     |     | • |   |   | 3-5    |
| 3.2.1.2 | Mac     | rove   | cify       | Eri        | or    | Mes         | sa      | qe      | S          | •    | • •     | •   | • |   |   | 3-7    |
| 3.2.2   | CPU D   | iagno  | osti       | с.         | •     |             |         |         | •          |      |         | •   | • |   |   | 3-7    |
| 3.2.2.1 | Run     | ning   | The        | CPU        | JD    | iagr        | 105     | ti      | c          | •    |         |     |   | • |   | 3-8    |
| 3.2.2.2 | CPU     | Diad   | nos        | tic        | Eri   | cor         | Re      | DO      | rt         | ind  | Ξ.      |     |   |   | • | 3-8    |
| 3.2.3   | Memor   | v Dia  | ano        | stic       |       |             |         | £ -     |            | •    |         |     |   |   | ÷ | 3.9    |
| 3.2.3.1 | Run     | ning   | The        | Men        | orv   | , Di        | ad      | no      | st         | ic   |         |     |   |   |   | 3-10   |
| 3.2.3.2 | Men     | lory [ | )iag       | nost       | ic    | Err         | or      | R       | eD         | ori  | tir     | α   |   |   |   | 3-14   |
| 3.3     | VDS DIA | GNOST  | rics       |            |       |             |         |         |            |      |         |     |   |   |   | 3-14   |
| 3, 3, 1 | VCB01   | Diad   | inos       | tic        | (EF   | IXVS        |         |         |            |      |         |     |   |   |   | 3-16   |
| 3.3.1.1 | Run     | ning   | The        | VCF        | 101   | Dia         | an      |         | ti.        | c    |         |     | • |   | • | 3.20   |
| 3 3 1 2 | VCE     | 01 Di  | aan        | nsti       | c F   | Erro        | · 7 · · | Me      | 5-<br>5 5. | 200  | , .<br> | •   | • |   | • | 3.21   |
| 3.3.1.2 | MONITOR | LED.   | TND        | TCAT       |       |             |         |         |            |      |         | •   | • | • | • | 3.22   |
| 3 5     | MONTTOR |        | ICTM       | FNT        | 220   | / .<br>\~Fr | 110     |         | •          | •    | •••     | •   | • | • | * | 3,23   |
| 251     | Bower   |        | 1010       |            | * *// | ید منا ب ا  | .05     | لي بن . |            | •    | •       | •   | • | • | • | 3-23   |
| 3.5.1   | Tiller  | Ned    | ,1¢        | •••        | • •   | • •         | •       | •       | •          | •    | • •     | •   | • | • | • | 2.24   |
| 3.3.4   | Pafla   |        | 776<br>176 | •••<br>••• | • •   | • •         | •       | •       | •          | •    | • •     | •   | • | • | • | 2 24   |
| 3.3.3   | Derre   |        | I MU       |            | ່ຕວ່  | · •         | •       |         | •          | •    | • •     | •   | • | • | • | 2 24   |
| 3.5.3.1 | Cut     | OII I  | res        | et (       | .62   | V01         | τa      | ge      | )          | •. • | •       | ٠   | • | • | • | 3-24   |
| 3.5.3.2 | HOL     | 12000  | aı         | rreç       | luer  | ісу         | ٠       | •       | •          | •    | • •     | •   | • | • | ٠ | 3-24   |
| 3.5.3.3 | Соп     | trast  |            | • •        | • •   | • •         | •       | •       | •          | •    | • •     | •   | ٠ | ٠ | ٠ | 3-23   |
| 3.5.3.4 | Hor     | izont  | ai         | Size       |       | • •         | •       | •       | •          | •    | •       | ٠   | • | • | • | 3 - 25 |
| 3.5.3.5 | Hor     | izont  | al         | cent       | eri   | ing         | ٠       | •       | •          | •    | • •     | . • | • | ٠ | • | 3 - 26 |
| 3.5.3.6 | Ver     | tical  | . He       | ight       |       | • •         | •       | •       | •          | •    | • •     | •   | ٠ | • | • | 3-26   |
| 3.5.3.7 | Ver     | tical  | . Ce       | nter       | rinc  | Ι.          |         | •       |            | •    | •       |     | • |   |   | 3 - 26 |

|         | 3.5.3.8 | Horizontal And Vertical Linearity .     | • | • | 3-26    |
|---------|---------|-----------------------------------------|---|---|---------|
|         | 3.5.3.9 | Static And Dynamic Focus                | • | ٠ | 3-27    |
|         | 3.6     | TROUBLESHOOTING FLOW                    | • | • | 3 - 28  |
| CHAPTER | 4       | REPLACEMENT                             |   |   |         |
|         | 4.1     | BACKPLANE MODULES                       | • |   | 4-1     |
|         | 4.1.1   | Module Removal                          | • |   | 4 - 1   |
|         | 4.1.2   | Module Replacement                      |   |   | 4 - 4   |
|         | 4.2     | STORAGE SUBSYSTEM                       | • | • | 4 - 6   |
|         | 4.2.1   | Access                                  | • | • | 4 - 6   |
|         | 4.2.2   | RD52 Removal                            | • |   | 4 - 8   |
|         | 4.2.3   | RD52 Replacement                        | • |   | 4-12    |
|         | 4.2.4   | RX50 Removal                            | • |   | 4-17    |
|         | 4.2.5   | RX50 Replacement                        |   |   | 4-18    |
|         | 4.3     | POWER SUPPLY                            |   |   | 4-19    |
| -       | 4.3.1   | Power Supply Removal                    |   | • | 4-19    |
|         | 4.3.2   | Power Supply Replacement                |   |   | 4 - 20  |
|         | 4.4     | BACKPLANE AND SIGNAL DISTRIBUTION PANEL |   |   | 4 - 2 2 |
|         | 4.4.1   | Backplane Removal                       |   |   | 4 - 22  |
|         | 4.4.2   | Backplane Replacement                   |   |   | 4-25    |
|         | 4.5     | COOLING FANS                            | • | • | 4 - 27  |
|         | 4.5.1   | Rear Fan Removal                        | • |   | 4-27    |
|         | 4.5.2   | Rear Fan Replacement                    | • | • | 4-27    |
|         | 4.5.3   | Front Fan Removal                       |   | • | 4-29    |
|         | 4.5.4   | Front Fan Replacement                   |   |   | 4-31    |
|         | 4.6     | PATCH AND FILTER PANEL                  |   | • | 4 - 32  |
|         | 4.6.1   | Insert Removal                          | • |   | 4 - 32  |
|         | 4.6.2   | Insert Installation                     |   | • | 4-33    |
|         | 4.7     | FRONT CONTROL PANEL                     | • | • | 4 - 33  |
|         | 4.7.1   | Control Panel Removal                   | • |   | 4 - 3 3 |
|         | 4.7.2   | Control Panel Replacement               |   |   | 4 - 35  |
|         | 4.8     | MONITOR                                 |   |   | 4 - 36  |
|         | 4.8.1   | Monitor Cover Removal                   |   |   | 4 - 36  |
|         | 4.8.2   | EMI Screen                              |   | • | 4 - 36  |
|         | 4.8.3   | Monitor Power Supply                    | • |   | 4 - 37  |
|         | 4.8.4   | Deflection Module                       |   | • | 4 - 37  |
|         | 4.8.5   | Video Module                            | • |   | 4 - 37  |
|         | 4.8.6   | CRT Cable                               | • |   | 4 - 38  |
|         | 4.8.7   | Monitor Cover Replacement               |   |   | 4 - 38  |

# EXAMPLES

0

| 1-1   | One | MSV11-QA | Starting | Address | Selection |   | 1-9   |
|-------|-----|----------|----------|---------|-----------|---|-------|
| 1 - 2 | Two | MSV11-QA | Starting | Address | Selection | • | 1 - 9 |

v

FIGURES

| 1-1      | Backplane Configuration Example             | . 1-3        |
|----------|---------------------------------------------|--------------|
| 1-2      | H9278-A Backplane                           | . 1-4        |
| 1-3      | M7135-YA DAP Switches and Jumper            | . 1-6        |
| 1 - 4    | MSV11-OA Jumpers and Switches               | 1-10         |
| 1-5      | RODX1 Jumpers                               | 1.14         |
| 1.6      | VCB01 Switches                              | 1 16         |
| 1-0      | VEBOI Switches                              | . 1-10       |
| 1-7      | vriou Monicor Rear Panei                    | . 1-19       |
| 1-8      | DEQNA Jumpers                               | . 1-21       |
| 1-9      | DZV11 Switches and Jumpers                  | . 1-23       |
| 2 - 1    | CSR Format                                  | . 2-2        |
| 2 - 2    | Cursor X Position Format                    | 2 - 3        |
| 2 - 3    | Mouse Position Register Format              | 2 - 4        |
| 2 - 4    | CRTC Address Register Pointer Format        | 2-5          |
| 2-5      | CRTC Data Register Format                   | 2.6          |
| 2 5      | ICDD Format                                 | 2-0          |
| 2-0      |                                             | 2-7          |
| 2 - 1    |                                             | 2-1          |
| 2-8      | Mode Registers 1A and 2A Format             | 2-12         |
| 2 - 9    | Status/Clock Select Register A Format       | 2-14         |
| 2-10     | Command Register A Format                   | 2-15         |
| 2-11     | Transmit/Receive Buffer A Format            | 2-16         |
| 2-12     | Interrupt Status/Mask Register Format       | 2-16         |
| 3-1      | Macroverify Run Report                      | 3-6          |
| 3_2      | CPN Diagnostic Pun Penort                   | 3.9          |
| 2-2      | CPU Diagnostic Run Report                   | 3-0          |
| 3-3      | CPU Diagnostic Erior Message Format         | 3-9          |
| 3-4      | Memory Diagnostic EHXMS view Command        | 3-13         |
| 3 - 5    | Memory Diagnostic Operator Error Format     | 3-14         |
| 3 - 6    | Memory Diagnostic Memory Error Format       | 3-14         |
| 3-7      | Monitor Internal Controls                   | 3 - 2 3      |
| 4 - 1    | Rear Cover Removal                          | 4 - 2        |
| 4 - 2    | Rear Cable Removal                          | 4 - 2        |
| 4 - 3    | Patch and Filter Panel Assembly Access      | 4 - 3        |
| 4.4      | Module Cable Removal                        | 1.3          |
| 4 - 5    | Module Cable Removal                        | 4-5          |
| 4-5      | Module Removal                              | 4-4          |
| 4-0      | Module Cable Replacement                    | 4-5          |
| 4 - /    | Module Replacement                          | 4-5          |
| 4 - 8    | Front Cover Removal                         | 4 - 6        |
| 4 - 9    | Front Bracket Removal                       | 4 - 7        |
| 4-10     | Storage Subsystem Cover Removal             | 4 - 7        |
| 4 - 1 1  | RD52 Cable Access                           | 4 - 9        |
| 4 - 1 2  | RD52 Cable Removal                          | 4 - 10       |
| 4-13     | RD52 Head Positioning Arm Cover Replacement | 4 - 1 1      |
| 4.14     | RD52 Shinning Container                     | 4.12         |
| <br>/ 16 | DD2 DAIpping concurner                      | 4-12<br>/ 12 |
| 4-12     | RUDZ DIF DWILCHES                           | 4-13         |
| 4-10     | RD52 Head Positioning Arm Cover Removal     | 4 - 1 4      |
| 4-17     | RD52 Insertion                              | 4 - 15       |
| 4-18     | RD52 Cable Connection                       | 4-16         |
| 4-19     | RX50 Cable Access                           | 4-17         |

| 4-20    | RX50 Removal 4-                      | 17 |
|---------|--------------------------------------|----|
| 4-21    | RX50 Cable Connection 4-             | 18 |
| 4-22    | Power Supply Cable Removal 4-        | 20 |
| 4-23    | Fan Power Connector 4-               | 21 |
| 4 - 2 4 | Drive Cable Backplane Connectors 4-  | 23 |
| 4 - 25  | Other Backplane Cable Connectors 4-  | 24 |
| 4-26    | Q22-bus Cable Backplane Connector 4- | 25 |
| 4-27    | Rear Fan Installation 4-             | 28 |
| 4 - 28  | Front Fan Removal 4-                 | 30 |
| 4-29    | Front Fan Installation 4-            | 31 |
| 4 - 30  | Front Control Panel Removal 4-       | 34 |
| 4 - 31  | Front Control Panel Disassembly 4-   | 35 |

# TABLES

÷,

=

| 1-1   | System Compon | ents   | and ( | Optio | ns   |      | •  | ٠  |     |   | 1 - 2   |
|-------|---------------|--------|-------|-------|------|------|----|----|-----|---|---------|
| 1 - 2 | DAP Option Sw | vitche | s.    | • •   |      |      | •  |    | •   |   | 1-7     |
| 1-3   | MSV11-QA Swit | ches   |       | • •   |      | • •  | •  | •  |     |   | 1-11    |
| 1 - 4 | MSV11-QA CSR  | Addre  | ss Ju | umper | s.   |      | •  |    | •   |   | 1-12    |
| 1-5   | MSVll-QA Jump | er Pa  | irs   |       |      |      | •  |    | •   |   | 1-13    |
| 1-6   | RQD%1 Device  | Addre  | ss Se | elect | •    |      | •  | •  | •   |   | 1-15    |
| 1-7   | VCB01 MSA Sel | ection | n.    |       |      |      | •  |    | •   |   | 1-17    |
| 1-8   | CSR Base Addr | ess S  | elect | t.    |      | • •  |    |    | •   |   | 1-18    |
| 1-9   | Display Densi | ty Se  | lect  | ion   |      |      | •  |    | • • | • | 1-18    |
| 1-10  | DZVII Address | Swite  | ches  |       |      |      | •  | •  | • • | • | 1-22    |
| 1-11  | DZV11 Vector  | Switch | hes   | • •   |      |      |    |    |     | • | 1-24    |
| 1-12  | DZVll Jumpers | • •    |       | • •   | • •  |      | •  | •  |     | • | 1-24    |
| 2 - 1 | VCB01 Registe | rs.    |       | • •   |      |      |    |    |     | • | 2 - 2   |
| 2 - 2 | CSR Bits .    |        | • •   |       |      |      |    |    |     |   | 2 - 3   |
| 2 - 3 | Cursor X Posi | tion I | Bits  |       |      |      |    |    |     |   | 2 - 4   |
| 2 - 4 | Mouse Positio | n Reg: | ister | r Bit | s.   |      |    |    |     | • | 2 - 4   |
| 2 - 5 | CRTC Address  | Regist | ter 1 | Point | er B | its  |    | •  |     |   | 2-5     |
| 2-6   | CRTC Internal | Regis  | sters | s.    |      |      |    |    |     |   | 2 - 5   |
| 2 - 7 | CRTC Data Reg | ister  | Bits  | 5.    | • •  |      | •  |    |     |   | 2-6     |
| 2 - 8 | ICDR Bits .   |        | • •   | • •   |      |      |    |    |     |   | 2 - 7   |
| 2-9   | ICSR Bits .   |        |       |       |      |      | •  | •  |     | • | 2 - 8   |
| 2-10  | ICSR Commands | • •    |       |       |      |      |    |    |     |   | 2 - 9   |
| 2-11  | Interrupt Con | trolle | er Mo | ode R | egis | ter  | Bi | ts |     |   | 2-11    |
| 2-12  | Mode Register | s lA a | and 2 | 2A Bi | ts   |      |    |    |     |   | 2 - 1 3 |
| 2-13  | Status/Clock  | Seleci | t Red | giste | r A  | Bits |    |    |     |   | 2-14    |
| 2-14  | Command Regis | ter A  | Bits  | 5.    |      |      |    |    |     |   | 2-15    |
| 2-15  | Transmit/Rece | ive Bu | uffei | r A B | its  |      |    |    |     |   | 2-16    |
| 2-16  | Interrupt Sta | tus/Ma | ask B | Regis | ter  | Bits |    | •  |     |   | 2-17    |
| 3-1   | Microverify E | rror ( | Codes | 5     |      | • •  | •  | •  |     | • | 3 - 2   |
| 3 - 2 | Monitor Displ | ay Eri | rors  |       |      |      | •  | •  |     |   | 3 - 4   |
| 3 - 3 | Memory Diagno | stic 1 | rests | 5.    |      | • •  |    | •  |     |   | 3-9     |
| 3 - 4 | Memory Diagno | stic ( | Conti | col K | eys  | • •  | •  | •  | • • | • | 3-11    |
| 3 - 5 | Memory Diagno | stic ( | Comma | ands  |      |      | •  | •  |     | • | 3-11    |

# VAXstation I SERVICE GUIDE.

| 3-6   | Memory Diagnostic Command Options 3-12 |   |
|-------|----------------------------------------|---|
| 3-7   | VDS Command Summary                    | 5 |
| 3 - 8 | VCB01 Diagnostic Tests                 | 5 |
| 3-9   | VCB01 Diagnostic Sections              | ) |
| 3-10  | Monitor LED Description                | } |
| 3-11  | Troubleshooting Flow                   | ) |
| 4-1   | Part Numbers                           | ) |

PREFACE

# INTRODUCTION TO THE GUIDE

This guide contains system configuration and maintenance information and procedures. All the information in this guide has been abstracted from the VAXstation I Technical Manual, EK-VS200-TM. For more detailed descriptions and explanations, refer to that manual.

# CHAPTER:

- SYSTEM CONFIGURATION -- Brifely describes switches, jumpers, and backplane configuration. For more information see Chapter 2 in the VAXstation I Technical Manual, EK-VS200-TM.
- 2 PROGRAMMING INFORMATION -- This chapter describes the 32 I/O page locations that are used for the exchange of control and status information between the CPU nad the VCB01. For more information see Chapter 4 in the VAXstation I Technical Manual, EK-VS200-TM.
- 3 MAINTENANCE -- Describes diagnostic procedures. For more information see Chapter 5 in the VAXstation I Technical Manual, EK-VS200-TM.
- 4 REPLACEMENT -- Gives step-by-step procedures for removing and replacing system components. This chapter is nearly identical to Chapter 6 in the VAXstation I Technical Manual, EK-VS200-TM.

ix

#### PREFACE

#### RELATED DOCUMENTS

VAXstation I Owner's Manual EK-VS200-OM VAXstation I Technical Manual EK-VS200-TM MicroVAX I CPU Technical Description EK-KD32A-TD MicroVAX I Owner's Manual EK-KD32A-OM MicroVAX Handbook EB-25156-47 RQDX1 Controller User's Guide EK-RQDX1-UG RX50-D-4 Dual Flexible Disk Drive Manual EK-LEP01-OM RD52 Fixed Disk Drive [TBS] DEQNA User's Guide EK - DEQNA - UG DZV11 Asynchronous Multiplexer Technical Manual EK-DZV11.TM MSV11-QA Memory [TBS] [TBS] Microcomputer Interfaces Handbook EB-20175-20 MP-02005-01 Print Set

You can order these documents from:

Digital Equipment Corporation Accessories and Supplies Group P. O. Box CS2008 Nashua, NH 03061

Attention: Documentation Products

#### CONVENTIONS

The following table defines the conventions used throughout this guide.

CONVENTION MEANING Read as "mm through nn"; indicates a bit <mm:nn> field or a set of lines or signals. For example, A<17:00> is the mnemonic for Unibus Address Lines Al7 through A00. Terminal dialogue. Prompts and system DS> RUN EHXVS<RETURN> typeouts are shown in normal type. User responses are shown in boldface type. <RETURN> is described below. <RETURN> The boldface symbol of a label enclosed by angle brackets represents a key (usually a control or special character key) on the keyboard (in this case, the RETURN key). (Draft document only, The convention is different for final documentation -- see DEC STD 165.) abbreviations Abbreviations used in this manual are in accordance with DEC STD 015, 3 February 1983. 4................. NOTE -- contains general information. CAUTION -- contains information to prevent damage to equipment. WARNING -- contains information to prevent personal injury.

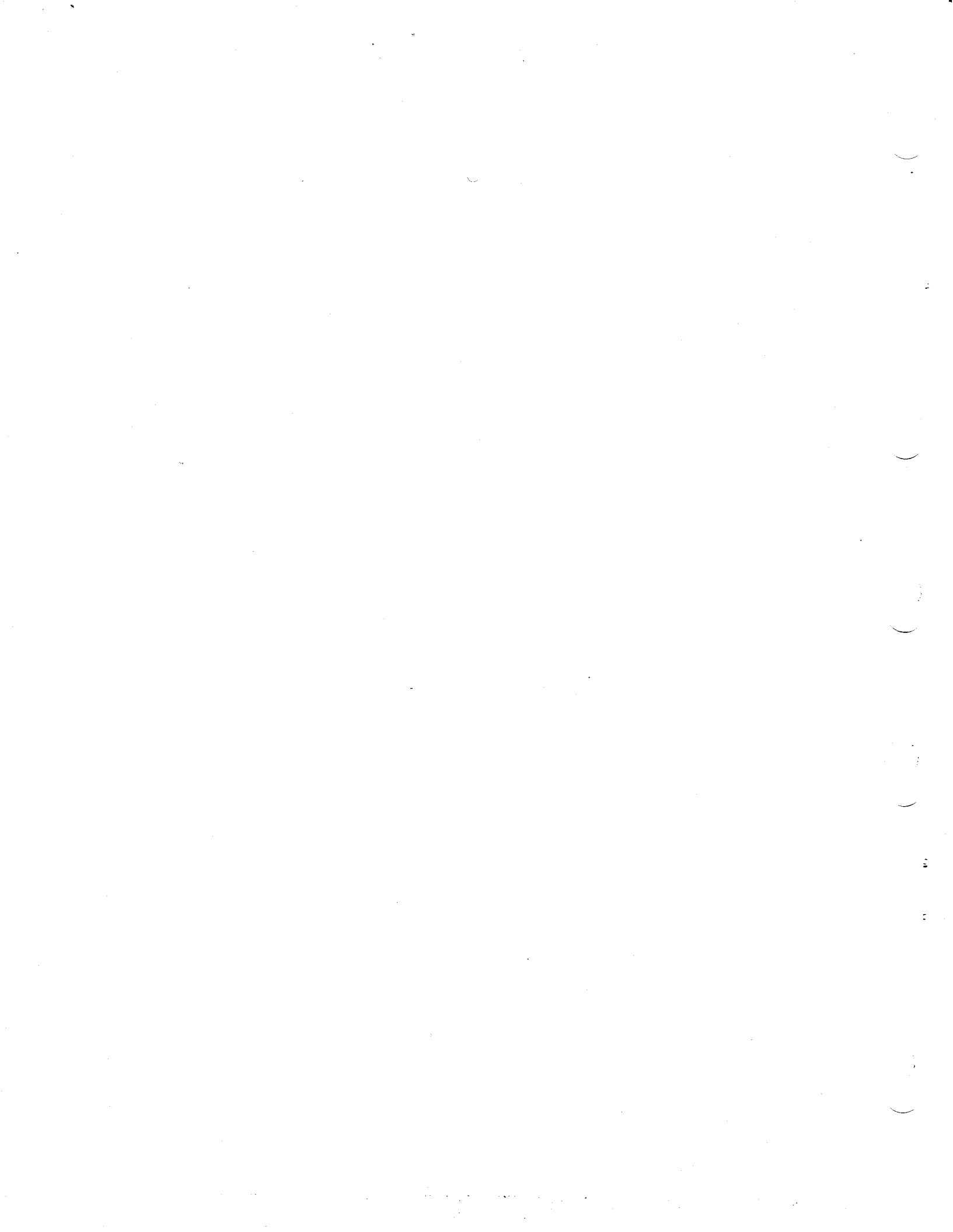

# CHAPTER 1

SYSTEM CONFIGURATION

This chapter brifely describes switches, jumpers, and backplane configuration. For more information see Chapter 2 in the VAXstation I Technical Manual, EK-VS200-TM.

# 1.1 BACKPLANE

Figure 1-1 shows an example backplane installation for a system configured with all the option modules listed in Table 1-1. Figure 1-2 shows grant continuity chaining and interrupt acknowledge priority. With regard to the backplane, the following should be observed:

- o The M7136 MCT (memory controller) module is installed in slot 1.
- o The M7135-YA DAP (data path) module is installed in slot 2.
- o Memory modules are installed adjacent to the M7135-YA; that is, starting with slot 3.
- o It is recommended that the DEQNA be installed ahead of (that is, in the lower-numbered slot) the VCB01.
- o The DEQNA is a dual-height module and requires a G7272 Grant Continuity card in the A or C position of the same slot. As Figure 1-1 shows, the DEQNA occupies the A/B position and the G7272 occupies the C position. (Figure 1-2, below, shows the Grant path).
- The RQDX1 Disk Controller is installed in the last active slot in the backplane. For example, in a base

system with no options, the VCB01 would occupy slot 4 and the RQDX1 would occupy slot 5.

| Tab] | le l | .1: | System | Components | and | Options |
|------|------|-----|--------|------------|-----|---------|
|------|------|-----|--------|------------|-----|---------|

| <b></b>                                                                             |                                                                   |                                                                                                    |
|-------------------------------------------------------------------------------------|-------------------------------------------------------------------|----------------------------------------------------------------------------------------------------|
| BASE SYSTE                                                                          | SM                                                                | <br>                                                                                                    |
| KD32-AB<br>MSV11-QA<br>RQDX1<br>RD52<br>RX50<br>VCB01<br>VR100<br>LK201-CA<br>VS10X | MicroVAX<br>M7135-YA<br>M7136<br>1 MB<br>28 MB<br>400 kB<br>48 cm | I CPU (includes):<br>DAP (Data Path) Module<br>MCT (Memory Controller) Module<br>Memory Module<br>Disk Controller<br>Fixed-disk Drive<br>Diskette Drive<br>Video Graphics Controller Module<br>(19 in) Video Monitor<br>Keyboard<br>Mouse |
| OPTIONS                                                                             |                                                                   |                                                                                                    |
| MSV11-QA<br>DEQNA<br>DZV11<br>LA50 or<br>LA100<br>[TBD]<br>[TBS]                    | l MB<br>4-line                                                    | Memory Module<br>Ethernet Controller<br>Asynchronous Multiplexer<br>Printer<br>Graphics Tablet<br>Tilt/swivel Base for Monitor                                                                                                    |

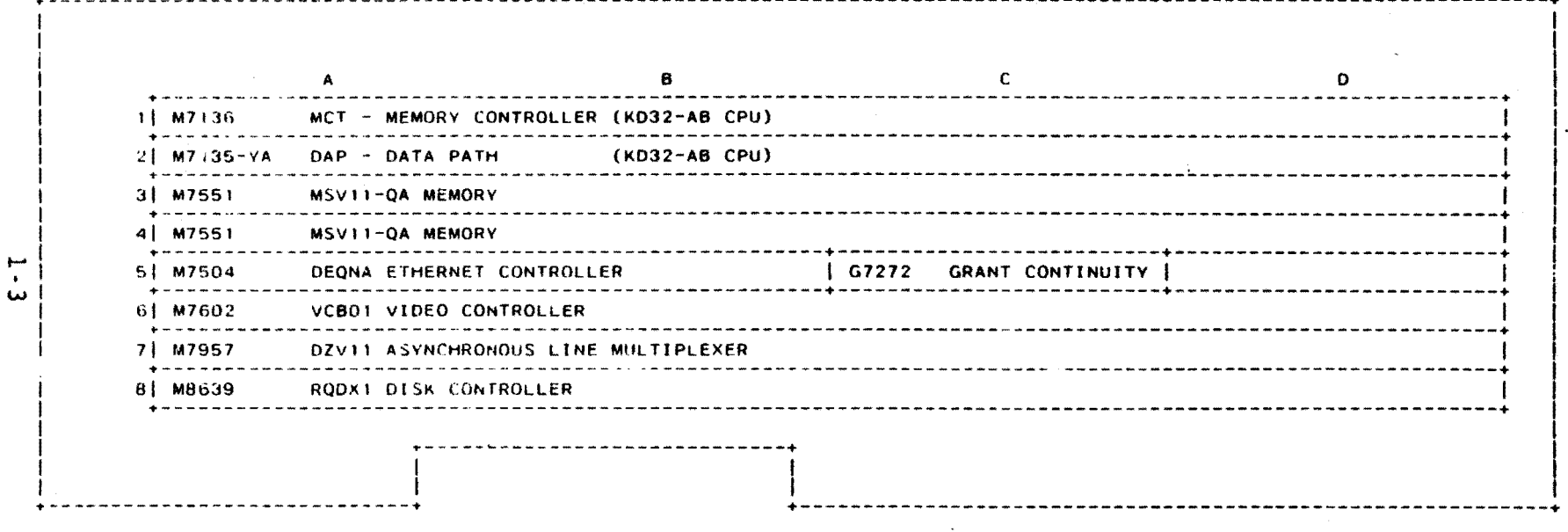

# Figure 1-1: Backplane Configuration Example

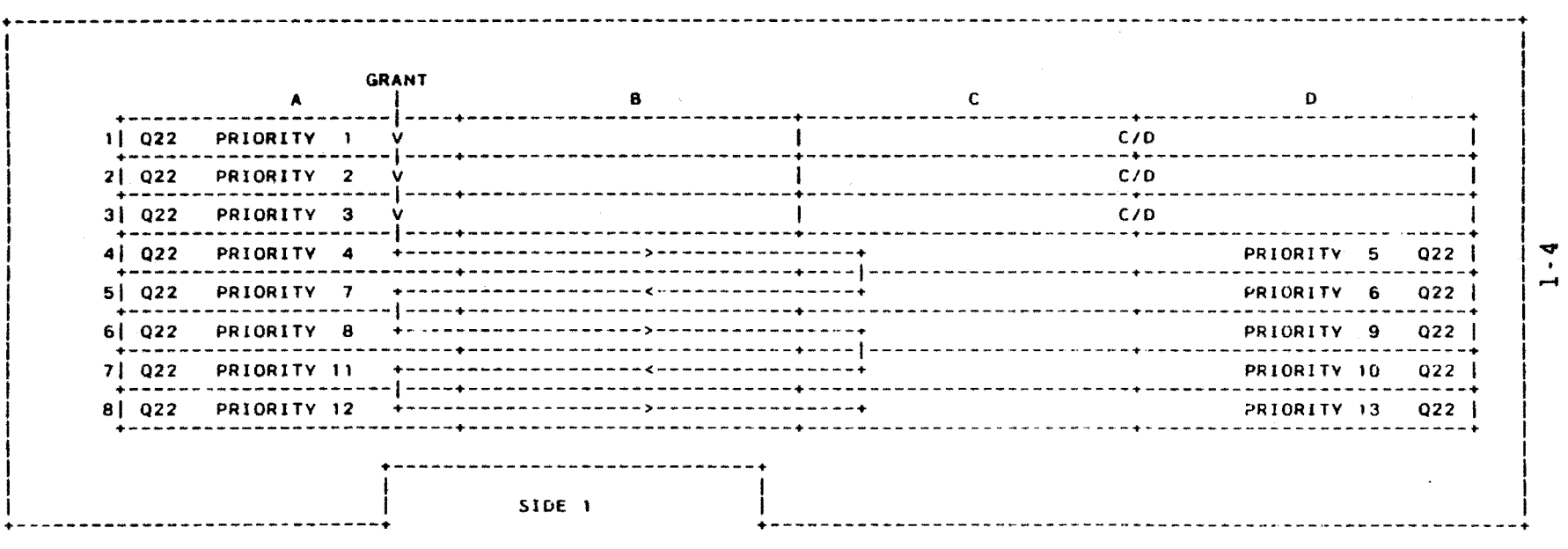

1.15

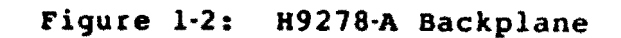

SYSTEM CONFIGURATION

# 1.2 KD32-AB CPU

The KD32-AB CPU comprises two quad-height modules: the M7135-YA DAP (data path) module, and the M7136 MCT (memory controller) module. For more information on the KD32-AB, see the MicroVAX I CPU Technical Description, EK-KD32A-TD.

# 1.2.1 M7135-YA DAP

The DAP module (Part Number M7135-YA) is connected to the MCT with a ribbon cable.

1.2.1.1 Switches - As Figure 1-3 shows, the DAP contains two sets of eight DIP switches and a single jumper. The SID register switches are used by manufacturing and should not be changed. Table 1-2 lists the Option switch functions and the normal setting for the VAXstation 1.

The three LEDs display a binary error code that matches the error code displayed in the segmented-LED display on the CPU insert mounted in the Patch and Filter Panel assembly.

1.2.1.2 Microverify Jumper - This jumper determines the test mode for Microverify. The jumper is factory-set to single-pass mode (as shown in Figure 1-3). In the alternate jumper positon, multiple-loop mode, DAP Option Switch 2 (Table 1-2) must be in the OFF (VT100 compatible) position (also see the NOTE -- VT100 Mode, below).

# NOTE - VT100 Mode

If DAP Option switch 2 is set to the OFF position, a VT100 can be connected to the terminal SLU and used as the console terminal.

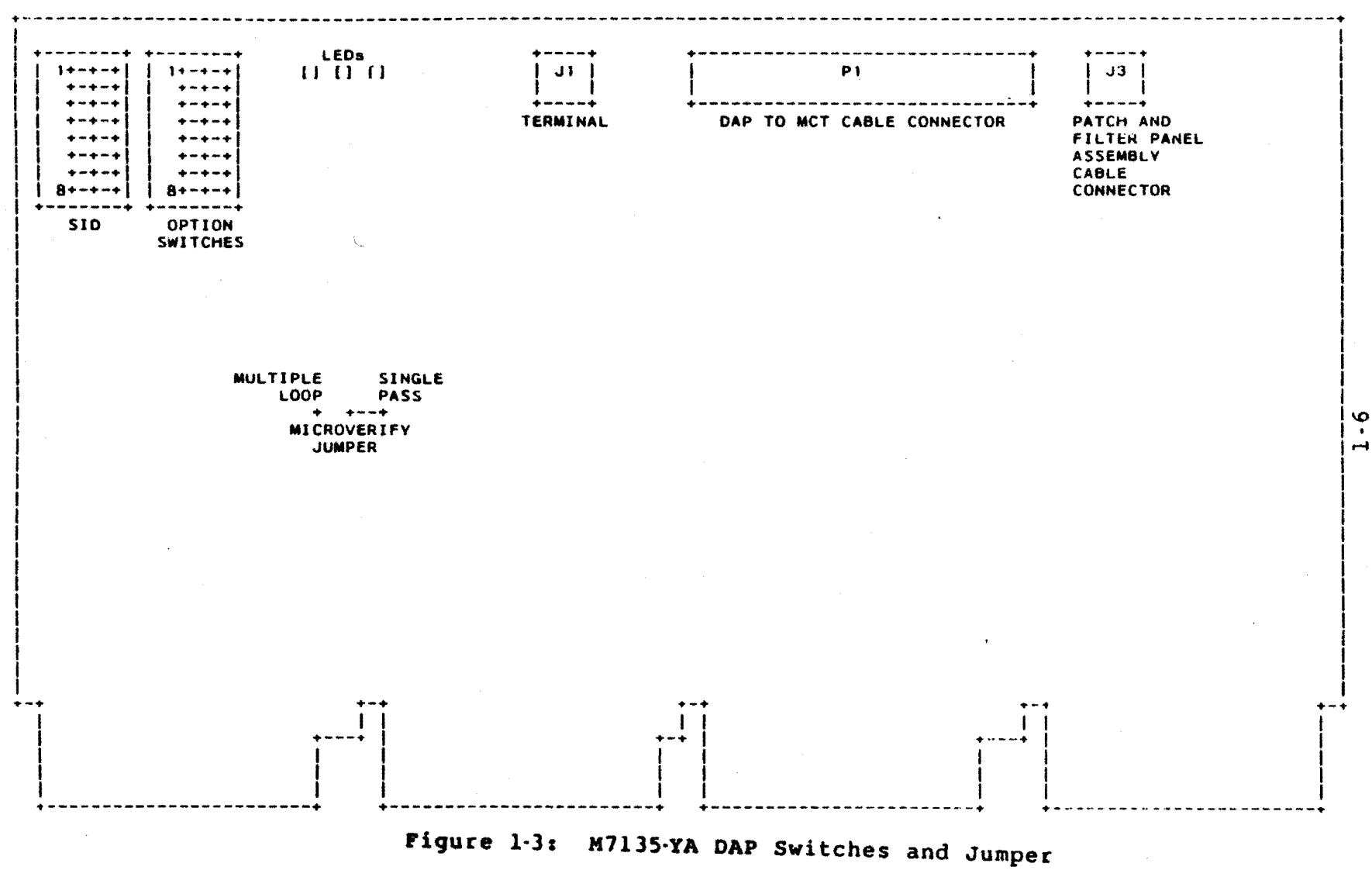

| Ta | bl | e . | 1.2 | : D | AP | 01 | ot | i | or | 1 | S | W | i | t | С | h | е | S |
|----|----|-----|-----|-----|----|----|----|---|----|---|---|---|---|---|---|---|---|---|
|----|----|-----|-----|-----|----|----|----|---|----|---|---|---|---|---|---|---|---|---|

| <ul> <li>8 OFF BAUD RATE SELECT specify the data transfer</li> <li>7 OFF baud rate between the CPU and console terminal.</li> <li>8 7 OFF OFF 9600 OFF OF 9600 OFF ON 19200 ON OF 300 ON ON 1200</li> <li>6 OFF (reserved)</li> <li>5 OFF BREAK DETECT ENABLE determines whether a break condition on the SLU causes a halt: OFF = <break> key disabled ON = <break> key disabled ON = <break> key enabled</break></break></break></li> <li>4 OFF RECOVERY ACTION determine attempted CPU</li> <li>3 OFF OFF Warm start or boot or halt OFF OFF warm start or boot or halt OFF OFF warm start or halt ON OFF warm start or halt ON OFF warm start or halt ON OFF warm start or halt ON OFF = VTI00 compatible (see NOTE VTI00 Mode, above) ON = Graphics terminal</li> <li>1 OFF BOOTSTRAP SEARCH ORDER determines which devices are searched ON = Disk/diskette drives not searched</li> </ul>                                                | - | SWITCH | NORMAL<br>SETTING | FUNCTION                                                                                            |
|----------------------------------------------------------------------------------------------------|---|--------|-------------------|----------------------------------------------------------------------------------------------------|
| <ul> <li>8 7 OFF OFF 9600 OFF ON 19200 ON OFF 300 ON ON 1200 </li> <li>6 OFF (reserved) </li> <li>5 OFF BREAK DETECT ENABLE determines whether a break condition on the SLU causes a halt:     OFF = <break> key disabled     ON = <break> key enabled </break></break></li> <li>4 OFF RECOVERY ACTION determine attempted CPU     OFF functions during Power-on:         <ul> <li>4 3</li> <li></li> <li>OFF OFF warm start or boot or halt</li> <li>OFF OFF warm start or halt</li> <li>OFF ON boot or halt</li> <li>ON OFF warm start or halt</li> <li>OFF ON boot or halt</li> <li>ON OFF warm start or halt</li> <li>OFF = VT100 compatible (see NOTE VT100 Mode, above)</li> <li>ON = Graphics terminal</li> </ul> </li> <li>1 OFF BOOTSTRAP SEARCH ORDER determines which devices are searched when the system is bootstrapped:     OFF = All devices searched     ON = Disk/diskette drives not searched</li> </ul>                    | - | 8<br>7 | OFF<br>OFF        | BAUD RATE SELECT specify the data transfer<br>baud rate between the CPU and console terminal.       |
| <ul> <li>OFF OFF 9600<br/>OFF ON 19200<br/>ON OFF 300<br/>ON ON 1200</li> <li>OFF (reserved)</li> <li>OFF BREAK DETECT ENABLE determines whether a break<br/>condition on the SLU causes a halt:</li> <li>OFF = (BREAK) key disabled<br/>ON = (BREAK) key disabled</li> <li>OFF RECOVERY ACTION determine attempted CPU</li> <li>OFF functions during Power-on:</li> <li>4 3<br/></li> <li>OFF OFF warm start or boot or halt<br/>OFF OFF warm start or halt<br/>ON OFF warm start or halt</li> <li>OFF OFF warm start or halt</li> <li>ON CONSOLE TERMINAL TYPE identifies the type of<br/>console terminal connected to the system:</li> <li>OFF = VT100 compatible (see NOTE VT100 Mode,<br/>above)<br/>ON = Graphics terminal</li> <li>OFF BOOTSTRAP SEARCH ORDER determines which<br/>devices are searched when the system is<br/>bootstrapped:</li> <li>OFF = All devices searched<br/>CN = Disk/diskette drives not searched</li> </ul> |   |        |                   | 8 7                                                                                                 |
| <ul> <li>ON OFF 300         <ul> <li>ON OFF 300             <li>ON ON 1200</li> </li></ul> </li> <li>6 OFF (reserved)</li> <li>5 OFF BREAK DETECT ENABLE determines whether a break condition on the SLU causes a halt:                 <ul></ul></li></ul>                                                                                                    |   |        |                   | OFF OFF 9600                                                                                        |
| <ul> <li>ON ON 1200</li> <li>6 OFF (reserved)</li> <li>5 OFF BREAK DETECT ENABLE determines whether a break condition on the SLU causes a halt:</li> <li>OFF = (BREAK&gt; key disabled ON = (BREAK&gt; key enabled</li> <li>4 OFF RECOVERY ACTION determine attempted CPU</li> <li>3 OFF functions during Power-on:</li> <li>4 3</li> <li>OFF OFF warm start or boot or halt OFF ON boot or halt OFF ON boot or halt ON OFF warm start or halt ON OFF warm start or halt ON OFF warm start or halt</li> <li>2 ON CONSOLE TERMINAL TYPE identifies the type of console terminal connected to the system:</li> <li>OFF = VT100 compatible (see NOTE VT100 Mode, above) ON = Graphics terminal</li> <li>1 OFF BOOTSTRAP SEARCH ORDER determines which devices are searched when the system is bootstrapped:</li> <li>OFF = All devices searched CN = Disk/diskette drives not searched</li> </ul>                                                 |   |        |                   | ON OFF 300                                                                                          |
| <ul> <li>6 OFF (reserved)</li> <li>5 OFF BREAK DETECT ENABLE determines whether a break condition on the SLU causes a halt:</li> <li>OFF = <break> key disabled</break></li> <li>OFF = <break> key enabled</break></li> <li>4 OFF RECOVERY ACTION determine attempted CPU</li> <li>3 OFF functions during Power-on:</li> <li>4 3</li> <li></li> <li>OFF OFF warm start or boot or halt</li> <li>OFF ON boot or halt</li> <li>ON OFF warm start or halt</li> <li>ON OFF warm start or halt</li> <li>ON ON halt</li> <li>2 ON CONSOLE TERMINAL TYPE identifies the type of console terminal connected to the system:</li> <li>OFF = VT100 compatible (see NOTE VT100 Mode, above)</li> <li>ON = Graphics terminal</li> <li>1 OFF BOOTSTRAP SEARCH ORDER determines which devices are searched when the system is bootstrapped:</li> <li>OFF = All devices searched</li> <li>CN = Disk/diskette drives not searched</li> </ul>                    |   |        |                   | ON ON 1200                                                                                          |
| <ul> <li>5 OFF BREAK DETECT ENABLE determines whether a break condition on the SLU causes a halt:</li> <li>OFF = (BREAK&gt; key disabled ON = (BREAK&gt; key enabled</li> <li>4 OFF RECOVERY ACTION determine attempted CPU functions during Power-on:</li> <li>4 3 OFF OFF warm start or boot or halt OFF OFF OFF warm start or halt ON OFF warm start or halt ON OFF warm start or halt ON ON halt</li> <li>2 ON CONSOLE TERMINAL TYPE identifies the type of console terminal connected to the system:</li> <li>OFF = VT100 compatible (see NOTE VT100 Mode, above) ON = Graphics terminal</li> <li>1 OFF BOOTSTRAP SEARCH ORDER determines which devices are searched when the system is bootstrapped:</li> <li>OFF = All devices searched CN = Disk/diskette drives not searched</li> </ul>                                                                                                    |   | 6      | OFF               | (reserved)                                                                                          |
| <pre>OFF = <break> key disabled<br/>ON = <break> key enabled<br/>4 OFF RECOVERY ACTION determine attempted CPU<br/>3 OFF functions during Power-on:<br/>4 3<br/><br/>OFF OFF warm start or boot or halt<br/>OFF OFF warm start or boot or halt<br/>ON OFF warm start or halt<br/>ON OFF warm start or halt<br/>ON ON halt<br/>2 ON CONSOLE TERMINAL TYPE identifies the type of<br/>console terminal connected to the system:<br/>OFF = VT100 compatible (see NOTE VT100 Mode,<br/>above)<br/>ON = Graphics terminal<br/>1 OFF BOOTSTRAP SEARCH ORDER determines which<br/>devices are searched when the system is<br/>bootstrapped:<br/>OFF = All devices searched<br/>CN = Disk/diskette drives not searched</break></break></pre>                                                                                                    |   | 5      | OFF               | BREAK DETECT ENABLE determines whether a break condition on the SLU causes a halt:                  |
| <ul> <li>4 OFF RECOVERY ACTION determine attempted CPU<br/>functions during Power-on:</li> <li>4 3<br/><br/>OFF OFF warm start or boot or halt<br/>OFF ON boot or halt<br/>ON OFF warm start or halt<br/>ON OFF warm start or halt<br/>ON ON halt</li> <li>2 ON CONSOLE TERMINAL TYPE identifies the type of<br/>console terminal connected to the system:<br/>OFF = VT100 compatible (see NOTE VT100 Mode,<br/>above)<br/>ON = Graphics terminal</li> <li>1 OFF BOOTSTRAP SEARCH ORDER determines which<br/>devices are searched when the system is<br/>bootstrapped:<br/>OFF = All devices searched<br/>CN = Disk/diskette drives not searched</li> </ul>                                                                                                    |   |        |                   | OFF = <break> key disabled<br/>ON = <break> key enabled</break></break>                             |
| <ul> <li>4 3</li> <li>OFF OFF warm start or boot or halt</li> <li>OFF ON boot or halt</li> <li>ON OFF warm start or halt</li> <li>ON ON halt</li> <li>2 ON CONSOLE TERMINAL TYPE identifies the type of console terminal connected to the system:</li> <li>OFF = VT100 compatible (see NOTE VT100 Mode, above)</li> <li>ON = Graphics terminal</li> <li>1 OFF BOOTSTRAP SEARCH ORDER determines which devices are searched when the system is bootstrapped:</li> <li>OFF = All devices searched CN = Disk/diskette drives not searched</li> </ul>                                                                                                    |   | 4<br>3 | OFF<br>OFF        | RECOVERY ACTION determine attempted CPU functions during Power-on:                                  |
| <pre>OFF OFF warm start or boot or halt<br/>OFF ON boot or halt<br/>ON OFF warm start or halt<br/>ON ON halt<br/>2 ON CONSOLE TERMINAL TYPE identifies the type of<br/>console terminal connected to the system:<br/>OFF = VT100 compatible (see NOTE VT100 Mode,<br/>above)<br/>ON = Graphics terminal<br/>1 OFF BOOTSTRAP SEARCH ORDER determines which<br/>devices are searched when the system is<br/>bootstrapped:<br/>OFF = All devices searched<br/>CN = Disk/diskette drives not searched</pre>                                                                                                    |   |        |                   | 4 3                                                                                                 |
| <pre>ON OFF warm start or halt<br/>ON ON halt<br/>2 ON CONSOLE TERMINAL TYPE identifies the type of<br/>console terminal connected to the system:<br/>OFF = VT100 compatible (see NOTE VT100 Mode,<br/>above)<br/>ON = Graphics terminal<br/>1 OFF BOOTSTRAP SEARCH ORDER determines which<br/>devices are searched when the system is<br/>bootstrapped:<br/>OFF = All devices searched<br/>CN = Disk/diskette drives not searched</pre>                                                                                                    |   |        |                   | OFF OFF warm start or boot or halt<br>OFF ON boot or halt                                           |
| <ul> <li>2 ON CONSOLE TERMINAL TYPE identifies the type of console terminal connected to the system:</li> <li>OFF = VT100 compatible (see NOTE VT100 Mode, above)</li> <li>ON = Graphics terminal</li> <li>1 OFF BOOTSTRAP SEARCH ORDER determines which devices are searched when the system is bootstrapped:</li> <li>OFF = All devices searched CN = Disk/diskette drives not searched</li> </ul>                                                                                                    |   |        |                   | ON OFF warm start or halt<br>ON ON halt                                                             |
| OFF = VT100 compatible (see NOTE VT100 Mode,<br>above)<br>ON = Graphics terminal<br>1 OFF BOOTSTRAP SEARCH ORDER determines which<br>devices are searched when the system is<br>bootstrapped:<br>OFF = All devices searched<br>CN = Disk/diskette drives not searched                                                                                                    |   | 2      | ON                | CONSOLE TERMINAL TYPE identifies the type of console terminal connected to the system:              |
| <pre>1 OFF BOOTSTRAP SEARCH ORDER determines which<br/>devices are searched when the system is<br/>bootstrapped:<br/>OFF = All devices searched<br/>CN = Disk/diskette drives not searched</pre>                                                                                                    |   |        |                   | OFF = VT100 compatible (see NOTE VT100 Mode,<br>above)<br>ON = Graphics terminal                    |
| OFF = All devices searched<br>CN = Disk/diskette drives not searched                                                                                                    |   | 1      | OFF               | BOOTSTRAP SEARCH ORDER determines which<br>devices are searched when the system is<br>bootstrapped: |
| ·                                                                                                    |   |        |                   | OFF = All devices searched<br>CN = Disk/diskette drives not searched                                |

# 1.2.2 M7136 MCT Module

The MCT module (Part Number M7136) contains no user-configurable components, and is connected to the DAP with a ribbon cable.

# 1.3 MSV11-QA MEMORY

The MSV11-QA Memory switches and jumpers are described in Figure 1-4 and Tables 1-3, 1-4 and 1-5.

1.3.1 Switches

As Figure 1-4 shows, the MSV11 has two sets of six DIP switches. These are the memory's starting and ending address switches, and select the address on 128 kB boundaries (Table 1-3).

VAXstation I configuration guidelines are:

- o For all switches: 1 = OFF and 0 = ON.
- o SWl positon 6 is not used.
- o If the MSV11-QA is the only memory or the first memory installed (in other words, the memory installed in backplane slot 3):
  - the STARTING ADDRESS must be 00000.
  - the ENDING ADDRESS must be 1024 kB.
- o If the MSV11-QA is the second memory:
  - the STARTING ADDRESS must be 1024 kB (the same as the first memory's ending address).

2

- •
- the ENDING ADDRESS must be 2048 kB.

The VAXstation I supports only one or two MSVll-QA memories, and they must be configured as stated above and shown in the following examples. Any other configuration is invalid and not supported.

|                 | + | • • • • • | STAI    | RTING         | ADDRI          | ESS     |         | • • • • • • | G AD          | G ADDRESS      |               |         |   |  |
|-----------------|---|-----------|---------|---------------|----------------|---------|---------|-------------|---------------|----------------|---------------|---------|---|--|
|                 | + |           |         | SW1           |                |         |         |             | SW            | 2              |               | *       | + |  |
| ONE<br>MSV11-QA | + | 5<br>ON   | 4<br>ON | 3<br>ON<br>00 | 2<br>ON<br>000 | 1<br>0N | 6<br>ON | 5<br>Off    | 4<br>OFF<br>1 | 3<br>ON<br>024 | 2<br>ON<br>KB | 1<br>0N | + |  |

| Example 1-J | L: One | MSV11-QA | Starting | Address | Selection |
|-------------|--------|----------|----------|---------|-----------|
|-------------|--------|----------|----------|---------|-----------|

-

|          | ļ       | STA   | RTING      | ADDR       | ESS   |              |       | ENDIN    | IG AD     | DRESS     | 5  |  |  |
|----------|---------|-------|------------|------------|-------|--------------|-------|----------|-----------|-----------|----|--|--|
|          | + • • • |       | SW1        |            | ***** | + +<br> <br> | ***** | SV       | 12        |           |    |  |  |
| FIRST    | 1 5     | 4     | 3          | 2          | 1     | 6            | 5     | 4        | 3         | 2         | 1  |  |  |
| MSV11-QA | ON      | I ON  | ON<br>00   | ON<br>000  | ON .  | ON           | OFF   | OFF<br>] | ON<br>024 | ON<br>kB  | ON |  |  |
| SECOND   | - 5     | 4     | 3          | 2          | 1     | 6 ;          | 5     | 4        | 3         | 2         | 1  |  |  |
| MSV11-QA | OF      | F OFF | ON<br>102- | ON<br>4 kB | ON    | OFF          | OFF   | ON<br>2  | ON<br>048 | ON<br>k B | ON |  |  |

Example 1-2: Two MSVII-QA Starting Address Selection

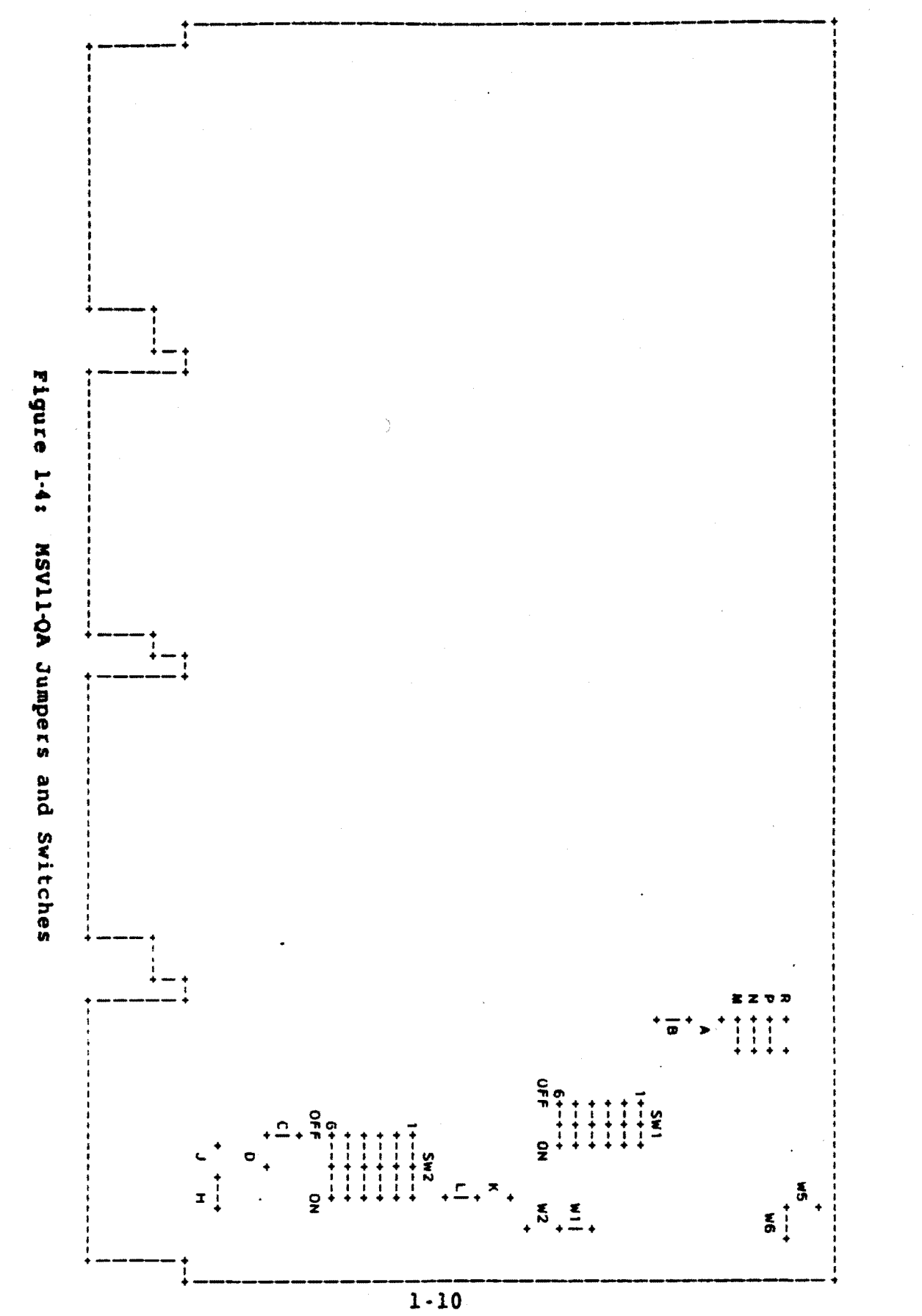

| Table 1-3 | : MSV | 11-0A | Switc | hes |
|-----------|-------|-------|-------|-----|
|-----------|-------|-------|-------|-----|

|                                                                                                    |       |                                                                                                    | 4                                                                                                    |                                                                                                    |                                                                                                    |             |                                                                                             |                                                                                             |                                                                                                  | +                                                                                                    |                                                                                                    | •                                         |
|----------------------------------------------------------------------------------------------------|-------|----------------------------------------------------------------------------------------------------|----------------------------------------------------------------------------------------------------|----------------------------------------------------------------------------------------------------|----------------------------------------------------------------------------------------------------|-------------|---------------------------------------------------------------------------------------------|---------------------------------------------------------------------------------------------|--------------------------------------------------------------------------------------------------|----------------------------------------------------------------------------------------------------|----------------------------------------------------------------------------------------------------|-------------------------------------------|
| BDAL:                                                                                                    | 21    | 20                                                                                                    | 19                                                                                                    | 18                                                                                                    | 17                                                                                                    |             | 21                                                                                          | 20                                                                                          | 19                                                                                               | 18                                                                                                    | 17                                                                                                    |                                           |
|                                                                                                    | •     | STAR                                                                                                    | TING                                                                                                    | ADDRE                                                                                                    | SS                                                                                                    |             | ••••                                                                                        | ENDIN                                                                                       | G ADD                                                                                            | RESS                                                                                                    |                                                                                                    |                                           |
|                                                                                                    | •<br> | SWl                                                                                                    | POSIT                                                                                                    | ION                                                                                                    | • • • • •                                                                                                    |             | SW                                                                                          | 2 POS                                                                                       | ITION                                                                                            | • • • • *                                                                                                    |                                                                                                    | F<br>                                     |
| +<br>! (kB)                                                                                                    | +     | ++                                                                                                    | 3                                                                                                    | 2                                                                                                    | 1                                                                                                    | 6           | 5                                                                                           | 4                                                                                           | 3                                                                                                | 2                                                                                                    | 1                                                                                                    | ►<br>                                     |
| 4096<br>3968<br>3840<br>3712<br>3584<br>3456<br>3328<br>3200<br>3072<br>2944<br>2816<br>2688<br>2560<br>2432<br>2304<br>2176<br>2048<br>1920<br>1792<br>1664<br>1536<br>1308<br>1280<br>1152<br>1024<br>896<br>768<br>640<br>512<br>384 |       | ++<br>0<br>0<br>0<br>0<br>0<br>1<br>1<br>1<br>1<br>1<br>1<br>1<br>1<br>0<br>0<br>0<br>0<br>0<br>0<br>0<br>0<br>0<br>1<br>1<br>1<br>1<br>1<br>1<br>1<br>1<br>1<br>1<br>1<br>1<br>1 | +<br>0<br>0<br>0<br>1<br>1<br>1<br>1<br>0<br>0<br>0<br>0<br>1<br>1<br>1<br>0<br>0<br>0<br>0<br>1<br>1<br>1<br>1<br>0<br>0<br>0<br>0<br>1<br>1<br>1<br>1<br>0<br>0<br>0<br>0<br>1<br>1<br>1<br>1<br>0<br>0<br>0<br>0<br>1<br>1<br>1<br>1<br>0<br>0<br>0<br>0<br>1<br>1<br>1<br>1<br>0<br>0<br>0<br>0<br>1<br>1<br>1<br>1<br>0<br>0<br>0<br>0<br>0<br>1<br>1<br>1<br>1<br>0<br>0<br>0<br>0<br>0<br>1<br>1<br>1<br>1<br>0<br>0<br>0<br>0<br>0<br>0<br>1<br>1<br>1<br>1<br>0<br>0<br>0<br>0<br>0<br>0<br>0<br>0<br>0<br>0<br>0<br>0<br>0 | 0<br>1<br>0<br>0<br>1<br>0<br>0<br>1<br>0<br>0<br>1<br>0<br>0<br>1<br>0<br>0<br>1<br>1<br>0<br>0<br>1<br>0<br>0<br>1<br>1<br>0<br>0<br>0<br>1<br>1<br>0<br>0<br>0<br>1<br>1<br>0<br>0<br>0<br>1<br>1<br>0<br>0<br>0<br>1<br>1<br>0<br>0<br>0<br>1<br>1<br>0<br>0<br>0<br>1<br>1<br>0<br>0<br>0<br>1<br>0<br>0<br>1<br>0<br>0<br>0<br>1<br>0<br>0<br>0<br>1<br>0<br>0<br>0<br>1<br>0<br>0<br>0<br>1<br>0<br>0<br>0<br>1<br>0<br>0<br>0<br>1<br>1<br>0<br>0<br>0<br>1<br>0<br>0<br>0<br>1<br>1<br>0<br>0<br>0<br>1<br>0<br>0<br>1<br>0<br>0<br>0<br>1<br>1<br>0<br>0<br>0<br>1<br>0<br>0<br>1<br>0<br>0<br>1<br>1<br>0<br>0<br>0<br>1<br>1<br>0<br>0<br>1<br>1<br>0<br>0<br>1<br>0<br>0<br>1<br>0<br>0<br>1<br>0<br>0<br>1<br>0<br>0<br>1<br>0<br>0<br>1<br>0<br>0<br>1<br>1<br>0<br>0<br>0<br>0<br>1<br>1<br>0<br>0<br>0<br>1<br>0<br>0<br>0<br>1<br>1<br>0<br>0<br>0<br>1<br>0<br>0<br>0<br>0<br>1<br>1<br>0<br>0<br>0<br>1<br>0<br>0<br>0<br>1<br>1<br>0<br>0<br>0<br>1<br>0<br>0<br>1<br>0<br>0<br>1<br>0<br>0<br>0<br>1<br>1<br>0<br>0<br>0<br>1<br>0<br>0<br>0<br>1<br>1<br>0<br>0<br>0<br>1<br>1<br>0<br>0<br>0<br>1<br>1<br>0<br>0<br>0<br>1<br>1<br>0<br>0<br>0<br>1<br>1<br>0<br>0<br>1<br>1<br>0<br>0<br>0<br>1<br>1<br>0<br>0<br>0<br>1<br>1<br>0<br>0<br>0<br>1<br>1<br>0<br>0<br>1<br>0<br>0<br>1<br>1<br>0<br>0<br>0<br>1<br>1<br>0<br>0<br>0<br>1<br>1<br>0<br>0<br>0<br>1<br>1<br>0<br>0<br>0<br>1<br>1<br>0<br>0<br>0<br>1<br>1<br>0<br>0<br>0<br>1<br>1<br>0<br>0<br>0<br>1<br>1<br>0<br>0<br>0<br>1<br>1<br>0<br>0<br>1<br>1<br>0<br>0<br>0<br>1<br>1<br>0<br>0<br>1<br>1<br>0<br>0<br>0<br>0<br>1<br>1<br>0<br>0<br>0<br>1<br>1<br>0<br>0<br>0<br>1<br>0<br>0<br>1<br>0<br>0<br>0<br>1<br>0<br>0<br>0<br>0<br>1<br>1<br>0<br>0<br>0<br>0<br>1<br>1<br>0<br>0<br>0<br>0<br>1<br>1<br>0<br>0<br>0<br>1<br>0<br>0<br>0<br>1<br>0<br>0<br>0<br>1<br>0<br>0<br>0<br>1<br>0<br>0<br>0<br>1<br>0<br>0<br>0<br>0<br>1<br>0<br>0<br>0<br>0<br>0<br>1<br>0<br>0<br>0<br>0<br>1<br>0<br>0<br>0<br>0<br>1<br>0<br>0<br>0<br>0<br>0<br>1<br>0<br>0<br>0<br>0<br>0<br>1<br>0<br>0<br>0<br>0<br>0<br>0<br>1<br>0<br>0<br>0<br>0<br>0<br>0<br>0<br>0<br>0<br>0<br>0<br>0<br>0<br>0<br>0<br>0<br>0<br>0<br>0<br>0 | 1<br>0<br>1<br>0<br>1<br>1<br>0<br>1<br>1<br>1<br>1<br>1<br>1<br>1<br>1<br>1<br>1<br>1<br>1<br>1 |             | 0<br>0<br>0<br>0<br>0<br>0<br>0<br>0<br>0<br>0<br>0<br>0<br>0<br>0<br>0<br>0<br>0<br>0<br>0 | 0<br>0<br>0<br>0<br>0<br>0<br>0<br>0<br>0<br>0<br>0<br>0<br>0<br>0<br>0<br>0<br>0<br>0<br>0 | 0<br>0<br>0<br>1<br>1<br>1<br>1<br>1<br>0<br>0<br>0<br>0<br>1<br>1<br>1<br>1<br>0<br>0<br>0<br>0 | 0<br>0<br>1<br>1<br>0<br>0<br>1<br>1<br>0<br>0<br>0<br>1<br>1<br>0<br>0<br>0<br>1<br>1<br>0<br>0<br>0<br>1<br>1<br>0<br>0<br>0<br>1<br>1<br>0<br>0<br>0<br>1<br>1<br>0<br>0<br>0<br>1<br>1<br>0<br>0<br>0<br>1<br>1<br>0<br>0<br>0<br>1<br>1<br>0<br>0<br>0<br>1<br>1<br>0<br>0<br>0<br>1<br>1<br>0<br>0<br>0<br>1<br>1<br>0<br>0<br>0<br>0<br>1<br>1<br>0<br>0<br>0<br>0<br>1<br>1<br>0<br>0<br>0<br>0<br>1<br>1<br>0<br>0<br>0<br>0<br>1<br>1<br>0<br>0<br>0<br>0<br>1<br>1<br>0<br>0<br>0<br>0<br>1<br>1<br>0<br>0<br>0<br>0<br>1<br>1<br>0<br>0<br>0<br>0<br>0<br>0<br>0<br>0<br>0<br>0<br>0<br>0<br>0 | 0<br>1<br>0<br>1<br>1<br>1<br>0<br>1<br>1<br>1<br>1<br>1<br>1<br>1<br>1<br>1<br>1<br>1<br>1<br>1 | A many many many many many many many many |
| 256<br>128<br>0                                                                                                    |       | 1<br>1<br>0                                                                                                    | 1<br>1<br>0                                                                                                    | 1<br>1<br>0                                                                                                    | 1                                                                                                    | 1<br>1<br>0 | 1                                                                                           | 1                                                                                           | 1                                                                                                | 1                                                                                                    | 1                                                                                                    | 1                                         |
| +                                                                                                    | +     | ++<br>T addr                                                                                                    | +<br>accac                                                                                                    | 4                                                                                                    | • • • • • •                                                                                                    | • • • • • • | • +                                                                                         | + 0                                                                                         | +<br>= ON                                                                                        | +                                                                                                    |                                                                                                    | +                                         |

# 1.3.2 Jumpers

As Figure 1-4 shows, the MSV11-QA has 6 sets of jumpers. The CSR Address jumpers (Table 1-4) are a set of 4 jumpers. In the VAXstation I, the first (or only) MSV11-QA CSR address is set to 17772100, and the second MSV11-QA CSR address is set to 17772102. Because the VAXstation I supports only one or two MSV11-QAs, the jumpers should not be set to any other positions.

| BDAL:    | 21                   | 05 | 04       | 03       | 02                    | 01  00 |
|----------|----------------------|----|----------|----------|-----------------------|--------|
|          | 1111111111010001     | 0  | x        | x        | <b>x</b> <sub>c</sub> | x   0  |
| OCTAL:   | 177721               | 4  | X        |          |                       | X I    |
|          |                      |    |          | JUMP     | ER                    |        |
|          | ADDRESS              |    | M        | N        | P                     | R      |
| * FIRST  | 17772100             |    | IN       | IN       | IN                    | IN     |
| * SECOND | 17772102<br>17772104 |    | IN<br>IN | IN<br>IN | IN<br>OUT             | OUT    |
|          | 17772106             | 1  | IN       | IN       | OUT                   | OUT    |
|          | 17772112             |    | IN<br>IN | OUT      | IN<br>IN              | OUT    |
|          | 17772114             | 1  | IN       | OUT      | OUT                   | IN     |
|          | 17772116             |    |          | OUT      | OUT                   | OUT    |
|          | 17772122             |    | OUT      | IN       | IN                    | OUT    |
|          | 17772124             | ł  | OUT      | IN       | OUT                   | IN     |
|          | 17772126             | ł  | OUT      | IN       | OUT                   | OUT    |
|          | 17772130             |    | OUT      | OUT      | IN                    | IN     |
|          | 17772132             |    | OUT      | OUT      | IN                    | OUT    |
|          | 17772134             |    | OUT      | OUT      | OUT                   | IN     |
|          | 17772136             | •  | OUT      | OUT      | OUT                   | OUT    |

# Table 1-4: MSV11-QA CSR Address Jumpers

\* VAXstation I MSV11-QA CSR addresses

The remaining sets (Table 1-5) consist of 5 pairs of jumpers, each pair having a common pin. The VAXstation 1 settings are indicated with an asterisk (\*).

|                     | 1                                     |                 |           |                   |
|---------------------|---------------------------------------|-----------------|-----------|-------------------|
| FUNCTION            | SELECTION                             | JUMPER          | STATUS    | +                 |
| MEMORY TYPE         | CSR PARITY                            | <b>A</b><br>  B | OUT<br>IN | +<br> *<br>       |
|                     | NON-PARITY                            | A<br>B          | IN<br>OUT | +                 |
| PARITY ERROR ENABLE | ENABLE                                | H<br>  J        | IN<br>OUT | +                 |
|                     | DISABLE                               | H<br>J          | OUT<br>IN | +                 |
| CSR MEMORY TYPE     | 22 bit CSR                            | K<br>L          | OUT<br>IN | +<br>  *<br>      |
|                     | 18 bit CSR                            | K<br>L          | IN<br>OUT | +                 |
| I/O PAGE SIZE       | 4 k WORD                              | C<br>D          | IN<br>OUT | +<br>  *<br>      |
|                     | 2 k WORD                              | C<br>D          | OUT<br>IN |                   |
| BLOCK MODE          | ENABLE                                | <b>W1</b><br>W2 | IN<br>OUT | +                 |
|                     | DISABLE                               | W1<br>W2        | OUT<br>IN | <b>+</b><br> <br> |
| WRITE WRONG PARITY  | FROM CSR                              | <b>₩5</b><br>₩6 | OUT<br>IN | +<br>. *          |
| · · · · ·           | FROM BDAL<16>                         | w5<br>w6        | IN<br>OUT | +                 |
| **                  | * * * * * * * * * * * * * * * * * * * | + + +           |           | +                 |

Table 1-5: MSV11-QA Jumper Pairs

\* VAXstation I position

For more information on the MSV11-QA memory, see the MSV11-QA [TBS], [TBS].

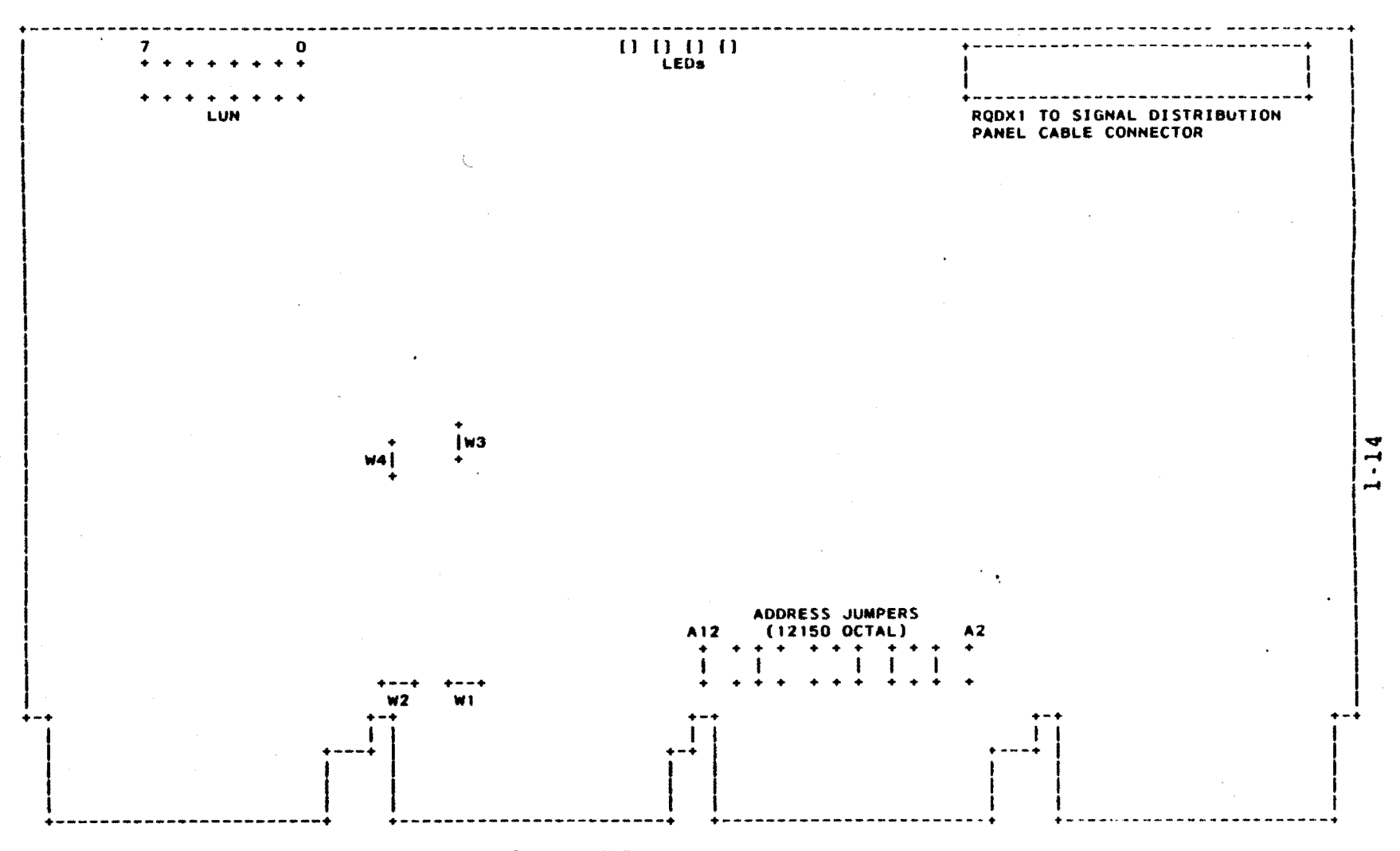

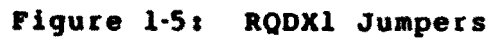

# 1.4 MASS STORAGE

The VAXstation I Mass Storage subsystem includes the RQDX1 Controller (Part Number M8639), RX50 Diskette Drive, and RD52 Fixed-disk Drive.

# 1.4.1 RQDX1 Controller

1.4.1.1 Jumpers - Figure 1-5 shows the three sets of RQDX1 jumpers in their factory-set configuration. W1 through W4 are for manufacturing use only. The LUN is set to LUN 0; that is jumpers LUN7 through LUN0 are all out. The device address is set to 772150 (octal); that is jumpers Al2, Al0, A6, A5, and A3 are in (see Table 1-6).

Table 1-6: RQDX1 Device Address Select

| BDAL:  | +-<br>!]     |   | 16 | 15 | 14          | 13 | +           | 11          | 10      | 09              | 08     | 07     | 06          | 05     | 04     | 03          | 02 01          | L 00  |
|--------|--------------|---|----|----|-------------|----|-------------|-------------|---------|-----------------|--------|--------|-------------|--------|--------|-------------|----------------|-------|
| TIMDED | + -          |   |    |    |             |    | •<br> <br>• | <br> <br>   | DEVI    | CE              | ADE    | RES    | s s         | ELE    | CT     |             |                | ••••• |
| A:     | + -<br> <br> | 1 | 1  | 1  | 1           | 1  | 12          | 11<br>0     | 10<br>1 | 9<br>0          | 8<br>0 | 7<br>0 | 6<br>1      | 5<br>1 | 4<br>0 | 3           | 2 <br>0  (     | 0     |
| OCTAL: | +-           |   | 7  |    | +<br>`<br>+ | 7  | •           | +<br> <br>+ | 2       | + ·<br> <br>+ · |        | 1      | +<br> <br>+ |        | 5      | +<br> <br>+ | · · + · ·<br>( | ) [   |

For more information on the RQDX1, see the RQDX1 User's Guide, EK-RQDX1-UG.

# 1.4.2 RX50 Diskette Drive

The RX50 is connected to the Mass Storage Cable Distribution Panel with one cable (Part Number 17-00285-02), and to the power supply with another cable (Part Number 70-20435-1K). This second cable also connects the RD52 to the power supply.

# 1.4.3 RD52 Fixed-disk Drive

The RD52 is connected to the Mass Storage Cable Distribution Panel with two cables (Part Numbers 17-00282 and 17-00286), and to the power supply with another cable (Part Number 70-20435-1K). This third cable also connects the RX50 to the power supply.

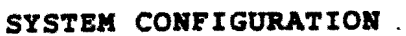

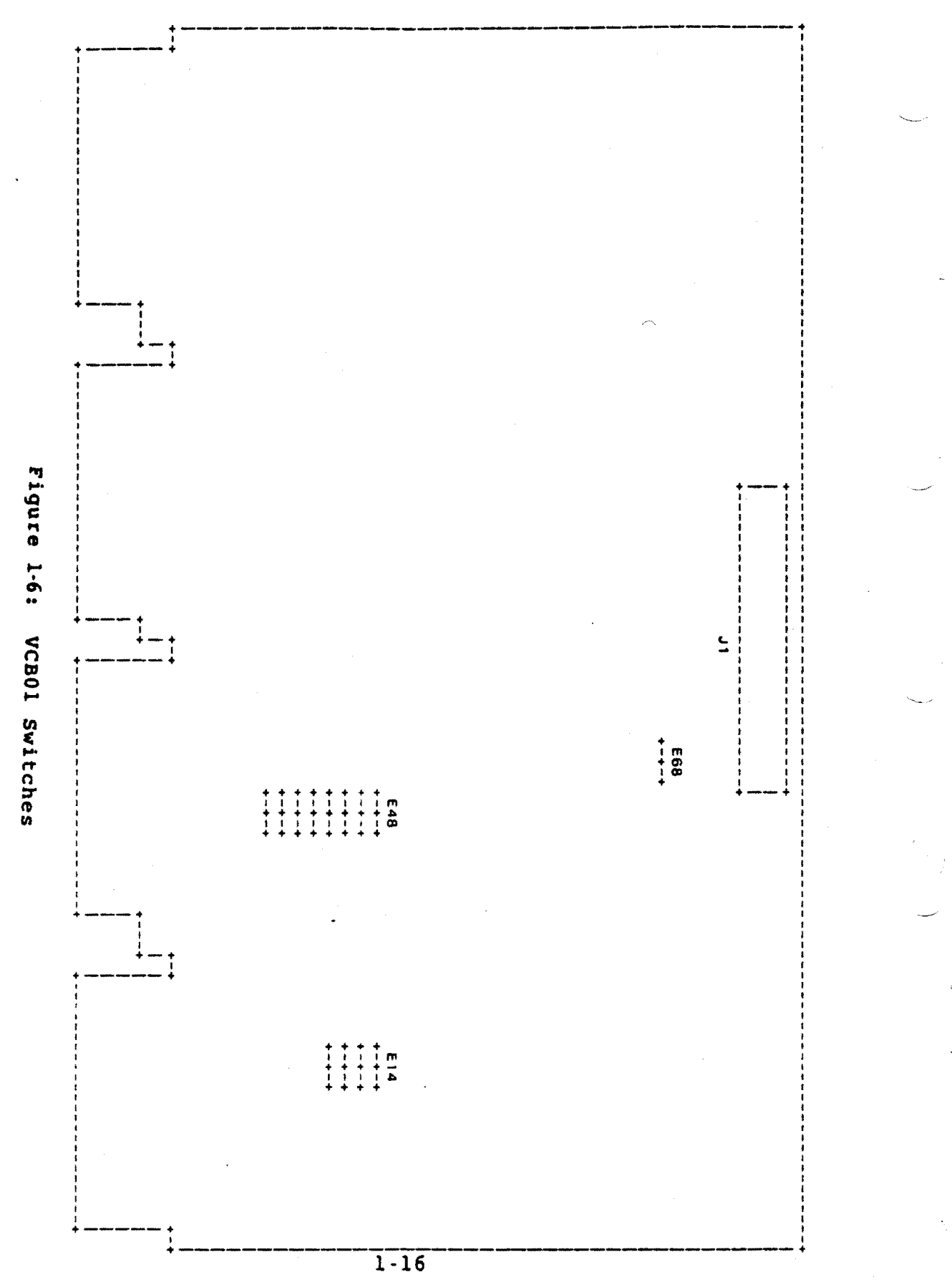

1.5 VCB01 VIDEO CONTROLLER

The VCB01 is shown in Figure 1-6.

1.5.1 Switches

The VCB01 switches select:

- o The MSA (Memory Starting Address)
- o The CSR (Control and Status Register) base address
- o Display density

1.5.1.1 Memory Starting Address (MSA) - Switches 1 through 4 of switch-pack El4 select the starting address for the 256 kB block of MicroVAX physical memory where the VCB01 resides. Table 1-7 shows the switch settings 0 = 0N and 1 = OFF).

Table 1-7: VCB01 MSA Selection

|         |       | +         |       | + +      |            | 4            |   |   |     |
|---------|-------|-----------|-------|----------|------------|--------------|---|---|-----|
|         | BDAL: | ł         | 21    | 20       | 19         | 18           |   |   |     |
|         | E14:  | + ·       | S1    | ++<br>S2 | <b>S</b> 3 | s4           | - |   |     |
| +       | (kB)  | • + •<br> |       | ++       |            | * 4<br> <br> | • |   |     |
| +<br>*: | 3840  | • + ·     | <br>1 | + +      |            | + +          | • |   |     |
| - 1<br> | 3584  | i i       | 1     | 1        | 1          | ō            |   |   |     |
|         | 3328  | i         | 1     | ī        | ō          | 1            |   |   |     |
|         | 3072  |           | 1     | 1        | Ō          | Ō            |   |   |     |
|         | 2816  | ł         | 1     | 0        | 1          | 1            |   |   |     |
| ł       | 2560  | Ì         | 1     | 0        | 1          | 0            |   |   |     |
| ÷.      | 2304  | i         | 1     | 0        | 0          | 1            |   |   |     |
| ;       | 2048  | ÷         | 1     | 0        | 0          | 0            |   |   |     |
| ÷       | 1792  | İ         | 0     | 1        | 1          | 1            |   |   |     |
| !<br>1  | 1536  | ł         | 0     | 1        | 1          | 0            |   |   |     |
| 1       | 1280  | ļ         | 0     | 1        | 0          | 1            |   |   |     |
| !       | 1024  | ł         | 0     | 1        | 0          | 0            |   |   |     |
| !       | 768   | ţ         | 0     | 0        | 1          | 1            |   |   |     |
|         | 512   | ļ         | 0     | 0        | 1          | 0            | _ |   |     |
| :       | 256   |           | 0     | 0        | 0          | 1            | 1 | Ŧ | OFF |
| !       | 0     |           | 0     | 0        | 0          | 0.           | 0 | = | ON  |
| +       |       | -+-       |       | + +      |            | •••••        | • |   |     |

\* VAXstation I setting

The video memory always resides in the topmost 256 kB of the 4 MB MicroVAX physical address space. Therefore, all the MSA switches

are set to OFF; that is, BDAL<21:18> select the 256 kB block starting at 3840 k.

1.5.1.2 CSR Base Address - As Table 1-8 shows, BDAL<17:13> are all 1s (ones), giving an address range of 7600xx through 7777xx (octal). Switches 1 through 7 of switch-pack E48 correspond to BDAL<12:06>, and select the CSR base address (that is, the I/O registers base address). BDAL<05:01> select one of the 32 registers; and BDAL<00> is byte select and MBZ (must be zero). Currently, in the VAXstation I, E48 switches S7:S1 are set to 172 (octal). This makes BDAL<17:00> = 7772xx (octal; 3FExx, hex).

| BDAL:  | + | <br>17 | <br> | 16  | 1 | 5               | 14  | 13 | +         | 11             | 10      | 09        | 08      | 07      | 06             | +       | 04 | 03  | 02          | 01 | 00 | + |
|--------|---|--------|------|-----|---|-----------------|-----|----|-----------|----------------|---------|-----------|---------|---------|----------------|---------|----|-----|-------------|----|----|---|
|        | Ì | ()     | H2   | ARI | 5 | NI.             | REL | )  | C         | SR             | BAS     | B A       | DDR     | ESS     |                | C       | SR | SEL | ECT         |    |    |   |
| E48:   |   | 1      |      | 1   |   | L               | 1   | 1  | S7<br>  1 | <b>S6</b><br>1 | S5<br>1 | <b>S4</b> | S3<br>0 | S2<br>1 | <b>S1</b><br>0 | X       | x  | x   | x           | x  | 0  |   |
| OCTAL: | + |        |      | 7   |   | • +<br> <br>- + |     | 7  | <b>•</b>  | +<br> <br>+    | 7       | • • •     | •       | 2       |                | • • - · | X  |     | +<br> <br>+ | X  |    |   |

Table 1-8: CSR Base Address Select

1.5.1.3 Display Density - Switch E68 and switch S8 of switch-pack E48 select either a full-page or half-page monitor (Table 1-9). The VR100 is a full-page monitor and E68 is ON (position C2); E48 S8 is OFF.

# Table 1-9: Display Density Selection

| 4       | FULL-PAGE<br>MONITOR | HALF-PAGE<br>MONITOR |
|---------|----------------------|----------------------|
| E68     | ON (C2)              | OFF (Cl)             |
| E48 S8  | OFF                  | ON                   |
| DIAGNOL | 48 cm (19 in)        | 38 cm (15 in)        |
| PIXELS  | 829 k                | 384 k                |

# 1.6 OPERATOR I/O DEVICES

# 1.6.1 VR100 Video Monitor

The VR100 monitor (Part Number VR100-AA) has only two external controls, contrast and brightness (Figure 1-7). Alignment controls and adjustments are contained within the enclosure, and described in Chapter 3. The functions of the four LEDs are also described in Chapter 3.

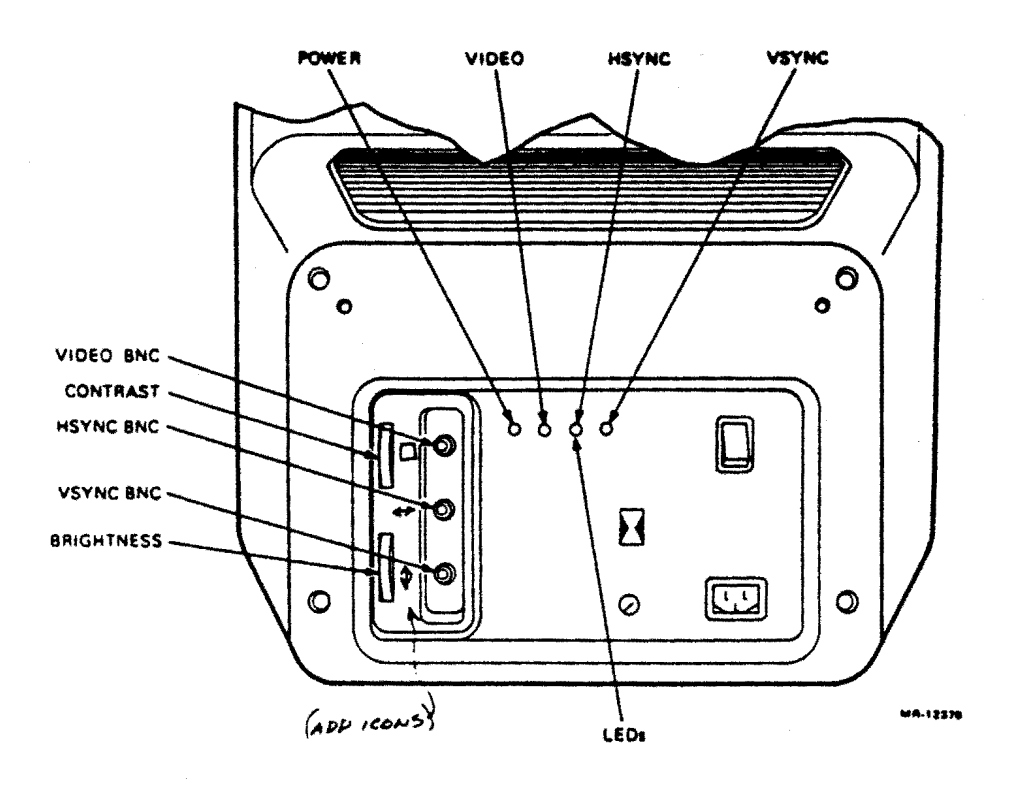

# Figure 1-7: VR100 Monitor Rear Panel

The monitor is connected to the Patch and Filter Panel Assembly with the video cable (Part Number BC18T-10). At the VR100 end of this cable, the VIDEO, HSYNC, and VSYNC coaxial leads are connected to match the icons molded in the cable and the VR100 enclosure. The lead from the keyboard also plugs into the VR100 end of this cable.

# 1.6.2 LK201 Keyboard

The keyboard Part Number is LK201-CA. The keyboard lead is terminated in a 4-pin modular connector that plugs into the monitor end of the video cable (Part Number BC18T-10).

1.6.3 VS10X Mouse

The hand-held mouse (Part Number 30-20038-01) is connected to the Patch and Filter Panel Assembly with a 3.7 m (12 ft) 10-conductor cable.

1.6.4 LA50 And LA100 Printers

Either an LA50 or an LA100 can be connected to the CPU insert in the Patch and Filter Panel Assembly with a single cable (Part Number BC22D-10).

1.7 OPTION MODULES

# 1.7.1 DEQNA Ethernet Controller

The DEQNA (Figure 1-8) module (Part Number M7504) communicates with the Ethernet through an H4000 Ethernet Transceiver and Cable Tap. A Transceiver Cable connects the H4000 to the DEQNA insert in the Patch and Filter Panel Assembly.

### NOTE - G7272 Required

In the VAXstation 1, it is recommended that the dual-height DEQNA be installed between the last quad-height MSV11-QA and the quad-height VCB01 (see section 2.1). Therefore, a G7272 Grant Continuity card must be installed in the A or C connector position of the same slot as the DEQNA.

1.7.1.1 Jumpers - Figure 1-8 shows the three DEQNA jumpers:

- W1 This jumper identifies the first or second DEQNA in the system. Factory connected to pin 1 as shown, it identifies the first (and only, in the VAXstation 1) DEQNA. It is normally installed.
- W2 This jumper controls the Hold-off Timer. It is normally removed.

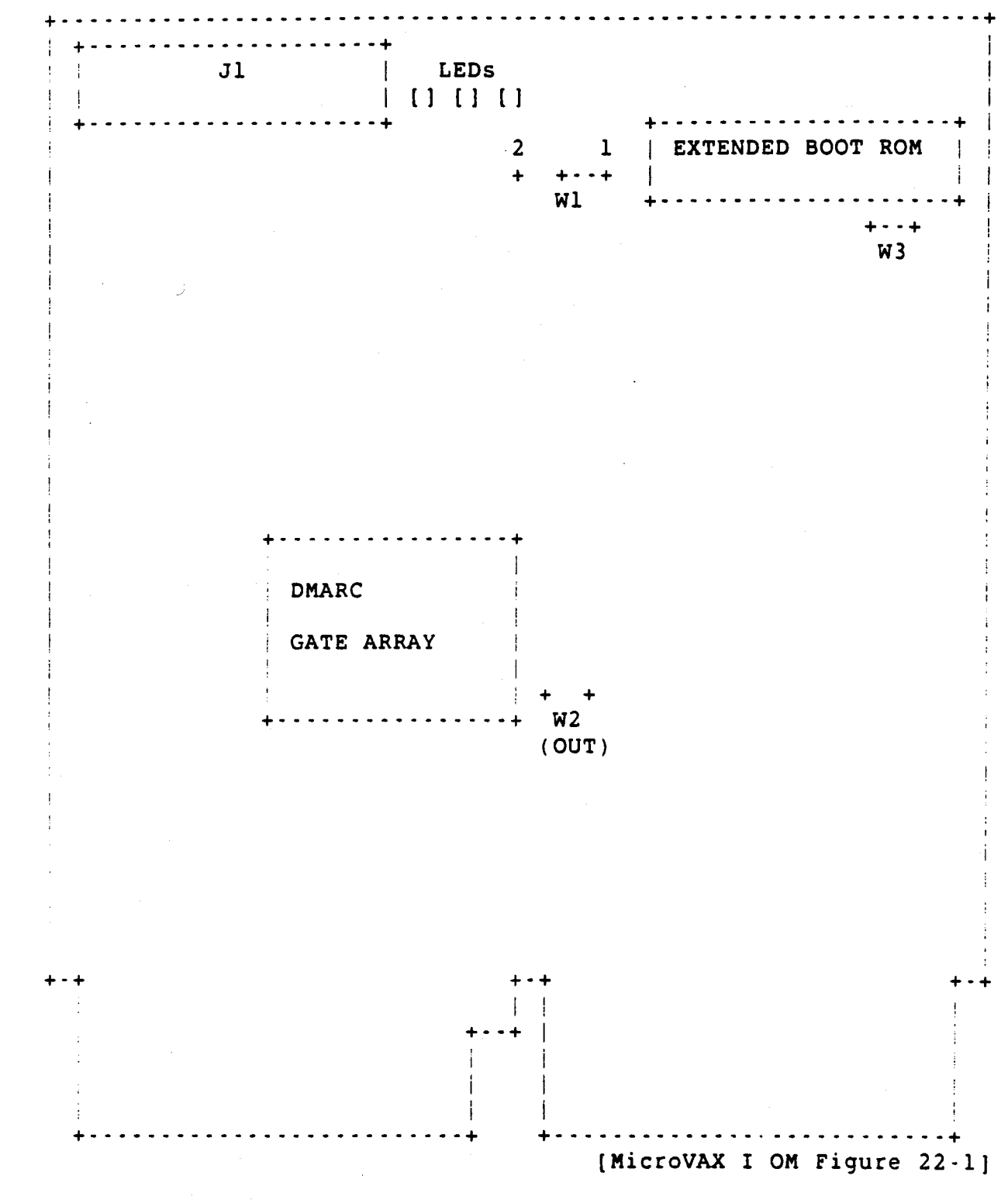

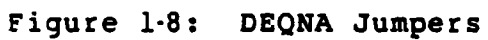

**W3** This jumper controls the Sanity Timer. It is normally installed.

Factory set as shown, W2 and W3 are correct for most applications. For more information see the DEQNA User's Guide EK-DEQNA-UG.

# 1.7.2 DZV11 Asynchronous Line Multiplexer

The DZV11 (Part Number M7957) includes the module, an insert for the Patch and Filter Panel Assembly, and a cable between the two.

1.7.2.1 Switches And Jumpers - As shown in Figure 1-9, the DZV11 contains a set of 10 and a set of 8 DIP switches, and 16 jumpers. The switches select the device starting address (Table 1-10) and floating vector (Table 1-11). The jumpers (Table 1-12) configure the module for various applications; factory set as shown, they are correct for most applications.

The address switches are factory set to address 760100 (all OFF except S7):

| BDAL:              | +     | <br>7 | 16 | - | 15 | 14 | 13 | +<br> 12     | 11          | 1(  | 0  | <br>9  | 08  | 07  | 06 | 05   | 04 | +<br>03[    | 02 | 01 | 00  |
|--------------------|-------|-------|----|---|----|----|----|--------------|-------------|-----|----|--------|-----|-----|----|------|----|-------------|----|----|-----|
| SWITCH             | + - · | ••    |    | • |    |    |    | +<br> <br>+  | D           | EVI | CE | A      | DDR | ESS | SI | BLE  | CT | +<br> <br>+ |    |    | + • |
| Switch<br>S:<br>A: | + - · |       |    | - |    |    |    | 112          | 2<br>11     | 10  | 3  | 4<br>9 | 5   | 6   | 7  | 8    | 9  | 10          |    |    |     |
|                    | +     | 1     | 1  |   | 1  | 1  | 1  | 0            | <br>0<br>++ | (   |    | 0      | 0   | 0   | 1  | 0    | 0  | 01          | 0  | 0  | 0   |
| OCTAL:             | i     |       | 7  |   |    |    | 6  | •<br>• • • • | <br>        | (   | )  | <br>   |     | 1   |    | <br> | 0  | <br>        |    | 0  |     |

# Table 1-10: DZV11 Address Switches

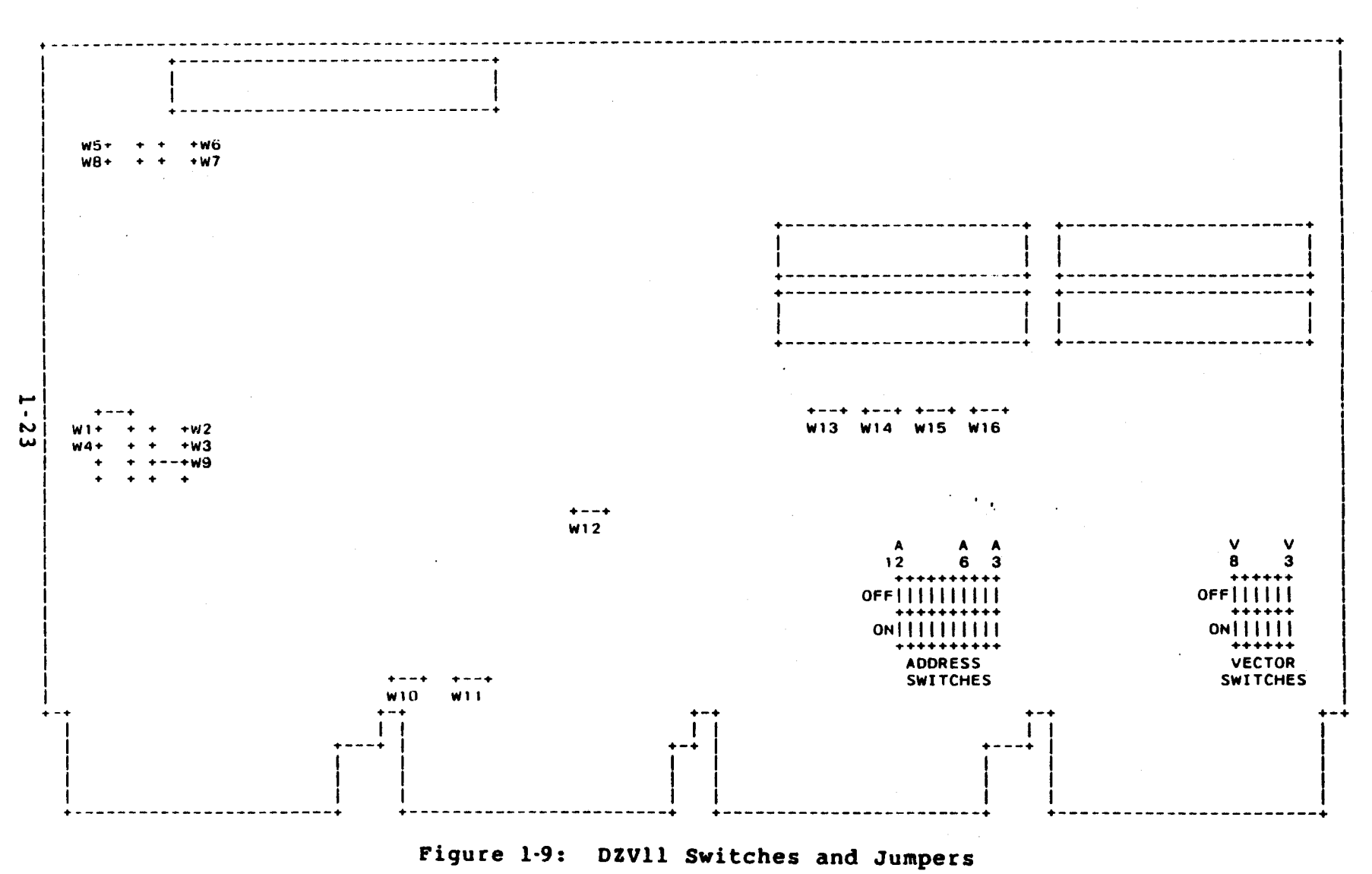

1)

The vector switches are factory set to vector. 310: S1, S4, and S5 OFF; S2, S3, and S6 ON. Switches S7 and S8 are not used:

Table 1-11: DZV11 Vector Switches

| BDAL:        | + | 16 | 15 | 14 | 13 | 12 | 11 | 10 | 09 | 08      | 07     | 06                      | 05     | 04            | 03           | 02    | 01 | 00    |
|--------------|---|----|----|----|----|----|----|----|----|---------|--------|-------------------------|--------|---------------|--------------|-------|----|-------|
|              | + |    |    |    |    |    |    | '  |    |         |        | VEC                     | CTOF   | SE            | LEC          | T     |    |       |
| SWITCH<br>S: |   |    |    |    |    |    |    |    | •  | 1       | 2      | 3                       | 4      | 5             | <b>6</b>     | 7     | 8  | +     |
| V:           |   |    |    |    |    | •  |    |    |    | 8       | 7<br>1 | <b>6</b><br>1           | 5<br>0 | <b>4</b><br>0 | 3            | 0     | 0  | 0 :   |
| OCTAL:       |   |    |    |    |    |    |    |    |    | • • • · | 3      | • • • •<br> <br>• • • • | <br>   | 1             | + +<br> <br> | • • • | 0  | + · · |

# Table 1-12: DZV11 Jumpers

JUMPER STATUS NOTE FUNCTION W1 |REMOVED | | W1:W4 connect DTR (data terminal ready | W2 REMOVED to RTS (request to send) W3 REMOVED W4 REMOVED W5 | REMOVED | W5:W8 connect FB (forced busy) to RTS , **i** W6 | REMOVED W7 REMOVED W8 REMOVED W9 |INSTALLED: 1 | W9:W16 connect bus signals W10 |INSTALLED | 2 | W11 INSTALLED 2 W12 INSTALLED 1 W13 INSTALLED 1 1 W14 INSTALLED 1 W15 |INSTALLED 1 | W16 INSTALLED 1 ! NOTES: 1. Removed only for manufacturing tests. Should not be removed in the field. 2. Removed if the module is installed in C/D interconnect slot.

For more information, see the D2Vll Asynchronous Multiplexer Technical Manual, EK-D2Vll-TM.
#### CHAPTER 2

#### PROGRAMMING INFORMATION

This chapter briefly describes the programmable functions of the VCB01; that is, the functions that can be specified and/or examined by software. For more information see Chapter 4 in the VAXstation I Technical Manual, EK-VS200-TM.

2.1 VCB01 REGISTERS

Control and Status information is exchanged between the VCB01 and the CPU through 32 16-bit locations in the I/O Page. These locations are listed in Table 2-1 and described below.

#### NOTE - Bit Descriptions

Many of the bit descriptions in the following tables include a value in parenthesis; for example: (1 = chip armed). This usually indicates the initialized value of the bit.

### PROGRAMMING INFORMATION

## Table 2-1: VCB01 Registers

| <b></b>               |                                                                                                    |
|-----------------------|----------------------------------------------------------------------------------------------------|
| ADDRESS*              | NAME                                                                                                    |
|                       | · • • • • • • • • • • • • • • • • • • •                                                                                                    |
| BASE                  | CSR Control and Status Register                                                                                                    |
| BASE+2                | Cursor X Position                                                                                                    |
| BASE+4                | Mouse Position Register                                                                                                    |
| BASE+6                | (spare)                                                                                                    |
| BASE+8                | CRTC Address Pointer Register                                                                                                    |
| BASE+10               | CRTC Data Register                                                                                                    |
| BASE+12               | ICDR Interrupt Controller Data Register                                                                                                    |
| BASE+14               | ICSR Interrupt Controller Command/Status Register                                                                                                    |
| BASE+16               | (spare)                                                                                                    |
| through               |                                                                                                    |
| BASE+31               | (spare)                                                                                                    |
| BASE+32               | UART Mode Registers 1A and 2A                                                                                                    |
| BASE+34               | UART Status/Clock Select Register A                                                                                                    |
| BASE+36               | UART Command Register A                                                                                                    |
| BASE+38               | UART Transmit/Receive Buffer A                                                                                                    |
| BASE+40               | (spare)                                                                                                    |
| BASE+42               | UART Interrupt Status/Mask Register                                                                                                    |
| BASE+44               | (spare)                                                                                                    |
| BASE+46               | (spare)                                                                                                    |
| BASE+48               | UART Mode Registers 1B and 2B                                                                                                    |
| BASE+50               | UART Status/Clock Select Register B                                                                                                    |
| BASE+52               | UART Command Register B                                                                                                    |
| BASE+54               | UART Transmit/Receive Buffer B                                                                                                    |
| BASE+56               | (spare)                                                                                                    |
| through               |                                                                                                    |
| BASE+62               | (spare)                                                                                                    |
| ++                    | • • • • • • • • • • • • • • • • • • • •                                                                                                    |
| * BASE = Th           | ne CSR Base Address                                                                                                    |
|                       |                                                                                                    |
| 2.1.1 Conti           | rol And Status Register                                                                                                    |
|                       |                                                                                                    |
| The CSR bits          | s are described in Figure 2-1 and Table 2-2. Note                                                                                                    |
| that followi          | ing a Q22-bus BINIT, bits <06:02> are cleared (= 0).                                                                                                    |
|                       |                                                                                                    |
| 15 14 13              | 3 12 11 10 09 08 07 06 05 04 03 02 01 00                                                                                                    |
| + • + • • • + • • •   | • + • • • + • • • + • • • + • • • + • • + • • • + • • \bullet \bullet \bullet \bullet |
| nu: BK3 - BK2         | 2 BK1 BK0 MSC MSB MSA CUR IEN TST VRB FNC VID nu MOD                                                                                                    |
| + • • • + • • • • • • | • + • • • • • • • • • • • • • • • • • •                                                                                                    |
| ADDRESS = CS          | SR BASE                                                                                                    |

Figure 2-1: CSR Format

#### Table 2-2: CSR Bits

| ++-<br>  BITS | ACCESS                | DESCRIPTION                                   |
|---------------|-----------------------|-----------------------------------------------|
| ++-           | • • • • • • • • • • • | (spare - not used)                            |
| <14:11>       | READ                  | Memory bank switch 0:3 (MSA switch El4 Sl:S4) |
| <10:09>       | READ                  | Mouse switch C:A (0 = closed)                 |
| <07>          | READ                  | Cursor active (1 = cursor on)                 |
| <06>          | RD/WR                 | Interrupt Enable (1 = enabled)                |
| <05>          | RD/WR                 | Test Bit (used with loop-back connector)      |
| < 0 4 >       | RD/WR                 | Enable video read-back (l = enabled)          |
| <03>          | RD/WR                 | Cursor function $(1 = OR, 0 = AND)$           |
| <02>          | RD/WR                 | Enable video output (1 = enabled)             |
| <01>          |                       | (spare - not used)                            |
| <00>          | READ                  | 19 in / 15 in mode (1 = 19 in)                |

#### 2.1.2 Cursor X Position

This location contains the horizontal position of the top left corner of the 16 X 16 (pixel) cursor image. The value is in pixels and must not allow the cursor to be positioned beyond the maximum X pixel. That is, the maximum value is 943 (959 - 16) for a VR100 monitor, and 783 (799 - 16) for a 38 cm (15 in) monitor.

| 15 |                | 10  | 09                | 00          |
|----|----------------|-----|-------------------|-------------|
| +  | not used       | + · | CURSOR X POSITION | • • • • • • |
| +  | S = CSR BASE + | 2 + | •••••••••••       | +           |

Figure 2-2: Cursor X Position Format

#### PROGRAMMING INFORMATION

#### Table 2-3: Cursor X Position Bits

| BITS   ACCESS | DESCRIPTION | - |
|---------------|-------------|---|
| <15:10>       | (not used)  | • |

<09:00> WRITE Cursor X position in pixels.

#### 2.1.3 Mouse Position Register

This register contains mouse X and Y position values. The values are counted up or down, in proportion to the direction and amount of mouse movement.

| 15       |                | 08 07                                 |         | 00            |
|----------|----------------|---------------------------------------|---------|---------------|
| <b>+</b> | Y COUNT        | · · · · · · · · · · · · · · · · · · · | X COUNT | +             |
| +        | = CSR BASE + 4 | +                                     |         | • • • • • • + |

Figure 2-3: Mouse Position Register Format

Table 2-4: Mouse Position Register Bits

BITS ACCESS DESCRIPTION <15:08> READ Mouse Y position count.

<07:00> READ Mouse X position count.

2.1.4 CRTC Registers

**2.1.4.1 CRTC Address Register Pointer** - This register points to the one of 17 internal CRTC registers (Table 2-6), that is to receive the data contained in the CRTC Data Register (described below). It also contains three status bits (Figure 2-4 and Table 2-5).

| 15      |                | 80 | 07  | 06  | 05  | 04       | 00                      |
|---------|----------------|----|-----|-----|-----|----------|-------------------------|
| +       | not used       |    | UST | LPF | VBL | REGISTER | ADDRESS                 |
| ADDRESS | = CSR BASE + 8 |    |     | +   |     |          | * * * * * * * * * * * * |

Figure 2-4: CRTC Address Register Pointer Format

Table 2-5: CRTC Address Register Pointer Bits

| BITS    | ACCESS | DESCRIPTION                                |
|---------|--------|--------------------------------------------|
| <15:08> | *      | (not used)                                 |
| <07>    | READ   | Update strobe (not used)                   |
| <06>    | READ   | Light pen register full (l = full)         |
| <05>    | READ   | Vertical blank (l = Vblank time)           |
| <04:00> | WRITE  | CRTC internal register address (Table 2-6) |

## Table 2-6: CRTC Internal Registers

| + + - |                       |                                                                                                    |
|-------|-----------------------|----------------------------------------------------------------------------------------------------|
| REG   | NAME                  | DESCRIPTION                                                                                                    |
| 00    | Horizontal Total      | The total number of character times in a line. minus 1.                                                           |
| 01    | Horizontal Displayed  | The total number of displayed characters in a line.                                                               |
| 02    | Hsync Positon         | Defines the number of character times until Hsync (horizontal                                                     |
| 03    | Hsync/Vsync Widths    | sync).<br>Four bits each are used to define<br>the Hsync pulse width and the<br>Vsync (vertical sync) pulse width |
| 04    | Vertical Total        | Total number of character rows on<br>the screen, minus 1.                                                         |
| 05    | Vertical Total Adjust | The number of scan lines to complete the screen.                                                                  |
| 06    | Vertical Displayed    | The number of character rows displayed.                                                                           |
| 07    | Vsync Position        | Number of character rows until Vsync.                                                                             |

## PROGRAMMING INFORMATION

Table 2-5: CRTC Internal Registers (continued)

| REG                    | NAME                                     | DESCRIPTION                                           |
|------------------------|------------------------------------------|-------------------------------------------------------|
| 08                     | Mode                                     | Controls addressing, interlace,                       |
| 09                     | Maximum Scan Line                        | The number of scan lines in a character row, minus l. |
| 10                     | Cursor Scan Start                        | Defines the scan line at which the cursor starts.     |
| 11                     | Cursor Scan End                          | Defines where the cursor ends.                        |
| 12<br>13               | Start Address High<br>Start Address Low  | Defines the RAM location where video refresh begins.  |
| 14<br>15               | Cursor Address Hig<br>Cursor Address Low | h Defines the cursor position in RAM.                 |
| 16<br>17               | Light Pen Position<br>Light Pen Position | High Contains the position of the Low light pen.      |
| addres<br>(above<br>15 | ssed by bits <04:00<br>e).               | > of the CRTC Address Pointer Register<br>08 07 00    |
| <b>+</b> •             | not used                                 | DATA                                                  |
| ADDRES                 | SS = CSR BASE + 10                       |                                                       |
|                        | Figure 2.5:                              | CRTC Data Register Format                             |
|                        | Table 2-7:                               | CRTC Data Register Bits                               |
| BITS                   | ACCESS DESC                              | RIPTION                                               |
| <15:0                  | )8> (not                                 | used)                                                 |
| <07:0                  | 8> RD/WR CRTC                            | internal register data                                |
| *****                  | · · · · · · · · · · · · · · · · · · ·    | ······                                                |

PROGRAMMING INFORMATION

#### 2.1.5 Interrupt Controller Registers

2.1.5.1 ICDR - The Interrupt Controller Data Register contains the data for/from the internal Interrupt Controller register addressed by the last Preselect command (see ICSR, below).

| 15 |               | 08 07                       |      | 00 |
|----|---------------|-----------------------------|------|----|
| +  | not used      | •••••                       | DATA |    |
| +  | CSR BASE + 12 | • • • • • • • • • • • • • • |      | +  |

Figure 2.6: ICDR Format

#### Table 2-8: ICDR Bits

| +       | +  |      | - + - |             | + |
|---------|----|------|-------|-------------|---|
| BITS    | A( | CESS | ł     | DESCRIPTION |   |
| <15:08> | +  |      | • + • | (not used)  | + |

<07:08> RD/WR Interrupt Controller internal register data

2.1.5.2 ICSR - The internal Interrupt Controller registers are accessed through the ICDR (above) and the ICSR (Interrupt Controller Command/Status Register). The ICSR is a command register on write operations and a status register on read operations.

#### **READ:**

| 15           |               | 08                                    | 07  | 06               | 05   | 04   | 03      | 02       | 00     |
|--------------|---------------|---------------------------------------|-----|------------------|------|------|---------|----------|--------|
| +            | not used      | · · · · · · · · · · · · · · · · · · · | GRI | ENA i            | PRM: | INM  | MMS     | IRR      | VECTOR |
| WRITE:<br>15 |               | 08                                    | 07  | · · · · <b>·</b> |      |      |         | <b>-</b> | 00     |
| <b>+</b>     | not used      | ••••                                  |     |                  |      | COMM | AND     |          | +      |
| +            | CSR BASE + 14 | +                                     |     |                  |      |      | * * * * | • • • •  | +      |

Figure 2-7: ICSR Format

## Table 2-9: ICSR Bits

| + BITS  | ACCESS | DESCRIPTION                                                                                                    |
|---------|--------|----------------------------------------------------------------------------------------------------|
| <15:08> |        | (not used)                                                                                                    |
| <07>    | READ   | Group interrupt (l = interrupt pending).<br>Vector is in bits <02:00>.                                                                             |
| <06>    | READ   | Enable (l = chip enabled).                                                                                                    |
| <05>    | READ   | Priority mode (1 = rotating, 0 = fixed).                                                                                                    |
| <04>    | READ   | Interrupt mode $(1 = polled, 0 = interrupt)$ .                                                                                                    |
| <03>    | READ   | Master mask $(1 = chip armed)$ .                                                                                                    |
| <02:00> | READ   | Binary vector of the highest unmasked bit in<br>the IRR (Interrupt Controller Interrupt<br>Response Register). Valid only when bit <07><br>is set. |
| <07:00> | WRITE  | Command (see Table 2-10).                                                                                                    |

### Table 2-10: ICSR Commands

| + ICSR*  <br>  <07:00> | COMMAND                           | DESCRIPTION                                                                                                    |
|------------------------|-----------------------------------|----------------------------------------------------------------------------------------------------|
| 0000000                | RESET                             | Sets the IMR (Interrupt Mask<br>Register) to all ones. Clears to<br>zeros, the IRR (Interrupt<br>Response Register), ISR<br>(Interrupt Service Register), ACR<br>(Auto Clear Register), and Mode<br>Register. Response Memory and<br>byte count registers are not<br>affected. |
| 00010xxx               | CLEAR IRR AND IMR                 | Clears all bits in the IRR and IMR.                                                                                                    |
| 00010BBB               | CLEAR ONE IRR AND<br>IMR BIT      | Clears both the IRR bit and the IMR bit specified in <02:00>.                                                                                                    |
| 00110xxx               | SET IMR                           | Sets all IMR bits to ones.                                                                                                    |
| 00111BBB               | SET ONE IMR BIT                   | Sets the IMR bit specified in <02:00>.                                                                                                    |
| 01000xxx               | CLEAR IRR                         | Clears all IRR bits to zeros.                                                                                                    |
| 01001888               | CLEAR ONE IRR BIT                 | Clears the IRR bit specified in <02:00>.                                                                                                    |
| 0110xxxx               | CLEAR HIGHEST<br>PRIORITY ISR BIT | Clears the highest priority bit<br>set in the ISR.                                                                                                    |
| 01110xxx               | CLEAR ISR                         | Clears all ISR bits to zeros.                                                                                                    |
| 011 <b>1</b> 1BBB      | CLEAR ONE ISR BIT                 | Clears the ISR bit specified in <02:00>.                                                                                                    |
| 100mmmmm               | LOAD MODE BITS<br>M4:M0           | Sets the five low-order bits of<br>the Mode Register to the value in<br><04:00>.                                                                                                    |

2 - 9

З

Table 2-10: ICSR Commands (continued)

| ICSR*  <br><07:00> | COMMAND                                  | DESCRIPTION                                                                                                    |
|--------------------|------------------------------------------|----------------------------------------------------------------------------------------------------|
| 1010MMNN           | CONTROL MODE BITS<br>M7:M5               | Sets Mode Register bits 6 and 5<br>to the value in <06:05>. Mode<br>Register bit 7 is set according<br>to <01:00>, as follows:<br>01 00 Bit 7            |
| -                  | · · · · · ·                              | 0 0 Unchanged<br>0 l Set<br>1 0 Cleared<br>0 0 (illegal)                                                                                                 |
| 1011xxxx           | PRESELECT IMR FOR<br>WRITING             | All future write operations to<br>the ICDR load the data into the<br>IMR.                                                                                |
| 1100xxxx           | PRESELECT ACR FOR<br>WRITING             | All future write operations to<br>the ICDR load the data into the<br>ACR.                                                                                |
| 11100LLL           | PRESELECT RESPONSE<br>MEMORY FOR WRITING | All future write operations to<br>the ICDR load the data into the<br>Response Memory at the interrupt<br>request level location specified<br>in <02:00>. |

2.1.5.3 IRR - The 8-bit Interrupt Request Register stores pending interrupt requests. An IRR bit is set when the corresponding interrrupt request line is asserted; and automatically cleared when the request is acknowledged. The IRR bits can be read, set, and cleared through the ICSR and ICDR. RESET clears the IRR.

2.1.5.4 IMR - The 8-bit Interrupt Mask Register is used to enable (bit cleared) or disable (bit set) the corresponding interrupt request lines. A set IMR bit does not disable the IRR bit, and the request will remain pending until the IMR bit is cleared. Only unmasked interrupts generate the Group Interrupt output. All IMR bits are set by RESET.

2.1.5.5 ISR - The 8-bit Interrupt Service Register stores the acknowledge status of interrupt requests. When an interrupt is acknowledged, the controller selects the highest priority pending request, clears its IRR bit, and sets its ISR bit. ISR bits can be automatically cleared at the end of the acknowledge cycle or on specific command. The ISR can be read throught the ICSR and ICDR. RESET clears the IRR.

2.1.5.6 ACR - The 8-bit Auto Clear Register specifies the clearing mode for the ISR. A set ACR bit specifies the corresponding ISR bit will be automatically cleared at the end of the acknowledge cycle; and a cleared ACR bit means that the corresponding ISR bit must be cleared by the CPU through the ICSR and ICDR. The ACR can be read through the ICSR and ICDR. RESET clears the ACR.

2.1.5.7 Mode - The 8-bit Interrupt Controller Mode Register controls many controller options. The Mode register is loaded through the ICSR and ICDR. It cannot be read. Bits 00, 02, and 07 are available to the ICSR on read operations. RESET clears the Mode register. The bits are described in Table 2-11.

Table 2-11: Interrupt Controller Mode Register Bits

BITS | DESCRIPTION |

- 07 MM -- Master Mask. Enables (set) and disables (cleared) group interrupts to the CPU.
  - 06:05 RP1:RP0 -- Repister Preselect. Select the internal register to be read when the CPU reads the ICDR:

RP1RP0Register00ISR01IMR10IRR11ACR

c

- 04 REQP -- Interrupt Request Polarity. Determines interrupt request transition direction for setting IRR bits. Set = LOW to HIGH, cleared = HIGH to LOW. (Should always be cleared.)
- 03 GIP -- Group Interrupt (GINT) Polarity. When set, GINT is asserted HIGH; when cleared, GINT is asserted LOW. (Should always be cleared.)

## Table 2-11: IMR Bits (continued)

| BITS                                   | DESCRIPTION                                                                                                    |
|----------------------------------------|----------------------------------------------------------------------------------------------------|
| 02                                     | IM Interrupt Mode. When set, polled mode is<br>selected, and group interrupt disabled. The controller<br>will not interrupt the CPU. To respond determine if<br>there are any pending interrupts, the CPU must read the<br>ICSR. When cleared, interrupt mode is selected, and<br>group interrupt functions normally. |
| 01                                     | VS Vector Selection. When cleared, each interrupt<br>will generate its own vector (contained in Response<br>Memory). When set, all interrupts generate the same<br>vector (request level 0 vector).                                                                                                    |
| 00                                     | PM Priority Mode. When cleared (fixed priority),<br>level 0 interrupt requests are the highest priority,<br>level 7 the lowest. When set (rotating priority), the<br>last interrupt level serviced becomes the lowest<br>priority level.                                                                              |
| 2.1.6 UAF                              | RT Registers                                                                                                    |
| 2.1.6.1 M<br>accessed h                | Mode Registers 1A And 2A - These UART registers are<br>by two successive references to the same I/O address.                                                                                                    |
| 1A:<br>15                              | 08 07 06 05 04 03 02 01 00                                                                                                    |
| ************************************** | not used RRC: RIS ERM PAR MOD PAT B/CHAR                                                                                                    |
| 2A:<br>15                              | 08 07 06 05 04 03 00                                                                                                    |
| <b>.</b>                               | not used CH MODE TRC CET STOP BIT LENGTH                                                                                                    |
| ADDRESS =                              | CSR BASE + 32                                                                                                    |
|                                        | Figure 2.8: Mode Registers 1A and 2A Format                                                                                                    |

----

| BITS    | ACCESS | DESCRIPTION                                                     |
|---------|--------|-----------------------------------------------------------------|
| <15:08> | C      | (not used)                                                      |
| lA:     |        |                                                                 |
| <07>    | RD/WR  | <pre>Rx (receive) RTS (request to send) control (l = no).</pre> |
| <06>    | RD/WR  | Rx interrupt select (l = FIFO full).                            |
| <05>    | RD/WR  | Error mode ( $l = block$ ).                                     |
| <04:03> | RD/WR  | Parity mode (10 = no parity).                                   |
| <02>    | RD/WR  | Parity type (l = odd).                                          |
| <01:00> | RD/WR  | Bits per character (ll = 8).                                    |
| 2A:     |        |                                                                 |
| <07:06> | RD/WR  | Channel mode (00 = normal).                                     |
| <05>    | RD/WR  | Tx (transmit) RTS control $(1 = no)$ .                          |
| <04>    | RD/WR  | CTS (clear-to-send) enable Tx (l = no).                         |
| <03:00> | RD/WR  | Stop bit length (0111 = 1 bit).                                 |

2.1.6.2 Mode Registers 1B And 2B - (ADDRESS = CSR BASE + 48) See Mode Registers 1A and 2A

2.1.6.3 Status/Clock Select Register A - This register returns UART status information on a read, and selects the Transmit and Receive baud rates on a write.

2

PROGRAMMING INFORMATION

| READ:<br>15  |               | 08    | 07   | 06   | 05  | 04   | 03   | 02   | 01       | 00      |
|--------------|---------------|-------|------|------|-----|------|------|------|----------|---------|
|              | not used      |       | RXB  | FER  | PER | OER  | TXE  | TXR  | FFL      | RXR     |
| WRITE:<br>15 |               | 08    | 07   | +    | +   | 04   | 03   | +    | <b>-</b> | 00      |
|              | not used      |       | RX C | LOCK | SEL | ECT  | TX C | LOCK | SEL      | ECT     |
| ADDRESS =    | CSR BASE + 34 | ••••• |      |      |     | •••+ |      |      |          | • • • + |

Figure 2-9: Status/Clock Select Register A Format

Table 2-13: Status/Clock Select Register A Bits

| +       | + +                 |                                              |
|---------|---------------------|----------------------------------------------|
| BITS    | ACCESS              | DESCRIPTION                                  |
| <15:08> | + • • • • • • • • • | (not used)                                   |
| <07>    | READ                | Received break (1 = yes).                    |
| <06>    | READ                | Framing error (l = yes).                     |
| <05>    | READ                | Parity error (l = yes).                      |
| <04>    | READ                | Overrun error (l = yes).                     |
| <03>    | READ                | Transmitter empty (l = yes).                 |
| <02>    | READ                | Transmitter ready (1 = yes).                 |
| <01>    | READ                | FIFO full $(1 = yes)$ .                      |
| <00>    | READ                | Receiver ready $(1 = yes)$ .                 |
| <07:04> | WRITE               | Receiver clock select (1001 = 4800 baud).    |
| <03:00> | WRITE               | Transmitter clock select (1001 = 4800 baud). |
| •       | •                   |                                              |

2.1.6.4 Status/Clock Select Register B - (ADDRESS = CSR BASE +
50) See Status/Clock Select Register A

2.1.6.5 Command Register A - All the bits in this UART register are write access only. 15 08 07 06 04 03 02 01 00 0 | MIS COMMAND | DTX | ETX | DRX | ERX | not used ADDRESS = CSR BASE + 36Figure 2-10: Command Register A Format Table 2-14: Command Register A Bits BITS ACCESS DESCRIPTION <15:08> (not used) <07> WRITE (spare - must be zero). <06:04> WRITE Miscellaneous commands: 000 NOP (no operation) 001 Reset mode register pointer. Causes the Mode Register pointer to point to register 1. 010 Reset receiver 011 Reset transmitter 100 Reset error status. Clears error status bits <07:04> in Status/Clock Select Register. 101 Reset channel A break-change interrupt. Clears Interrupt Status/Mask Register bit <02>. 110 Start break 111 Stop break Disable Transmitter (1 = yes). <03> WRITE <02> WRITE Enable Transmitter (1 = yes). <02> WRITE Disable Receiver (1 = yes). <00> WRITE Enable Receiver (1 = yes). 

#### PROGRAMMING INFORMATION

2.1.6.6 Command Register B - (ADDRESS = CSR BASE + 52) See Command Register A

2.1.6.7 Transmit/Receive Buffer A -

| 15                                      |                   | 08 07                                   |      | 00     |
|-----------------------------------------|-------------------|-----------------------------------------|------|--------|
| +                                       | not used          |                                         | DATA | ++<br> |
| + · · · · · · · · · · · · · · · · · · · | S = CSR BASE + 38 | • • • • • • • • • • • • • • • • • • • • |      | +      |

Figure 2-11: Transmit/Receive Buffer A Format

Table 2-15: Transmit/Receive Buffer A Bits

BITS | ACCESS DESCRIPTION
</15:08> (not used)
</07:00> READ Receive data.
</07:00> WRITE Transmit data.

2.1.6.8 Transmit/Receive Buffer B - (ADDRESS = CSR BASE + 54) See Transmit/Receive Buffer A

2.1.6.9 Interrupt Status/Mask Register - This register transfers interrupt status on a read. On a write, set bits enable the UART interrupt request associated with the corresponding status bit.

READ:

| 15                                     |               | 08                  | 07      | 06  | 05      | 04  | 03      | 02      | 01      | 00   |
|----------------------------------------|---------------|---------------------|---------|-----|---------|-----|---------|---------|---------|------|
| +                                      | not used      |                     | IPC     | СВВ | RBI     | TBI | CRI     | CBA     | RAI     | TAI  |
| WRITE:<br>15                           |               | 08                  | 07      |     |         | +   | +       |         | +       | 00   |
| •••••••••••••••••••••••••••••••••••••• | not used      | · • • • • • • • • • | * * * * |     | * * * * | MA  | SK      |         | * * * * | •••+ |
| ADDRESS =                              | CSR BASE + 42 | • • • • • • • •     | * * * * |     |         |     | * * * * | * * * * | • • • • | +    |

Figure 2-12: Interrupt Status/Mask Register Format

Table 2-16: Interrupt Status/Mask Register Bits

| + BITS        | ACCESS | DESCRIPTION                                                                                                    |
|---------------|--------|----------------------------------------------------------------------------------------------------|
| ++<br><15:08> | +      | (not used)                                                                                                    |
| <07>          | READ   | Input port change (1 = yes).                                                                                                    |
| <06>          | READ   | Change in break B (l = yes).                                                                                                    |
| <05>          | READ   | Receiver ready/FIFO full B (l = yes).                                                                                                    |
| <04>          | READ   | Transmitter ready B (l = yes).                                                                                                    |
| <03>          | READ   | Counter ready $(1 = yes)$ .                                                                                                    |
| <02>          | READ   | Change in break A (l = yes).                                                                                                    |
| <01>          | READ   | Receiver ready/FIFO full A (l = yes).                                                                                                    |
| <00>          | READ   | Transmitter ready A (l = yes).                                                                                                    |
| <07:00>       | WRITE  | Bit-for-bit mask to enable interrupt request<br>associated with the above status bits<br>(00000010 = enable Receiver Ready interrupt<br>on channel A). |

2-17

2

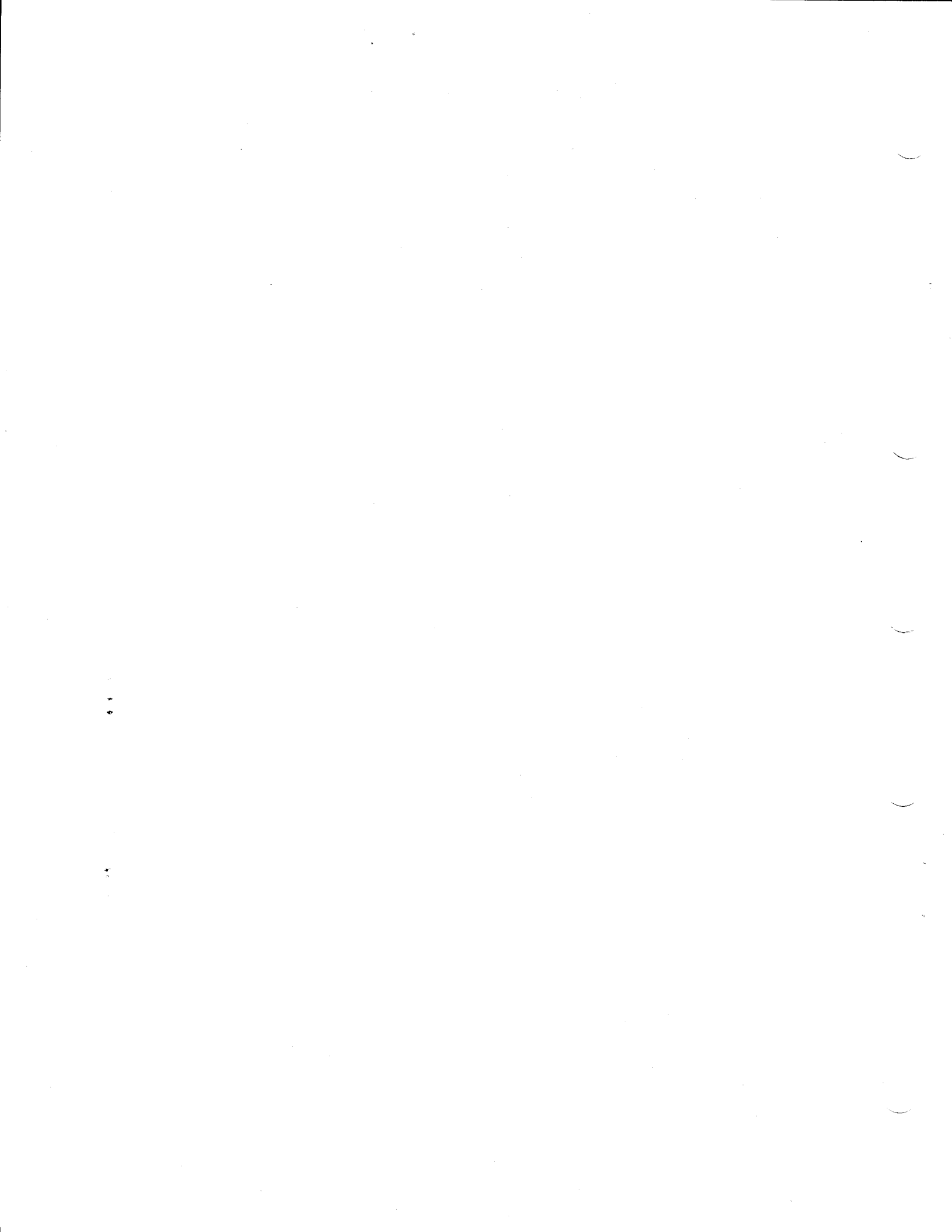

#### CHAPTER 3

MAINTENANCE

This chapter briefly describes maintenance features, diagnostic procedures, and monitor alignment. A troubleshooting flow (Table 3-11) is included at the end of the chapter. For more information see Chapter 5 in the VAXstation I Technical Manual, EK-VS200-TM.

#### 3.1 MICROVERIFY

Microverify is automatically executed at power-up, and in response to the console-mode TEST command.

#### CAUTION - Console Mode

Before entering console mode, all open files should be closed, and all open accounts logged-off the system. The console interface is described in Appendix A of the VAXstation I Owner's Manual, EK-VS200-OM.

Microverify normally runs in single-pass mode, but can be configured to run in multiple-loop mode (see Chapter 1, subsection 1.2.1.2)

In single-pass mode, the result of Microverify execution is reported on the monitor screen as follows:

#### MICROVERIFY STARTED

(approximately five seconds later:)

#### MICROVERIFY PASSED

(or)

#### MICROVERIFY FAILED

When Microverify, including the VCB01 self-tests, is successfully completed and bootstrap is initiated, the keyboard bell sounds.

3.1.1 Microverify Error Reporting

If the MICROVERIFY FAILED response is displayed, the system returns to console mode, and the >>> console prompt is displayed on the screen. Failures are reported in the seven-segment LED located on the CPU insert in the Patch and Filter Panel assembly (and in the LEDs on the M7135-YA DAP module). A blinking code indicates a VCB01 self-test failure. The failure codes are listed in Table 3-1.

|  | Tat | 21 | е | 3- | 1 | : | M | li | C | r | 0 | V | e | r | i | f | Y | E | r | r | 0 | r | Co | de | 2S |  |
|--|-----|----|---|----|---|---|---|----|---|---|---|---|---|---|---|---|---|---|---|---|---|---|----|----|----|--|
|--|-----|----|---|----|---|---|---|----|---|---|---|---|---|---|---|---|---|---|---|---|---|---|----|----|----|--|

CODE DESCRIPTION/ACTION 7 Microverify failed before completing the DAP microsequencer test. Error on DAP module.

- 6 M7135-YA DAP error.
- 5 M7136 MCT error.

| Table 3-1: Microverify Error Codes (co | continued | ) |
|----------------------------------------|-----------|---|
|----------------------------------------|-----------|---|

| CODE                 | + +    | DESCRIPTION/ACTION                                                                                                    |
|----------------------|--------|----------------------------------------------------------------------------------------------------|
| +                    | 4      | Undertermined error in DAP/MCT interface. Could<br>be DAP, MCT, or interconnect cable.                                                                 |
|                      | 3      | Memory error. Run CPU (EHKAA) and memory (EHXMS) diagnostics.                                                                                          |
|                      | 2      | Boot device was not found. Check RQDX1 controller.                                                                                                    |
|                      | 1      | Unable to boot from selected device (media/drive fault).                                                                                               |
|                      | •      | (period) Primary bootstrap successful. Control passed to secondary bootstrap.                                                                          |
| BLINKING<br>BLINKING | 7<br>6 | Scan line map test failed if either blinking 7 or blinking 6 is displayed. Replace the VCB01.                                                          |
| BLINKING             | 5      | Keyboard power-up self-test failed. Check<br>keyboard cable and BC18T-10 video cable<br>connections, or replace the keyboard, or replace<br>the VCB01. |
| BLINKING             | 4      | DUART polled loop-back test failed. Replace the VCB01.                                                                                                 |
| BLINKING             | 3      | Bitmap memory test failed. Replace the VCB01.                                                                                                    |
| BLINKING             | 2      | Register probe test failed:                                                                                                    |
|                      |        | a) Make sure the VCB01 is in the correct backplane slot (see Chapter 2, subsection 2.1).                                                               |
|                      |        | <ul> <li>b) Make sure the MSA is set to 3840 k. VCB01<br/>switch pack El4, S1:S4 all OFF.</li> <li>c) Replace VCB01.</li> </ul>                        |
|                      |        |                                                                                                    |

3 - 3

2

| Table                                                                       | 3-1:                                                                       | Micro                                                          | overi                                            | fy Ei                      | rror                      | Code        | es (c                  | ontinu             | ed)        |                                       |   |
|-----------------------------------------------------------------------------|----------------------------------------------------------------------------|----------------------------------------------------------------|--------------------------------------------------|----------------------------|---------------------------|-------------|------------------------|--------------------|------------|---------------------------------------|---|
| CODE                                                                        | DESC                                                                       | RIPTIC                                                         | N/ACT                                            | ION                        |                           |             |                        |                    |            | • • • • • • • • • • • • • • • • • • • |   |
| BLINKING 1                                                                  | Fail                                                                       | led CSR                                                        | test                                             | ::                         |                           |             |                        |                    |            |                                       |   |
|                                                                             | a)                                                                         | Make s<br>VCB01                                                | ure t<br>switc                                   | hat<br>h pa                | the<br>ck E               | CSR<br>48:  | base                   | addres             | s is       | 177200.                               |   |
|                                                                             |                                                                            | SI S2<br>ON ON                                                 | S3<br>ON                                         | S4<br>ON                   | S5<br>Off                 | S6<br>ON    | S7<br>Off              |                    |            |                                       |   |
|                                                                             | b)                                                                         | Replac                                                         | e VCB                                            | 01.                        |                           |             |                        |                    |            |                                       |   |
| ++                                                                          |                                                                            |                                                                |                                                  |                            | * * * *                   |             | <b></b>                |                    |            | • • • • • • • •                       |   |
| 3.1.2 Monitor                                                               | Disp                                                                       | lay Er                                                         | rors                                             |                            |                           |             |                        |                    |            |                                       |   |
| In addition to<br>display itself                                            | disp<br>may                                                                | laying<br>indica                                               | diag<br>te er                                    | nost<br>rors               | ic fa<br>, as             | ailu<br>des | re r<br>crib           | eports,<br>ed in 1 | the stable | nonitor<br>3-2.                       |   |
|                                                                             |                                                                            |                                                                |                                                  |                            |                           |             |                        |                    |            |                                       |   |
|                                                                             | Tabl                                                                       | .e 3-2:                                                        | Moni                                             | itor                       | Disp                      | lay         | Erro                   | rs                 |            |                                       | • |
| DISPLAY                                                                     | Tabl<br>DESCR                                                              | e 3-2:                                                         | Moni<br>/ACTI                                    | Ltor<br>ON                 | Disp                      | lay         | Erro                   | rs                 |            | • • • • • • •                         |   |
| DISPLAY<br>HALF-PAGE                                                        | Tabl<br>DESCR<br>Check                                                     | e 3-2:                                                         | Moni<br>/ACTI<br>swit                            | ON<br>Ches                 | Disp<br>E68               | and         | Erro<br>E48            | s8.                |            | • • • • • • • • • • • • • • • • • • • |   |
| DISPLAY<br>HALF-PAGE<br>IMPROPER<br>SYNC                                    | Tabl<br>DESCR<br>Check<br>Check                                            | e 3-2:<br>IPTION<br>VCB01                                      | Moni<br>/ACTI<br>swit<br>swit                    | Ltor<br>ON<br>ches<br>ches | Disp<br>E68<br>E68        | and         | Brrc<br><br>E48<br>E48 | s8.                |            | • • • • • • • • • • • • • • • • • • • | • |
| HALF-PAGE<br>IMPROPER<br>SYNC                                               | Tabl<br>DESCR<br>Check<br>Check<br>E68<br>E48 S                            | e 3-2:<br>IPTION<br>VCB01<br>VCB01<br>= OF<br>8 = ON           | Moni<br>/ACTI<br>swit<br>swit                    | ON<br>ches<br>ches         | Disp<br>E68<br>E68        | and         | Erro<br>E48<br>E48     | s8.                |            | • • • • • • • •                       |   |
| DISPLAY<br>HALF-PAGE<br>IMPROPER<br>SYNC                                    | Tabl<br>DESCR<br>Check<br>Check<br>E68<br>E48 S                            | e 3-2:<br>IPTION<br>VCB01<br>VCB01<br>= OF<br>8 = ON           | Moni<br>/ACTI<br>swit<br>swit                    | ON<br>Ches<br>ches         | <b>Disp</b><br>E68<br>E68 | and and     | Erro<br>E48<br>E48     | s8.                |            | · · · · · · · +                       |   |
| DISPLAY<br>HALF-PAGE<br>IMPROPER<br>SYNC<br>3.2 STANDALON                   | Tabl<br>DESCR<br>Check<br>Check<br>E68<br>E48 S<br>E48 S                   | e 3-2:<br>IPTION<br>VCB01<br>VCB01<br>= OF<br>8 = ON           | Moni<br>/ACTI<br>swit<br>swit<br>F<br>CS         | on<br>ches                 | Disp                      | and         | Erro<br>E48<br>E48     | 58.<br>58.         |            | • • • • • • • •                       |   |
| DISPLAY<br>HALF-PAGE<br>IMPROPER<br>SYNC<br>3.2 STANDALON<br>The standalone | Tabl<br>DESCR<br>Check<br>Check<br>E68<br>E48 S<br>E48 S<br>E48 S<br>E48 S | e 3-2:<br>IPTION<br>VCB01<br>VCB01<br>= OF<br>8 = ON<br>GNOSTI | Moni<br>/ACTI<br>swit<br>swit<br>F<br>CS<br>comp | itor<br>ON<br>ches<br>ches | Disp<br>E68<br>E68        | and and     | Erro<br>E48<br>E48     | s8.                |            | • • • • • • • •                       |   |

- Macroverify (EHKMV)
  CPU Diagnostic (EHKAA)
  Memory Diagnostic (EHXMS)

The three diagnostics are contained on one diskette, labeled "MICROVAX DIAGNOSTICS 1 of 3," and are run with the system in console mode.

3.2.1 Macroverify

Macroverify (EHKMV) is normally run to verify system installation, and run before any other diagnostics to isolate faults. Running Macroverify does not destroy disk data.

**3.2.1.1 Running Macroverify** - Figure 3-1 is an example of a Macroverify run report. To run Macroverify:

- 1. Close any open files and log-out any open accounts.
- 2. Turn system power OFF.
- Disconnect external cables from the DZV11 patch panel (if any).
- 4. Turn monitor power ON.
- 5. Turn system power ON.
- 6. Enter console mode (press the HALT button twice).
- 7. Insert a blank diskette in drive 2.
- Insert the MICROVAX DIAGNOSTICS 1 of 3 diskette in drive 1.
- 9. In response to the >>> console prompt type:

>>> B DUA1<RETURN>

>>> B DUA1 ATTEMPTING BOOTSTRAP

Macroverify V1.7

This MicroVAX is at microcode revision level 5, hardware revision level 1, and includes support for F FLOAT and D FLOAT data types.

| Testing        | Time to<br>Test (Mins.) | Comments                                                         |
|----------------|-------------------------|------------------------------------------------------------------|
| Memory         | 0:50                    | TEST SUCCEEDED (1.0 MB)                                          |
| Disk unit DUA0 | 0:20                    | TEST SUCCEEDED (RD52)                                            |
| Disk unit DUAL | 0:20                    | TEST SUCCEEDED (RX50)                                            |
| Disk unit DUA2 | 0:20                    | TEST SUCCEEDED (RX50)                                            |
| DLVJ1          | 0:40                    | DEVICE DLVJ1 WITH CSR 776500 NOT FOUND.<br>NO TESTING PERFORMED. |
| DZV11          | 0:40                    | TEST SUCCEEDED                                                   |
| DEONA          | 0:10                    | TEST SUCCEEDED (Address=AA-00-03-01-10)                          |
| VCB01          | 0.10                    | TEST SUCCEEDED                                                   |

Macroverify test completed.

Press RETURN key to enter console command mode.

Figure 3-1: Macroverify Run Report

Verify that the reported memory size (1 MB in Figure 3-1) is the size of memory installed in the system. If not, run the Memory Diagnostic (EHXMS, described below).

Macroverify tests each device to see if it responds to its assigned Q2-bus address. If the device does not respond, no testing is done and Macroverify outputs the device name, CSR address, and vector address (see DLVJ1 in Figure 3-1). The vector address is not output for devices with floating vectors (such as the DLVJ1 and DEQNA). Verify that devices not found are not installed.

For devices that do respons, the test result is reported as either TEST SUCCEEDED or TEST FAILED. If a given test time exceeds the minutes indicated in *Time to Test (Mins.)* (that is, SUCCEEDED or FAILED status is not reported), assume the device

failed. A complete Macroverify run takes approximately four minutes. If a device fails Macroverify testing, run the specific device diagnostic.

3.2.1.2 Macroverify Error Messages - The diagnostic reports operator and hardware errors in the Comments column (Figure 3-1). The following list gives some examples and corrective action.

- MESSAGE: Please verify that the cable from the DEQNA module to the DEQNA patch panel assembly is correctly connected. Please verify that the fuse at the DEQNA patch panel assembly has not blown.
- ACTION: Check cable connection and fuse.
- MESSAGE: This unit either has no media or has been disabled. Please correct and rerun this diagnostic.
- ACTION: Make sure the Fixed Disk Ready pushbutton (on the system control panel) is in the out position (glowing green) and that the diskettes are correctly inserted. Re-run Macroverify.
- MESSAGE: This disk is not hardware formatted. Please format the disk, or, if this is a diskette, please use another diskette with correct hardware format and rerun this diagnostic.
- ACTION: Fixed-disk -- run the disk subsystem diagnostic. Diskette -- Insert the correct diskette and re-run Macroverify.
- MESSAGE: This disk is write protected. Please enable writing on the disk and rerun this diagnostic. NOTE: Testing will not destroy disk data.
- ACTION: Fixed-disk -- put the Fixed Disk Write Protect and Ready push buttons (on the system control panel) in the out position (Write Protect does not glow, Ready glows green). Diskette -- Remove the write protect tab from the diskette or replace the diskette with one that has the write protect tab removed. Insert the diskette (the Removable Disk Write Protect indicator(s) should be off). Re-run Macroverify.

#### 3.2.2 CPU Diagnostic

This diagnostic (EHKAA) is run when a CPU fault is indicated by Microverify or Macroverify failing, intermittent system problems, or failure to bootstrap correctly.

#### MAINTENANCE

3.2.2.1 Running The CPU Diagnostic - Figure 3-2 is an example of a CPU diagnostic run report. To run the diagnostic:

- Insert the MICROVAX DIAGNOSTICS 1 of 3 diskette in drive
   1.
- 2. In response to the >>> console prompt enter:

>>> B/100 DUAl<RETURN>

3. Enter the CPU diagnostic file name when the Bootfile: prompt appears:

Bootfile: [SYS0.SYSMAINT]EHKAA.EXE<RETURN>

The test will start running, and report every 10 passes (approximately 20 seconds) as shown in Figure 3-2. It will continue to run until an error is detected, or until it is stopped (press HALT pushbutton twice).

\_\_\_\_\_

EHKAA V1.13 CPU Test

EHKAA V1.13 pass number 10 done! EHKAA V1.13 pass number 20 done! EHKAA V1.13 pass number 30 done! EHKAA V1.13 pass number 40 done! EHKAA V1.13 pass number 50 done! EHKAA V1.13 pass number 60 done!

Figure 3.2: CPU Diagnostic Run Report

3.2.2.2 CFU Diagnostic Error Reporting - If the diagnostic detects an error, it executes a HALT instruction, and outputs an error message in the format:

???Error Test n subtest n problem

problem description

No expected/received data (or) Expected - nnnnnnn Received - nnnnnnn

#### Figure 3-3: CPU Diagnostic Error Message Format

If the CPU fails, replace the DAP module and re-run the diagnostic. If the CPU fails again, replace the MCT module. (Also see the Troubleshooting Flow, Table 3-11.)

#### 3.2.3 Memory Diagnostic

The Memory diagnostic (EHXMS) is run to isolate a failing memory module when the operating system detects memory errors or when intermittent program failures indicate possible memory problems. The tests are described in Table 3-3.

Before running the Memory diagnostic, the CPU diagnostic should be run to verify CPU operation.

Table 3-3: Memory Diagnostic Tests

TEST: DESCRIPTION

- TEST DESCRIPTION
  - 1 CSR FUNCTION TEST -- Determines the number of CSRs present and that they set and clear correctly when the Q22-bus is initilaized.
  - 2 MEMORY CONFIGURATION TEST -- Verifies the size of memory, memory contiguity, and the CSR/memory correlation.
  - 3 MEMORY ADDRESS TEST PART 1 -- Memory addresses are written and verified, one longword at a time.
  - 4 MEMORY ADDRESS TEST PART 2 -- Two's complement memory addresses are written and verified, one word at a time.

Table 3-3: Memory Diagnostic Tests (continued)

| + + -              |                                                                                                    |
|--------------------|----------------------------------------------------------------------------------------------------|
| TEST               | DESCRIPTION                                                                                                    |
| 5                  | MEMORY ADDRESS TEST PART 3 The 16 kB bank number is written and verified, one byte at a time.                                                                                                    |
| 6                  | MEMORY ADDRESS TEST PART 4 The two's complement 16 kB bank number is written and verified, one byte at a time.                                                                                                    |
| 7                  | WORST CASE NOISE TEST A series of stuck-at-0,<br>stuck-at-1, and worst-case word parity patterns are<br>written and verified, one word at a time.                                                                                 |
| 8                  | MEMORY PARITY TEST Forced bad parity, together with a<br>set of worst-case patterns, is written into each byte in<br>memory. This test is executed only if the parity option<br>is enabled, by entering an ENABLE PARITY command. |
| 9                  | DATIO TEST Uses the Q22-bus DATIO function to write memory data, one word at a time.                                                                                                    |
| 10                 | DATIOB TEST Uses the Q22-bus DATIOB function to write memory data, one byte at a time.                                                                                                    |
| 11                 | INSTRUCTION EXECUTION TEST Executes a series of simple instruction sequences, from locations throughout memory.                                                                                                    |
| 12                 | MARCHING ONES AND ZEROS TEST Exercises each 16 kB<br>memory bank by writing and reading several passes of<br>alternating bytes of ones and zeros. Memory refresh and<br>quadword memory references are also checked.              |
| 3.2.3.1<br>kevs. ( | l Running The Memory Diagnostic - The diagnostic control commands, and options are described in Tables 3-4, 3-5, and                                                                                                    |

кеуs, comma 3-б.

## Table 3-4: Memory Diagnostic Control Keys

|                     | DESCRIPTION                                                                                                    |
|---------------------|----------------------------------------------------------------------------------------------------|
| <delete> I</delete> | Backspaces one character and deletes it. The deleted character is displayed, preceded and followed by a backslash $(\setminus)$ . |
| <ctrl>U</ctrl>      | Deletes and ignores the current line of text.                                                                                     |
| <ctrl>R</ctrl>      | Reprints the current line of text with deleted characters and backslashes omitted.                                                |

Table 3-5: Memory Diagnostic Commands

| COMMAND       | DESCRITPION                               |
|---------------|-------------------------------------------|
| HELP          | Provides information about the commands.  |
| ENABLE        | Selects a command option.                 |
| DISABLE       | Disables a command option.                |
| MEMORY SIZE n | Specifies the amount of installed memory. |
| START n       | Starts the test(s).                       |
| VIEW          | Shows the status of command options.      |

:

Table 3-6: Memory Diagnostic Command Options

| + OPTION             | DESCRIPTION                                                                                                    |
|----------------------|----------------------------------------------------------------------------------------------------|
| +                    | Sounds keyboard bell upon error detection. E*                                                                                                    |
| ERRORS               | Prints error messages upon error detection. E*                                                                                                    |
| HALT                 | Halts the test upon error detection. E*                                                                                                    |
| LOOP                 | Loops on test upon error detection. D*                                                                                                    |
| MAP                  | Outputs a memory map. E*                                                                                                    |
| PARITY               | Enables Test 11 execution. E*                                                                                                    |
| RELOCATI             | ON Causes the diagnostic to relocate itself in memory during testing. E*                                                                                                    |
| TRACE                | Prints status after each test. D*                                                                                                    |
| E* Defau<br>D* Defau | lt enabled.<br>lt dischied.                                                                                                    |
| To run ch            | e diagnostic:                                                                                                    |
| 1.                   | Insert the MICROVAX DIAGNOSTICS 1 of 3 diskette in drive<br>1.                                                                                                    |
| 2.                   | In response to the >>> console prompt enter:                                                                                                    |
|                      | >>> B/100 DUAl <return></return>                                                                                                    |
| 3.                   | Enter the CPU diagnostic file name when the Bootfile: prompt appears:                                                                                                    |
|                      | Bootfile: [SYS0.SYSMAINT]EHXMS.EXE <return></return>                                                                                                    |
|                      | A header message with the diagnostic version number, and<br>the EHXMS> prompt, will appear on the screen. Testing<br>is continued by typing commands in response to the<br>prompt. |
| 4.                   | To display status after each test, enter:                                                                                                    |
|                      | EHXMS> ENABLE TRACE <return></return>                                                                                                    |
|                      |                                                                                                    |
|                      | 3 - 1 2                                                                                                    |

#### MAINTENANCE

5. Enter the memory size (in kilobytes), for example:

EHXMS> MEMORY SIZE 1024<RETURN>

6. To run all the memory tests, enter:

EHXMS> START<RETURN>

There are 12 memory tests (Table 3-3). To run a particular test, enter:

EHXMS> START n<RETURN>

where n is the number of the test.

7. To get descriptions of the diagnostic commands, options, and syntax, use the HELP command:

EHXMS> HELP<RETURN>

The command options are enabled and diabled with the ENABLE and DISABLE commands. For example:

EHXMS> ENABLE PARITY<RETURN>

enables (and is required) to run the Memory Parity Test (Test 8).

The status of the options, and the specified memory size can be displayed with the VIEW command:

EHXMS> VIEW<RETURN>

Options status: BELL = ENABLED, ERRORS = ENABLED, HALT = ENABLED, LOOP = DISABLED, MAP = ENABLED, PARITY = ENABLED, RELOCATION = ENABLED, TRACE = DISABLED

Memory size = 1024 kB

Figure 3-4: Memory Diagnostic EHXMS View Command

#### MAINTENANCE

8. The diagnostic will loop through the specified test(s) until stopped. To stop testing and return to the prompt, enter <CTRL>C. To exit the diagnostic press the HALT pushbutton (on the system control panel).

3.2.3.2 Memory Diagnostic Error Reporting - The diagnostic will print error messages in two formats, one for operator error (Figure 3-5) and the other for memory errors detected by tests (Figure 3-6).

EHXMS - message text

Figure 3-5: Memory Diagnostic Operator Error Format

EHXMS - Error durnig test n, subtest n

testname, subtestname

message text

Figure 3-6: Memory Diagnostic Memory Error Format

3.3 VDS DIAGNOSTICS

The VDS diagnostics are contained on two diskettes, as follows:

Diskette: MICROVAX DIAGNOSTICS 2 of 3 (EHXRQ) Storage Subsystem (EHXDZ) DZV11 (EHXQN) DEQNA MICROVAX DIAGNOSTICS 3 of 3 (EHXVS) VCB01

Table 3-7 is a summary of the VDS commands needed to run the diagnostics. The diagnostics are booted from console mode.

#### CAUTION - Console Mode

Before entering console mode, all open files should be closed, and all open accounts logged-off the system. The console interface is described in Appendix A of the VAXstation I Owner's Manual, EK-VS200-OM.

### Table 3-7: VDS Command Summary

| <b>.</b>              | +············                                                                                                    |
|-----------------------|----------------------------------------------------------------------------------------------------|
| COMMAND/<br>QUALIFIER | DESCRIPTION                                                                                                    |
| ATTACH                | Defines the device to be tested, and path to<br>the device, in the following order:<br>1. device type<br>2. link type<br>3. device name<br>4. CSR base address (octal)<br>5. vector address (octal)<br>Note that every item in the list may not |
|                       | apply to a particular device.                                                                                                    |
| DEATTACH              | Used to correct ATTACH command mistakes.                                                                                                    |
| HELP EHXnn            | Displays information about the diagnostic,<br>where nn identifies the specific diagnostic<br>mnemonic.                                                                                                    |
| RUN EHXnn             | Loads and starts the diagnostic. (Sometimes<br>used in place of the LOAD and START<br>commands.)                                                                                                    |
| LOAD EHXnn            | Copies the diagnostic into system memory for execution.                                                                                                    |
| START EHXnn           | Executes the diagnostic.                                                                                                    |

2

MAINTENANCE

Table 3-7: VDS Command Summary (continued)

| COMMAND/<br>QUALIFIER | DESCRIPTION                                                                          |
|-----------------------|--------------------------------------------------------------------------------------|
| /PASSES=n             | Where n is the number of times the diagnostic will be run.                           |
| /SECTION=name         | Where name is the specific test or section of the diagnostic selected for execution. |
| SET EVENT FLAG n      | Where n specifies a specific test condition.                                         |
| SELECT                | Identifies the UUT (unit under test).                                                |

3.3.1 VCB01 Diagnostic (EHXVS)

The diagnostic comprises 14 tests/routines (described in Table 3-8). The tests are structured in nine sections; four of which are selectable (Table 3-9).

The monitor screen should be observed while the tests are running, to verify correct operation. More specifically, Tests 12, 13, and 14 require visual verification.

Error messages are displayed in standard VDS format. When there is no apparent output or activity for certain tests, the keyboard WAIT LED is turned-on, to indicate that the software is running.

Table 3-8: VCB01 Diagnostic Tests

TEST DESCRIPTION 1 REGISTER PROBE TEST -- Performs an access test on the VCB01 I/O registers residing on the Q22-bus. The test is checking for bus time-outs resulting from the register probe.

2 BITMAP MEMORY TEST -- Performs byte, word, and longword read/write operations on the 512 kB on-board memory. Memory addressing, time-outs, and invalid memory responses are checked. using alternating ones-and-zeros data patterns.

# Table 3-8: VCB01 Diagnostic Tests (continued)

| TEST | DESCRIPTION                                                                                                    |
|------|----------------------------------------------------------------------------------------------------|
| 3    | INTERRUPT CONTROLLER R/W Tests the internal functions<br>of the Interrupt Controller chip, with interrupts<br>turned-off at the CSR and the Interrupt Controller.<br>(Because interrupts are turned-off, the Interrupt<br>Controller response memory is not tested.)                                                         |
| 4    | INTERRUPT CONTROLLER INTERRUPT TEST An Interrupt<br>Controller internal test, including response memory, with<br>interrupts enabled, using fixed and rotating interrupts.                                                                                                    |
| 5    | DUART REGISTER R/W TEST Tests all the internal read/write registers in UARTS A and B, using all-ones, all-zeros, and alternating ones-and-zeros data patterns.                                                                                                    |
| 6    | DUART LOOPBACK TEST Using the chip's internal loopback<br>facilities, verifies that both UARTs can transmit data at<br>all baud rates. The patch panel and cables can be tested<br>if an external loopback connector is used and the<br>appropriate event flag is set.                                                       |
| 7    | DUART INTERRUPT DRIVEN LOOPBACK TEST Using the<br>Interrupt Controller to drive the software, this test<br>verifies that data can be transmitted through the DUART.<br>The patch panel and cables will be tested if an external<br>loopback connector is used; otherwise, only the internal<br>loopback path will be tested. |
| 8    | CURSOR TEST Tests the CRTC and the Cursor RAM. Using<br>the video readback path, the following functions are<br>checked for valid responses:                                                                                                    |
|      | o cursor positioning<br>o cursor RAM<br>o cursor-generated interrupts<br>o cursor enable/disable                                                                                                    |
| 9    | SCAN LINE MAP TEST Tests each word in the Scan Line Map<br>RAM. Data patterns are written into the RAM and verified<br>using the video readback path.                                                                                                    |
|      |                                                                                                    |

3-17

TEST DESCRIPTION MOUSE COUNTER TEST -- Using exetrnal loopback connectors, 10 the CSR, and UART B, this test forces the mouse X/Y counters to count up and down. 11 MEMORY REFRESH TEST -- Verifies the operation of the VCB01's memory refresh circuitry. 12 ODD/EVEN PIXEL GENERATOR -- Verifies the video shift registers (requires visual verification). Odd pixels should be displayed on the top-half of the screen and even pixels on the bottom-half. If half or all of the screen is blank, then a problem exists in either or both shift registers. 13 MOUSE AND KEYBOARD INTERACTIVE TEST -- Displays the pointer icon, and a test pattern comprising a square in each corner of the screen. The test also initializes the keyboard. The icon should reflect mouse movement, and a check is made to see if the returned mouse coordinates compare to the coordinates of the squares displayed on the screen. Any combination of depressed mouse buttons should display the equivalent octal code, and the code for any depressed keyboard key should be displayed.

| 14 | ALIGNMENT | PATTERN  | GENERATOR | <br>Displays | the | monitor |
|----|-----------|----------|-----------|--------------|-----|---------|
|    | alignment | pattern. |           |              | •   |         |
|    |           |          |           | <br>         |     |         |

Table 3-8: VCB01 Diagnostic Tests (continued)
|            | TESTS |            |                     |          |            |             |           |           |   |         |    |           |    |        |   |
|------------|-------|------------|---------------------|----------|------------|-------------|-----------|-----------|---|---------|----|-----------|----|--------|---|
| SECTIONS + | 1     | 2          | 3                   | 4        | 5          | 6           | 1 7       | 8         | 9 | 10      | 11 | 12        | 13 | 14     |   |
| MEMORY     | Х     | X          |                     |          |            |             |           |           | X |         | X  | X         |    |        |   |
| INTERRUPT  |       |            | X                   | X        |            |             | X         |           |   | X       |    |           |    |        |   |
| DUART      | ·     | +<br> <br> | +<br> <br>+         |          | X          | X           | X         | <br> <br> |   |         |    |           |    |        |   |
| CURSOR     |       |            |                     |          | <br> <br>+ |             |           | X         |   |         |    |           |    |        |   |
| MOUSE      |       |            | +                   | +        |            |             |           |           |   | X       |    |           |    | •      |   |
| REFRESH    |       |            | +                   | +        | •          | +<br> <br>+ |           |           |   | .<br> . | X  | <br> <br> |    |        | X |
| DEFAULT    | X     | X          | X                   | <b>X</b> | X          | X           | X         | X         | X | X       | X  | i X       |    | ;<br>; | X |
| OPERATOR   |       |            | + • •<br> <br>+ • - | +        | • • • •    |             |           |           |   |         |    |           | X  |        | X |
| ALIGN      |       |            |                     | + - • ·  | <br> <br>+ | <br> <br>   | <br> <br> |           |   |         |    |           |    | X      | X |

## Table 3-9: VCB01 Diagnostic Sections

The selectable sections (Table 3-9) are:

- DEFAULT -- This section, comprising tests 1 through 12, is run when no other section is selected. One pass takes approximately two minutes.
- o REFRESH -- This section runs Test 11. If event flag 2 is set, a prompt asks for the number of seconds the test is to run, otherwise, the test runs for 20 seconds.
- O OPERATOR -- This section runs Test 13. To exit the test, press either the leftmost mouse button or the keyboard <CTRL> key three consecutive times.
- o ALIGN -- This section runs the alignment pattern generatot (Test 14). Pressing <CTRL>C exits the pattern and returns to the DS> prompt.

#### MAINTENANCE

## 3.3.1.1 Running The VCB01 Diagnostic - To run the diagnostic:

1. Press the HALT pushbutton twice, to enter console mode.

## CAUTION - Console Mode

Before entering console mode, all open files should be closed, and all open accounts logged-off the system. The console interface is described in Appendix A of the VAXstation I Owner's Manual, EK-VS200-OM.

- Load the MICROVAX DIAGNOSTICS 2 of 3 diskette in drive 1.
- 3. Enter:

>>> B/10 DUA1<RETURN>

The VDS header should be displayed, with the DS> prompt.

- Load the MICROVAX DIAGNOSTICS 3 of 3 diskette in drive
   2.
- 5. Enter:

DS> ATTACH RX50 DUA DUA2<RETURN> DS> SET LOAD DUA2:[SYS0.SYSMAINT]<RETURN> DS> LOAD EHXVS<RETURN> DS> ATTACH VCB01 HUB VCB0 777200 100<RETURN> DS> SELECT VCB0<RETURN>

6. If the screen display appears to be missing pixels, the run time for the Refresh Test (Test 11) can be increased by setting event flag 2:

DS> SET EV 2<RETURN>

and responding to the number of seconds prompt with a value between 0 and 327679. Running the test for a few minutes (that is, between 150 and 300 seconds) is usually enough.

If the screen display appears to be normal, omit this step.

7. If the VCBOl is not the console device, event flag 5 must be set:

DS> SET EV 5<RETURN>

8. Run the diagnostic, by entering:

DS> START<RETURN>

The diagnostic will execute the DEFAULT section.

To run a different section, use the /SECTION qualifier, for example:

DS> START/SECTION=ALIGN<RETURN>

will run the alignment pattern generator (Test 14).

9. To abort testing and return to the DS> prompt, type <CTRL>C. To exit the test normally after completion, enter:

DS> EXIT<RETURN>

~

3.3.1.2 VCB01 Diagnostic Error Messages -

[TBC...]

#### MAINTENANCE

## 3.4 MONITOR LED INDICATORS

The monitor is equipped with four LEDs, located and labeled as shown in Figure 1-7. All the LEDs normally glow. With the exception of the POWER LED, a turned-off LED means that the associated signal is not present. Table 3-10 specifies the LEDs, their operation, and associated FRU.

#### Table 3-10: Monitor LED Description

LABEL FRU OPERATION POWER [a] The LED is switched OFF when the Power Supply output

- voltage drops below its failure threshold.
- VIDEO [b] The LED is switched OFF when the Video signal drops below its failure threshold. \*
- HSYNC [b] The LED is switched OFF when the Horizontal Sync signal drops below its failure threshold.
- VSYNC [b] The LED is switched OFF when the Vertical Sync signal drops below its failure threshold.
- [a] Power Supply
- [b] Most probable failed-FRU first:

1 VCB01 Module
2 Monitor Video Module
3 Video Cable BC18T-10

\* When most of the screen is black (that is, only one or two lines of text are displayed) the VIDEO LED may appear to be OFF (due to low average-video-pulse input). To verify, run the VCBO1 diagnostic ALIGN section (subsection 3.3.1.1). If the LED remains OFF, replace the Video module. If the LED turns ON, there is no failure.

#### 3.5 MONITOR ADJUSTMENT PROCEDURES

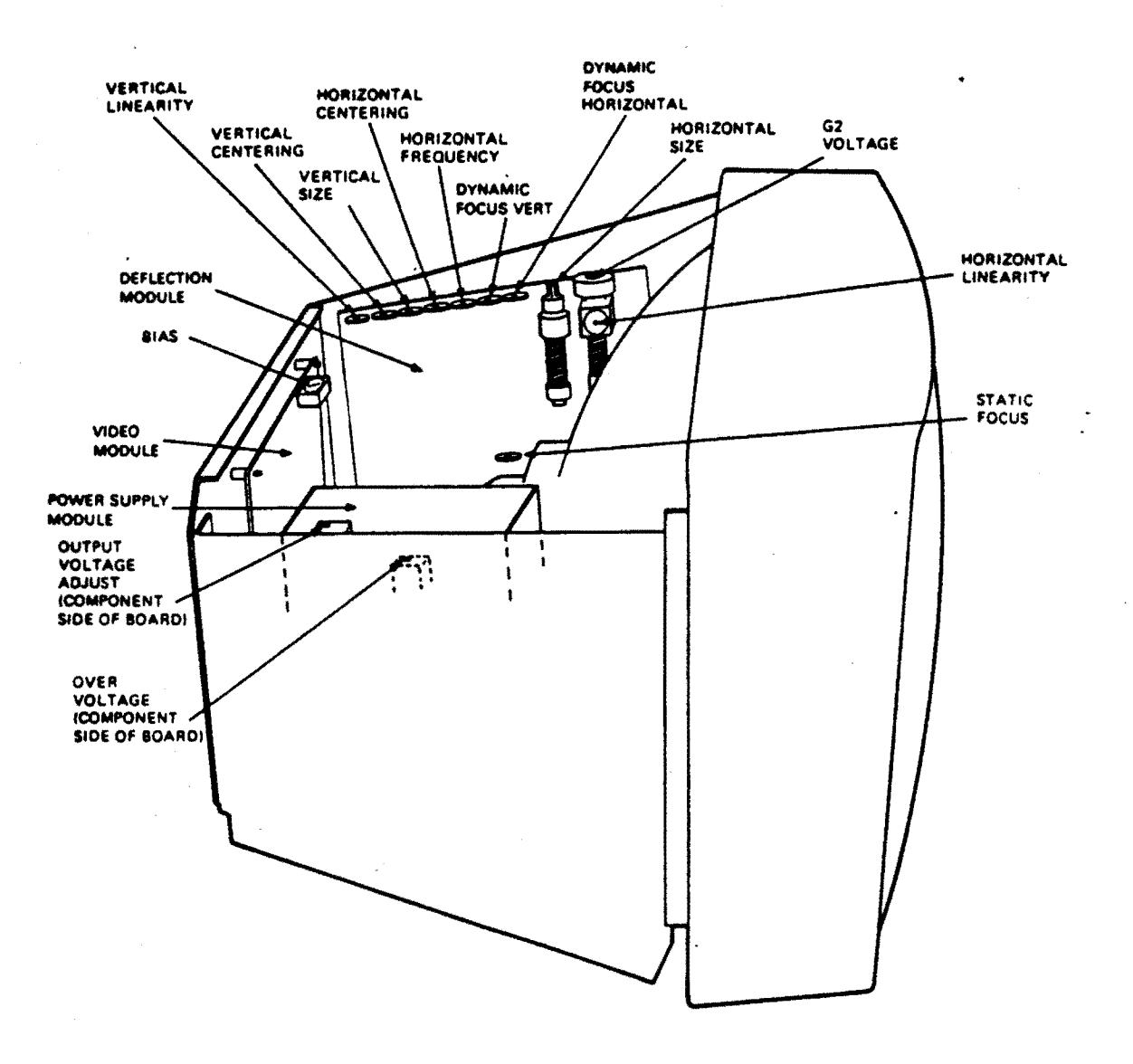

Figure 3.7: Monitor Internal Controls

# 3.5.1 Power Supply

2

 Connect a digital voltmeter across the Power Supply output: positive test lead to the red output lead; negative test lead to ground.

#### MAINTENANCE

 Adjust the OUTPUT VOLTAGE control (R14) for an output of +52 Vdc +/- 0.1 Vdc.

#### CAUTION - Overvoltage Adjustment

DO NOT adjust the OVERVOLTAGE ADJUSTMENT control (R21). It is preset at the factory.

## 3.5.2 Video Module

- 1. Remove the video input cable from the rear panel BNC connector.
- 2. Set the BIAS control (R609) fully clockwise.
- 3. Turn up the BRIGHTNESS control (rear panel) until the raster is visible on the screen.
- 4. Turn BIAS control counter-clockwise until the raster brightness starts to increase. Leave at this setting.
- 5. Reconnect the video input cable.

# 3.5.3 Deflection Module

- 3.5.3.1 Cutoff Preset (G2 Voltage) -
  - 1. Remove the video input cable from the rear panel BNC connector.
  - 2. Set the BRIGHTNESS control (rear panel) to its midrange, or to the point where the raster becomes visible.
  - 3. Adjust the CUTOFF PRESET control (R434) to the point where the raster disappears.
  - 4. Reconnect the video input cable.
- 3.5.3.2 Horizontal Frequency -
  - 1. Run the VCB01 diagnostic and select the ALIGN section (subsection 3.3.1.1):
    - a. Enter console mode.
    - b. Load the MICROVAX DIAGNOSTICS 2 of 3 diskette in drive 1.
    - c. Enter:

>>> B/10 DUAl<RETURN>

d. Load the MICROVAX DIAGNOSTICS 3 of 3 diskette in drive 2.

3 - 2 4

e. Enter:

- DS> ATTACH RX50 DUA DUA2<RETURN>
- DS> SET LOAD DUA2: [SYS0.SYSMAINT] < RETURN>
- DS> LOAD EHXVS<RETURN>
- DS> ATTACH VCB01 HUB VCB0 777200 100<RETURN>
  - DS> SELECT VCB0<RETURN>
  - DS> START/SECTION=ALIGN<RETURN>
- Turn the HORIZONTAL FREQUENCY control (R211) clockwise and counter-clockwise, noting the points where the image loses synchronization. There can be none, one, or two points of sync loss:
  - a. If there is no loss of synchronization, set the HORIZONTAL FREQUENCY control to its midrange.
  - b. If there is one point, set the HORIZONTAL FREQUENCY control midway between the sync loss point and the end of its range.
  - c. If there are two points, set the HORIZONTAL FREQUENCY control midway between the two points.

#### 3.5.3.3 Contrast -

- Run the VCB01 diagnostic and select the ALIGN section (see subsection 3.3.1.1 or Horizontal Frequency adjustment, above).
- Using the rear panel CONTRAST control, increase contrast until the horizontal crosshatch lines at the right start to distort.
- Decrease contrast to the point where the crosshatch is not distorted and there has been a noticeable decrease in intensity.

#### 3.5.3.4 Horizontal Size -

- Run the VCB01 diagnostic and select the ALIGN section (see subsection 3.3.1.1 or Horizontal Frequency adjustment, above).
- Using an alignment tool adjust the HORIZONTAL SIZE control until the image is set to a width of: 368.3 +/- 3 mm (14.5 in).

#### MAINTENANCE

#### 3.5.3.5 Horizontal Centering -

- Run the VCB01 diagnostic and select the ALIGN section (see subsection 3.3.1.1 or Horizontal Frequency adjustment, above).
- 2. Measure and record the distance between the center left edge of the test pattern and the monitor bezel.
- 3. Measure and record the distance between the center right edge of the test pattern and the monitor bezel.
- 4. Compare the measurements of steps 2 and 3. If the difference between the two measurements is greater than 5 mm, adjust the HORIZONTAL CENTERING control until the difference is less than 5 mm.

# 3.5.3.6 Vertical Height -

- Run the VCB01 diagnostic and select the ALIGN section (see subsection 3.3.1.1 or Horizontal Frequency adjustment, above).
- 2. Adjust the VERTICAL SIZE control until the image is set to a height of: 283.5 +/- 3 mm (11.16 in).

# 3.5.3.7 Vertical Centering -

- Run the VCBOl diagnostic and select the ALIGN section (see subsection 3.3.1.1 or Horizontal Frequency adjustment, above).
- 2. Measure and record the distance between the center top edge of the test pattern and the monitor bezel.
- 3. Measure and record the distance between the center bottom edge of the test pattern and the monitor bezel.
- 4. Compare the two measurements of steps 2 and 3. If the difference between the two measurements is greater than 5 mm, adjust the VERTICAL CENTERING control until the difference is less than 5 mm.
- 3.5.3.8 Horizontal And Vertical Linearity -
  - Run the VCB01 diagnostic and select the ALIGN section (see subsection 3.3.1.1 or Horizontal Frequency adjustment, above).
  - 2. Check that all vertical lines in the test pattern are equidistant across the screen.
  - 3. If not, adjust the VERTICAL LINEARITY control (R318) until the vertical lines are equidistant.

## NOTE

Exact equidistance may not be possible. In that case, adjust for the best possible pattern.

- 4. Check that all horizontal lines of the test pattern are equidistant across the screen.
- If not, adjust the HORIZONTAL LINEARITY control (L232) until all horizontal lines are equidistant (see the note above).
- Recheck the horizontal and vertical size, and horizontal and vertical centering. There will be some interaction between these adjustments -- readjust if necessary.
- 3.5.3.9 Static And Dynamic Focus -
  - Run the VCB01 diagnostic and select the ALIGN section (see subsection 3.3.1.1 or Horizontal Frequency adjustment, above).
  - 2. Adjust the STATIC FOCUS control (R431) for a sharp image at the screen center. Individual pixels should be distinguishable.
  - 3. Adjust the HORIZONTAL DYNAMIC FOCUS control (R418) for a sharp image at the right and left edges of the screen.
  - 4. Adjust the VERTICAL DYNAMIC FOCUS control (R416) for a sharp image at the top and bottom of the screen edges.
  - Visually check the entire image for center, horizontal, and vertical focus quality. If necessary, repeat steps 2, 3, and 4.

#### MAINTENANCE

# 3.6 TROUBLESHOOTING FLOW

The following notes apply to the Troubleshooting Flow (Table 3-11):

- o The answer to any procedure decision is either the next line, or a branch to another step
- o The => ("arrow") is read as: "go to step."

For example:

STEPPROCEDURE/DECISIONBRANCHSTART Turn system power ON.<br/>Does the system bootstrap?N => 1Is the system operating reliably?N => 20DONEDONE

If the answer to: "Does the system bootstrap?" is no (N), branch to step 1 (N => 1); if yes (Y), take the next line: "Is the system operating reliably?" If that answer is no, branch to step 20 (N => 20); if yes, you are done.

o Microverify error numbers displayed in the CPU patch panel segmented-LED display, are valid only when the CPU is in console Halt mode (the >>> console prompt is displayed on the monitor screen).

# Table 3-11: Troubleshooting Flow

<u>.</u>

5

| STEP  | PROCEDURE/DECISION                                                                                                    | + -<br>  Bl           | RANG                       | <br>CH                         |
|-------|----------------------------------------------------------------------------------------------------|-----------------------|----------------------------|--------------------------------|
| START | Turn system power ON.<br>Does system bootstrap?<br>Is the system operating reliably?<br>DONE                                                                                         | + - ·<br>N<br>N       | =><br>=>                   | 1<br>20                        |
| 1     | IS DC OK LED ON?<br>"MICROVERIFY STARTED" displayed on monitor?<br>Garbled or no monitor display?<br>Error number in Microverify LED display?<br>Error message dispalyed on monitor? | N<br>Y<br>Y<br>Y<br>N | =><br>=><br>=><br>=><br>=> | 2<br>8<br>10<br>14<br>19<br>20 |
| 2     | Is AC power switch lighted?<br>Both fans turning?<br>Turn power OFF.<br>Remove all modules except CPU.<br>Turn power ON.<br>Is DC OK LED ON?                                         | N<br>N<br>N           | =><br>*>                   | 3<br>4<br>5                    |
|       | <ul> <li>a) Turn power OFF.</li> <li>b) Re-install one module in backplane.</li> <li>c) Turn power ON.</li> <li>d) Is DC OK LED ON?</li> </ul>                                       | N                     | =>                         | 6                              |
| 3     | <pre>Repeat a), b), c) until d) = NO Check: AC wall receptacle     AC power cord     AC circuit breaker     Power-on switch     AC power switch</pre>                                |                       |                            |                                |
| 4     | Possibly power supply and/or fan.<br>Replace fan; or<br>Replace H7864 power supply.<br>Return to START                                                                               |                       |                            |                                |
| 5     | Replace H7864 power supply.<br>Return to START                                                                                                    |                       |                            |                                |
| 6     | Replace failed module.<br>Is DC OK LED ON?<br>Return to START                                                                                                    | N                     |                            | 7                              |

Table 3-11: Troubleshooting Flow (continued) STEP | PROCEDURE/DECISION BRANCH N => 5 Power supply +5 Vdc and +12 Vdc outputs OK? 7 Possibly faulty LED or cable. Replace DC OK LED; or Replace Front Control Panel cable. Return to START N => 7 or 10 8 Microverify LED display = 6 or 7? HALT light ON? N = > 9Press HALT button (to release it). Return to START 9 Replace DAP. If error still present, replace MCT. Return to START 10 VCB01 Display Density switches set OK? Y => 11 Set: E68 = ONE48 S8 = OFFReturn to START 11 Run VCB01 diagnostic. VCB01 passes diagnostic. Y => 12 Replace VCB01 Return to START 12 Possibly faulty cable. Replace BC18T-10 video cable. Problem resolved? N => 13Return to START 13 Possibly monitor problem. Repair/replace monitor. Return to START LED = 6 or 7?14 Y => 8 LED = 5?Y => 15 LED = 4?Y => 16 LED = 3?Y => 17 N => 19

|      | Table 3-11: Troubleshooting Flow (continued)                                                                                                    |                      |                |  |  |
|------|----------------------------------------------------------------------------------------------------|----------------------|----------------|--|--|
| STEP | +                                                                                                    | BRANCH               |                |  |  |
| 15   | Replace MCT<br>Return to START                                                                                                    | ·                    |                |  |  |
| 16   | Check DAP to MCT interconnect c <b>able seating.</b><br>If seated OK: replace DAP; then MCT; then cable.<br>Return to START                                                                                                    |                      |                |  |  |
| 17   | Can deposit/examine any memory location?<br>Error message on monitor?                                                                                                    | N =><br>Y =><br>N => | 18<br>19<br>20 |  |  |
| 18   | Possibly MCT or memory.<br>Replace MCT; then first MSV11-QA.<br>Return to START                                                                                                    |                      |                |  |  |
| 19   | LED = 2 or 1?<br>Is one of following error messages true?                                                                                                    | N =><br>N =>         | 20<br>24       |  |  |
|      | DEVICE IS NOT PRESENT<br>DEVICE IS OFFLINE<br>NO VALID ROM IMAGE FOUND<br>BOOT DEVICE I/O ERROR<br>FAILED TO INITIALIZE BOOT DEVICE<br>NO RESPONSE FROM LOAD SERVER<br>MEMORY INITIALIZATION ERROR                                                                                                |                      |                |  |  |
|      | Do all the following check OK?<br>Named valid boot device?<br>Bootable media is in boot device?<br>Fixed-disk is ready?<br>Boot device installation is OK?<br>System configuration is correct?<br>Grant continuity is OK?<br>Switch and jumper settings are correct?<br>Cable connections are OK? | ¥ =>                 | 22             |  |  |
|      | Correct configuration and re-boot.<br>Return to START                                                                                                    |                      |                |  |  |

ε.

2

Table 3-11: Troubleshooting Flow (continued) ..... STEP | PROCEDURE/DECISION BRANCH 20 Boot diagnostic diskette. Will Macroverify or other diagnostics load? N => 27 Load and Run Macroverify. Did Macroverify find failed FRU? N => 21 Replace FRU. Return to START 21 Run applicable device diagnostic. Replace FRU. Return to START 22 Will any (other) device boot? N => 23 Replace boot unit, then RQDX1. Return to START 23 Possible interrupt or Q22-bus fault. Replace DAP for interrupt fault. Replace MCT or backplane for Q22-bus fault. Return to START Is following error message true? 24 Y => 27 UNEXPECTED SCB EXCEPTION OR MACHINE CHECK Is one of following error messages true? N => 20 NO VALID BOOT DEVICE IS PRESENT IN THE CONFIGURATION NONE OF THE BOOTABLE DEVICES CONTAIN A PROGRAM IMAGE PROGRAM IMAGE NOT FOUND INVALID BOOT DEVICE FILE STRUCTURE PROGRAM IMAGE FILE NOT CONTIGUOUS FILE CHECKSUM ERROR BAD FILE STRUCTURE HEADER BAD VOLUME DIRECTORY INVALID PROGRAM IMAGE FORMAT PREMATURE END OF FILE UNEXPECTED EXCEPTION AFTER STARTING PROGRAM IMAGE Suspect media. Try to boot from another media. Return to START

- -

|      | Table 3-11: Troubleshooting Flow (continued)                                                                                                    |     |    |    |  |  |  |  |  |
|------|----------------------------------------------------------------------------------------------------|-----|----|----|--|--|--|--|--|
| STEP | PROCEDURE/DECISION                                                                                                    |     |    |    |  |  |  |  |  |
| 25   | Is following error message true?<br>INVALID FILENAME                                                                                                    | N   | => | 26 |  |  |  |  |  |
|      | Re-enter correct filename.<br>Return to START                                                                                                    |     |    |    |  |  |  |  |  |
| 26   | Is following error message true?                                                                                                    | N   | => | 27 |  |  |  |  |  |
| •    | PROGRAM IMAGE DOES NOT FIT IN AVAILABLE MEMORY                                                                                                    |     |    |    |  |  |  |  |  |
|      | More physical memory is required for this boot.<br>Return to START                                                                                                    |     |    |    |  |  |  |  |  |
| 27   | FATAL SYSTEM ERROR.<br>Possible multiple failures. The following sequence recommended:                                                                                                    | iş  |    |    |  |  |  |  |  |
|      | a) Reduce system to minimum configuration:                                                                                                    |     | •  |    |  |  |  |  |  |
|      | <pre>o CPU o MSV11-QA (1) o RQDX1 o RX50 o VCB01</pre>                                                                                                    |     |    |    |  |  |  |  |  |
|      | <ul> <li>b) Follow troubleshooting flow from START.</li> <li>c) Replace failed unit.</li> <li>d) Re-install other FRUs, one-at-a-time.</li> <li>e) Verify each re-installed unit, by repeating stathrough d).</li> </ul> | tep | s  | b) |  |  |  |  |  |

Ξ.

- -

2

3 - 33

. .

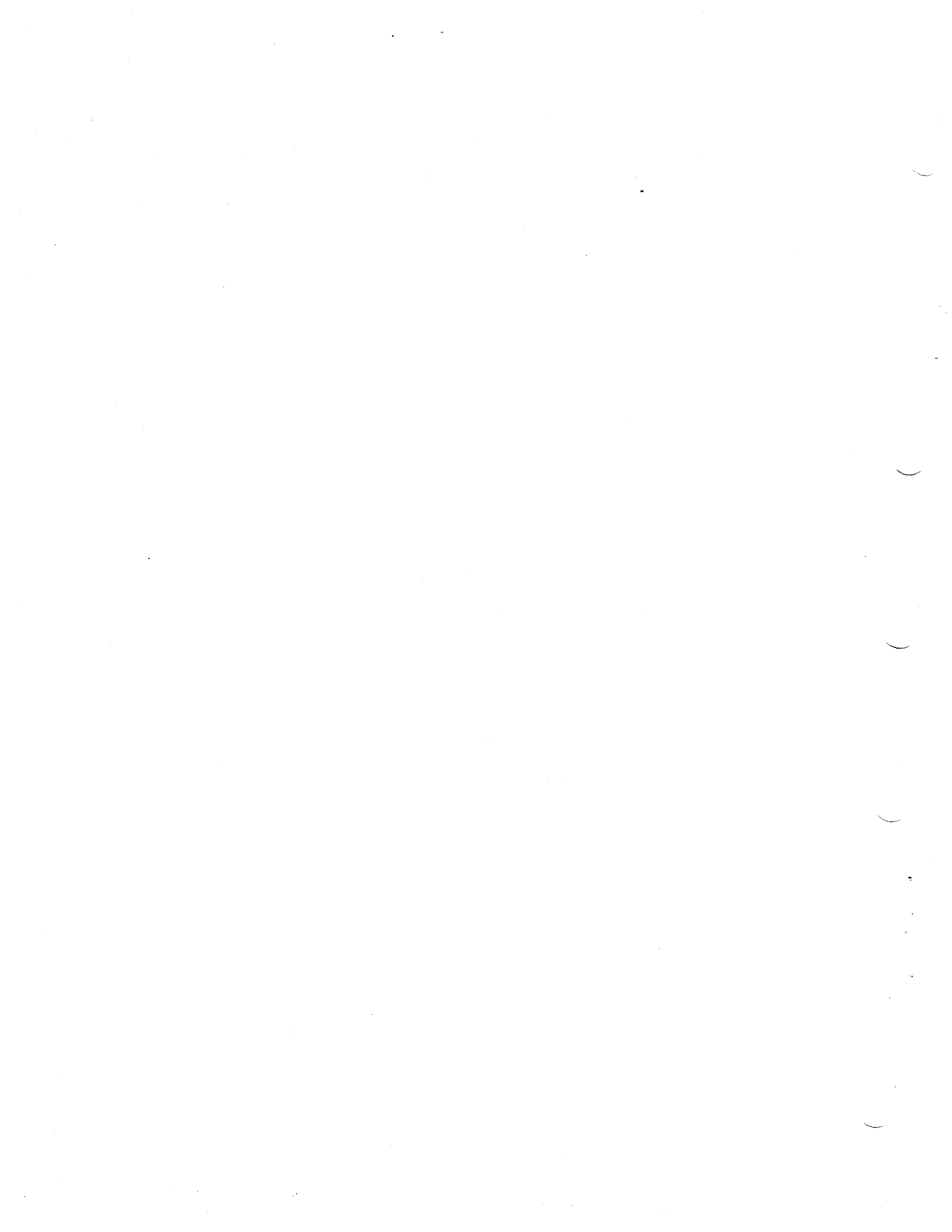

# CHAPTER 4

## REPLACEMENT

This chapter lists the procedures for removing and replacing failed FRUs in a desk-top system. With the exception of cover removal, the same procedures apply to floor-stand and rack-mounted systems. Table 4-1, at the end of this chapter, is a list of replacement part numbers.

4.1 BACKPLANE MODULES

2.

The general procedure for removing/replacing modules plugged into the backplane is the same for all modules.

4.1.1 Module Removal

- 1. Turn-off system and monitor power.
- 2. Remove the system ac power cord from the wall receptacle.

3. Remove the system unit rear cover, by grasping each end and pulling the cover toward you (Figure 4-1).

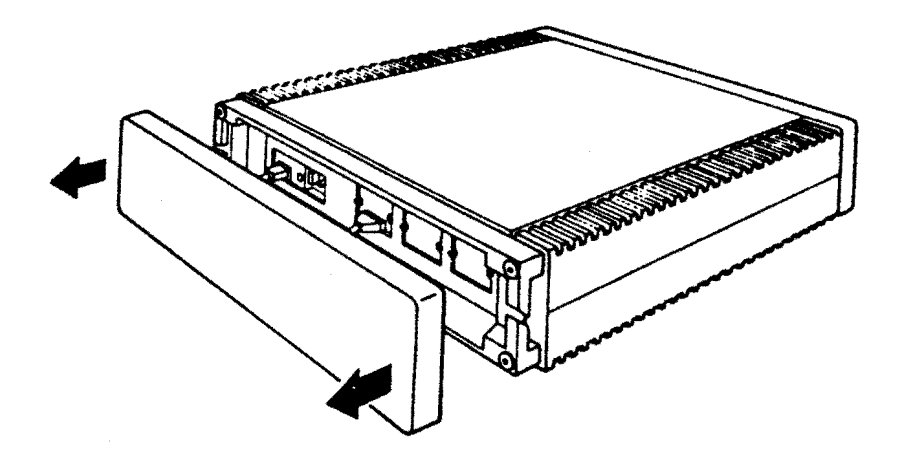

Figure 4-1: Rear Cover Removal

 Note the position of any external cables connected to the Patch and Filter Panel assembly. Remove the cables (Figure 4-2).

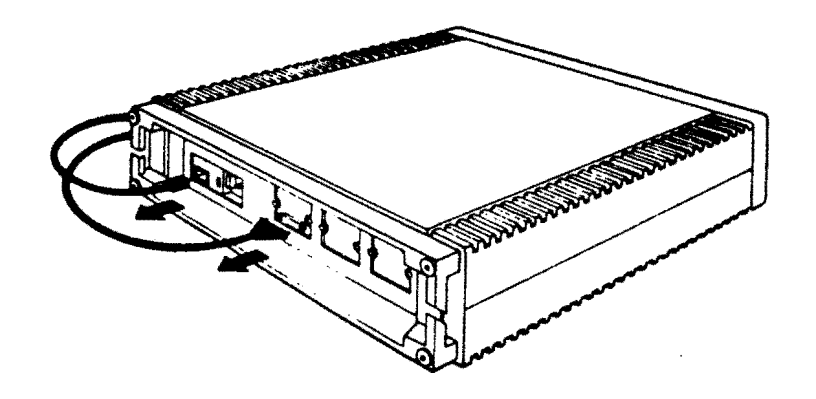

Figure 4-2: Rear Cable Removal

 Loosen the two captive screws on the left end of the Patch and Filter Panel assembly, and swing it open (Figure 4-3).

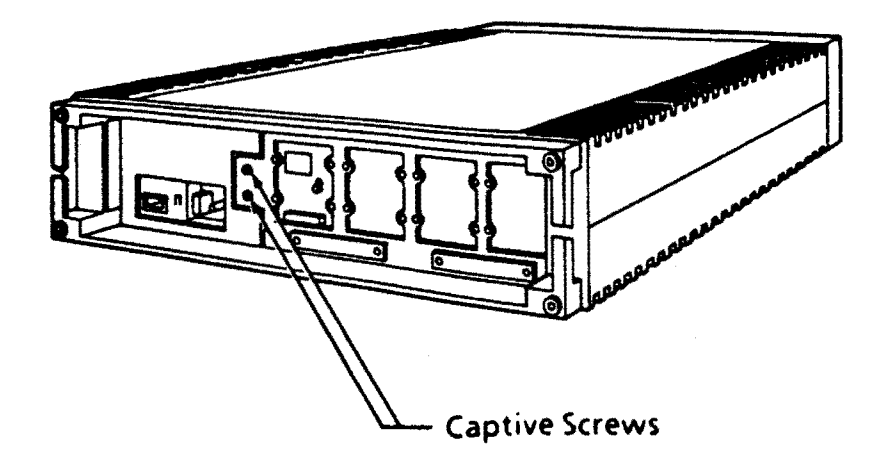

£ .

Figure 4-3: Patch and Filter Panel Assembly Access

- Note the location of the module to be replaced, and the position of any cables connected to the module.
- Disconnect any cables connected to the module (Figure 4-4). Note: the module may first have to be partially withdrawn, before the cable(s) can be removed.

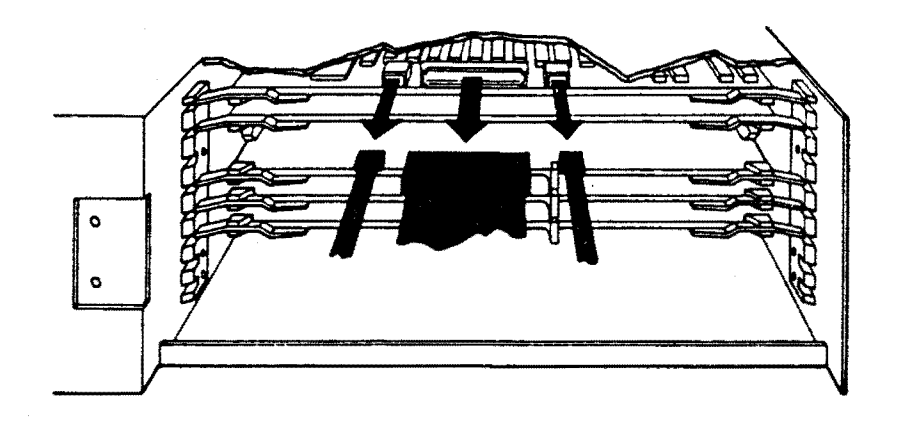

Figure 4-4: Module Cable Removal

8. Pull the levers at each end of the module to release it, and carefully pull the module toward you (Figure 4-5).

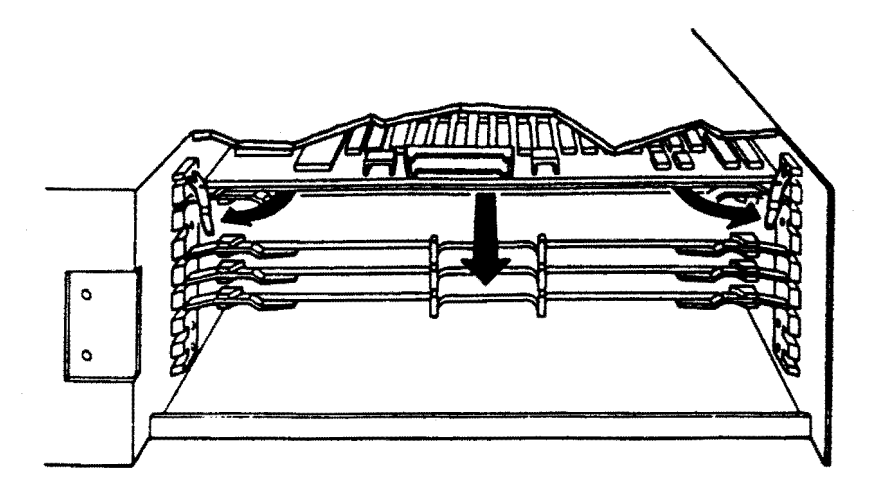

Figure 4-5: Module Removal

- 9. Note the settings of any switches and jumpers on the removed module.
- 4.1.2 Module Replacement
  - Normally, switches and jumpers on the replacement module should be set to the same position as those on the removed module. (Also see Chapter 1.)
  - 2. Make sure the locking levers at each end of the module are in the released position.

3. Slide the module partially into the slot, and reconnect any cables removed from the old module (Figure 4-6).

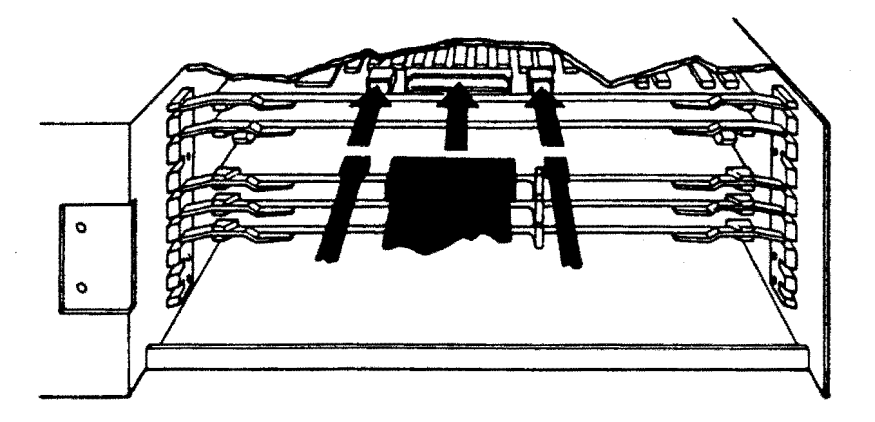

Figure 4-6: Module Cable Replacement

4. Slide the module into the slot until firmly seated, and close the locking levers (Figure 4-7).

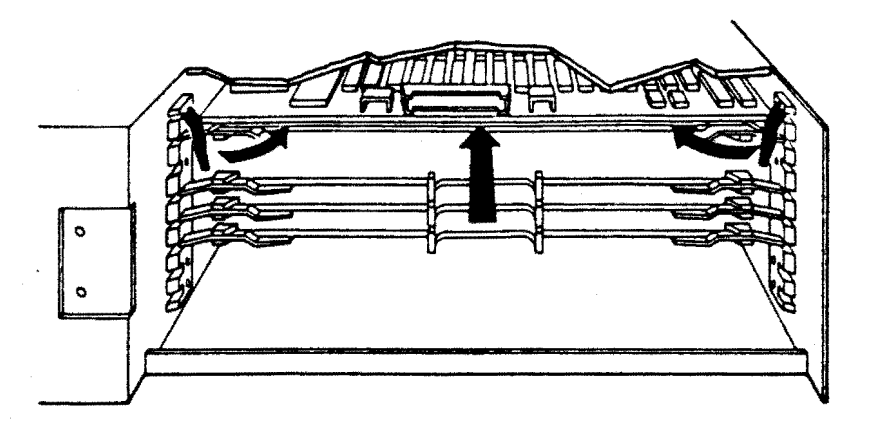

Figure 4-7: Module Replacement

- 5. Close the Patch and Filter Panel assembly, and refasten the two captive screws.
- 6. Reconnect any removed cables to the Patch and Filter Panel assembly.

- 7. Replace the rear cover.
- 8. Turn-on system and monitor power. Microverify should run.
- 9. Run Macroverify.

# 4.2 STORAGE SUBSYSTEM

This procedure describes removal/replacement of the RD52 and RX50 drives.

# 4.2.1 Access

- 1. Turn-off system and monitor power.
- 2. Remove the system ac power cord from the wall receptacle.
- 3. Remove the system unit rear cover, by grasping each end and pulling the cover toward you (Figure 4-1).
- 4. Remove the system unit front cover, by grasping each end and pulling the cover toward you (Figure 4-8).

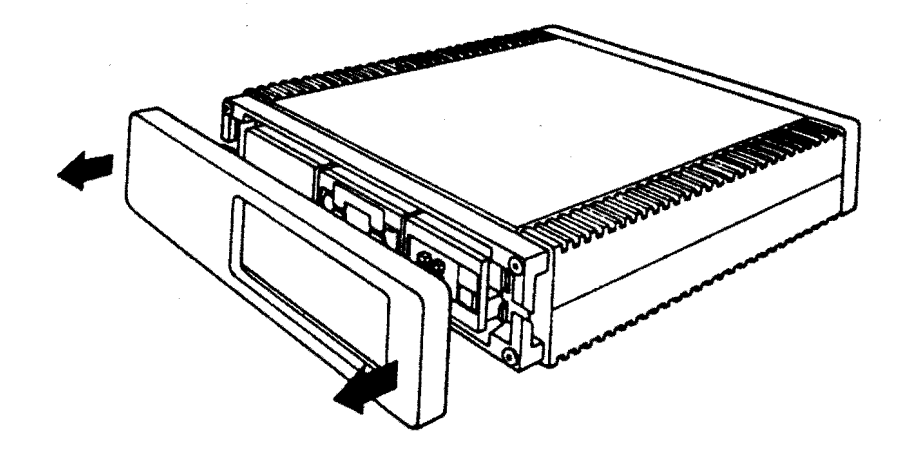

Figure 4-8: Front Cover Removal

5. Remove the front chassis retaining bracket by removing the screws that secure it to the enclosure (Figure 4-9).

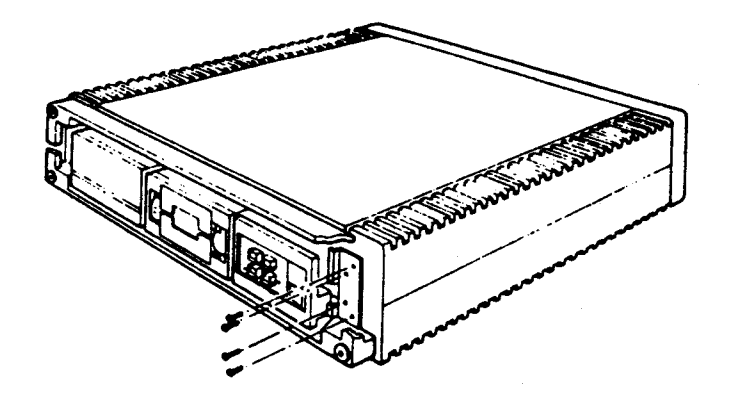

Figure 4-9: Front Bracket Removal

- 6. Make sure there is enough slack in the cables connected to the back of the system unit, and slide the system unit out of the enclosure until restrained by the stopper on the chassis.
- 7. Remove the storage subsystem cover (Figure 4-10).

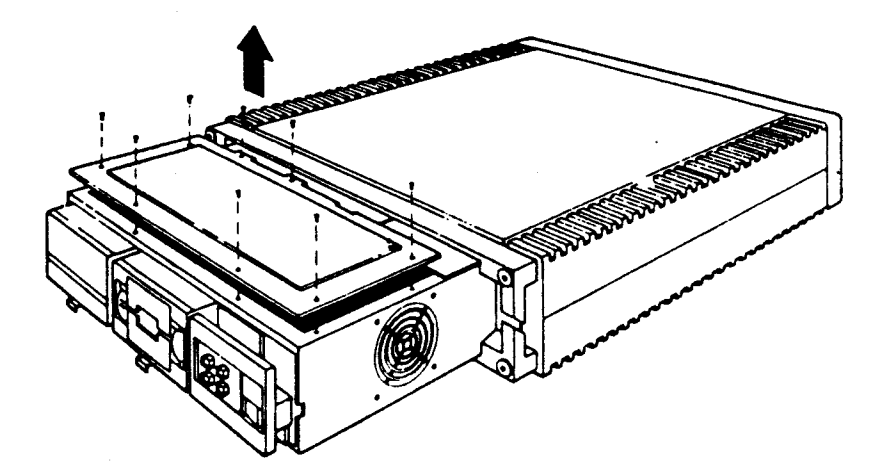

Figure 4-10: Storage Subsystem Cover Removal

# 4.2.2 RD52 Removal

# CAUTION - RD52

Use extreme care when handling the RD52 drive. It will be damaged by sudden physical shocks (such as dropping it on a hard surface). A shipping case is required to protect the drive in transit.

# CAUTION - Head Positoner Flag

When handling the drive, do not hold the front, right-hand side of the drive; doing so will cause the head positioner flag to rotate (Figure 4-11).  Push down the release tab, and slide the drive forward to access the cables at the rear of the drive (Figure 4-11).

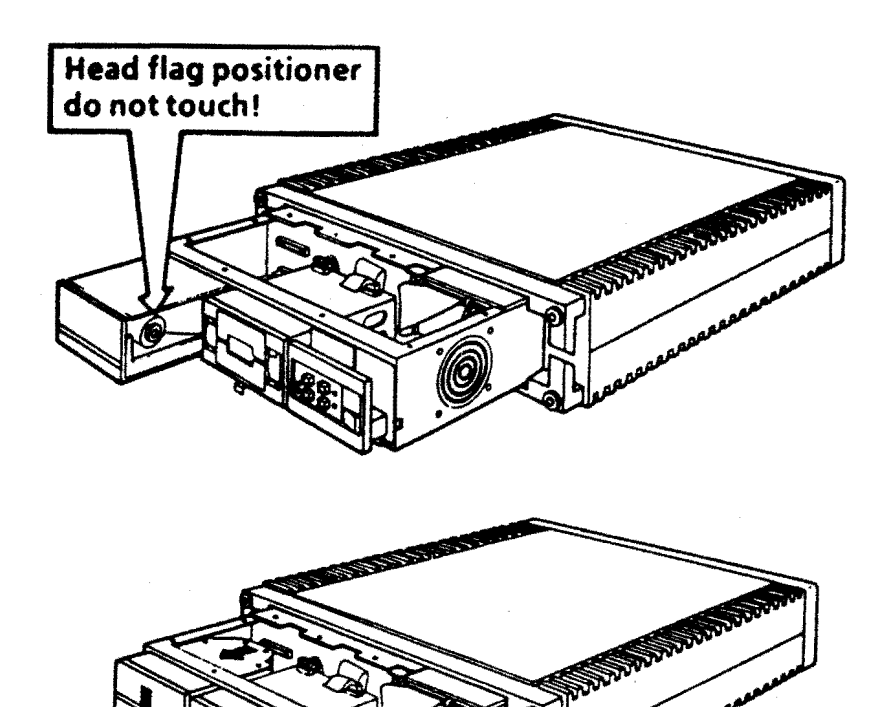

÷.

С

# Figure 4-11: RD52 Cable Access

2. Disconnect the dc power and two signal cables from the drive (Figure 4-12).

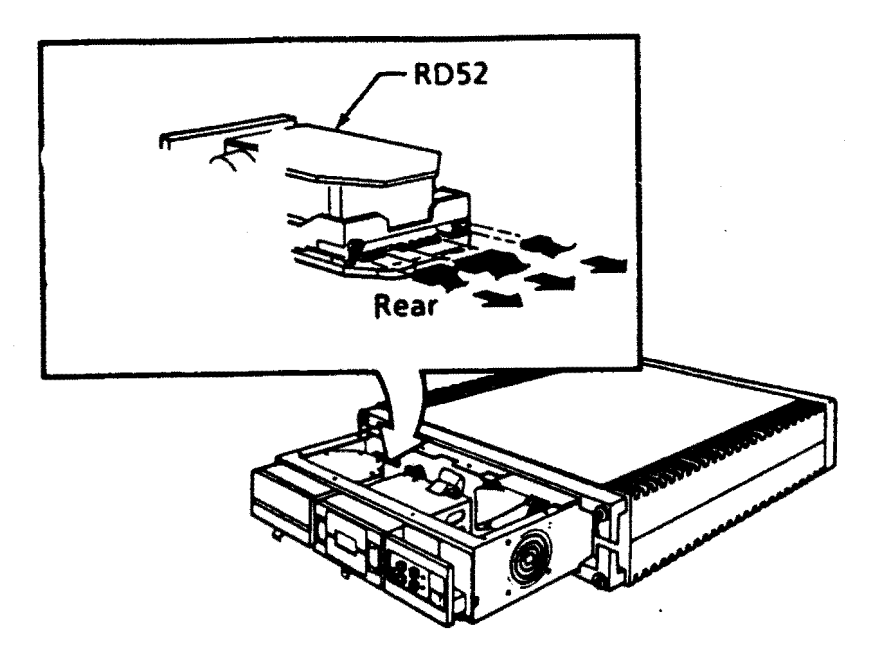

Figure 4-12: RD52 Cable Removal

3. Remove the drive from the chassis by sliding it forward. Observe the previous head positioner flag caution (Figure 4-11). 4. Replace the red plastic cover on the head positioning arm (Figure 4-13). (This cover should have reen removed and taped to the top of the drive during installation.)

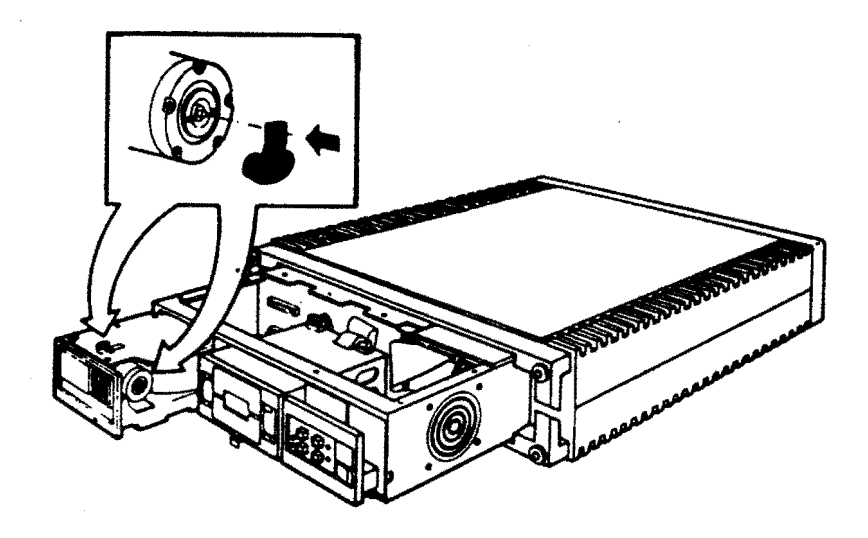

÷.

Figure 4-13: RD52 Head Positioning Arm Cover Replacement

5. Pack the removed drive in its special shipping case (Figure 4-14).

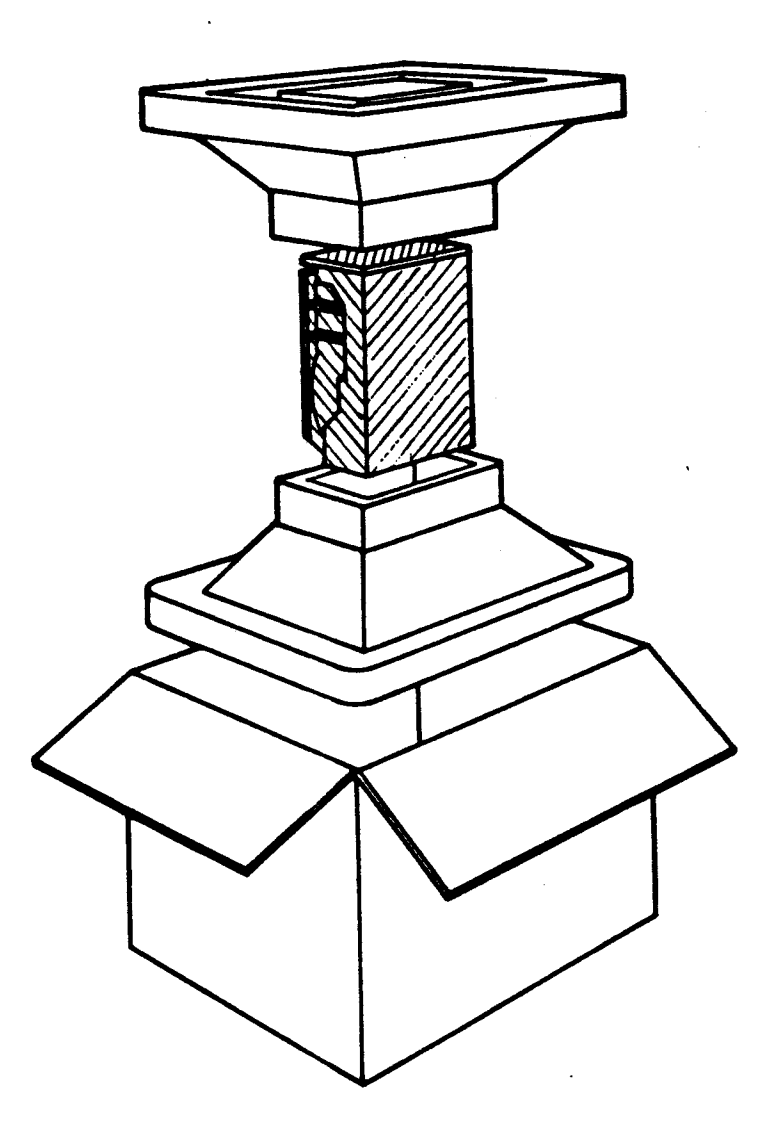

Figure 4-14: RD52 Shipping Container

4.2.3 RD52 Replacement

1. Unpack the replacement drive.

2. Set the DIP switches as shown in Figure 4-15.

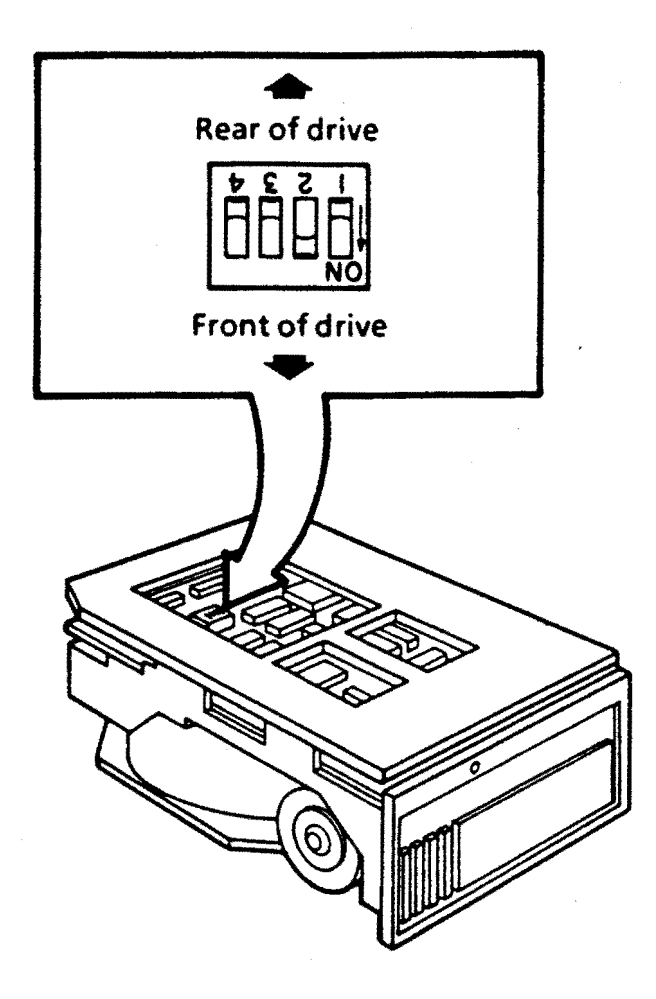

Figure 4-15: RD52 DIP Switches

3. Remove the red plastic cover on the head positioning arm and tape it to the top of the drive (Figure 4-16).

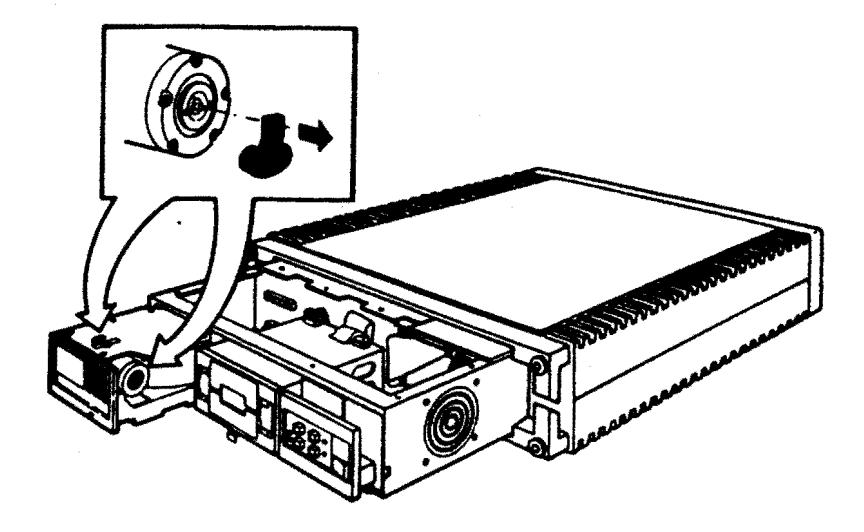

Figure 4-16: RD52 Head Positioning Arm Cover Removal

4. Slide the drive most of the way into the chassis, leaving enough room to reconnect the cables (Figure 4-17). Push on the front corners of the drive. Observe the head positioner flag caution.

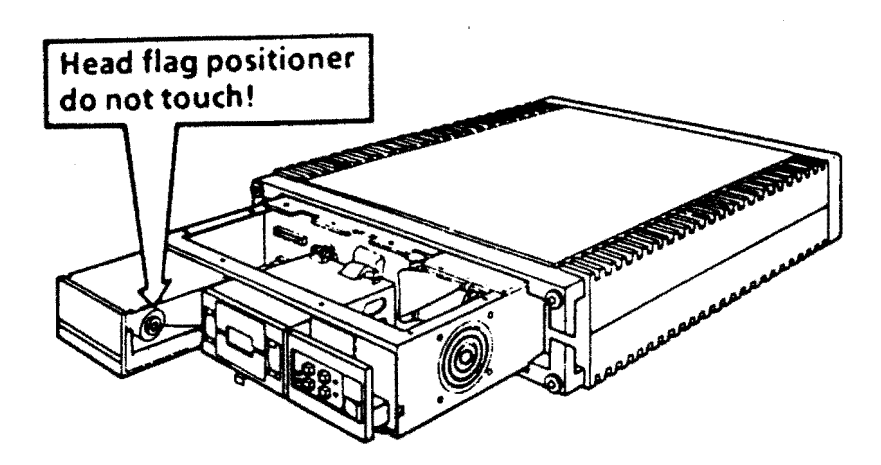

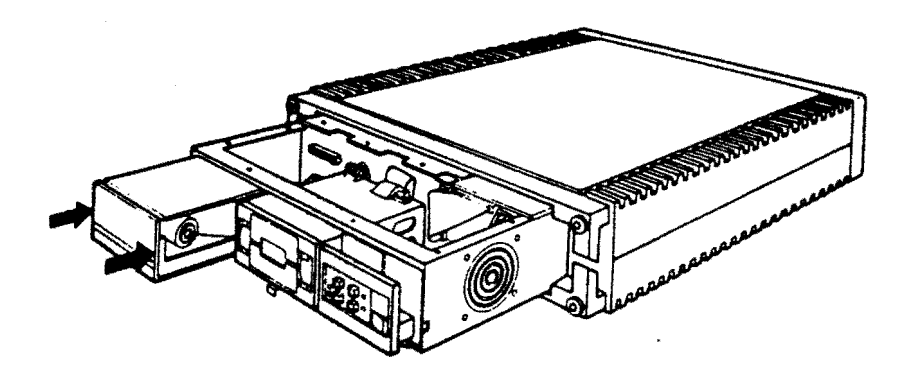

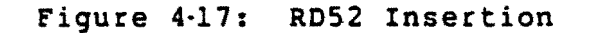

5. Connect the dc power and two signal cables (Figure 4-18). Push the drive into the chassis until it latches.

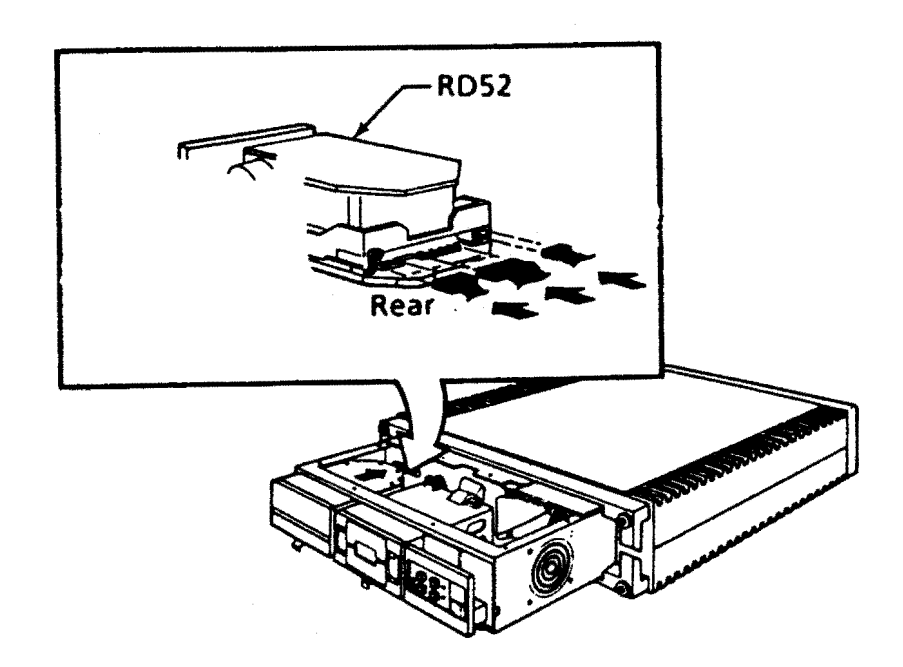

Figure 4-18: RD52 Cable Connection

- 6. Replace the storage subsystem cover.
- 7. Push the system unit all the way into the enclosure.
- 8. Replace the front chassis retaining bracket.
- 9. Replace the front cover.
- Reformat the disk (see Chapter 8 in the VAXstation I Owner's Manual, EK-VS200-OM).
- 11. Turn-on system and monitor power. Microverify should run.
- 12. Run Macroverify.

# 4.2.4 RX50 Removal

1. Slide the drive forward to access the cables at the rear of the drive, and disconnect the dc power cable and signal cable (Figure 4-19).

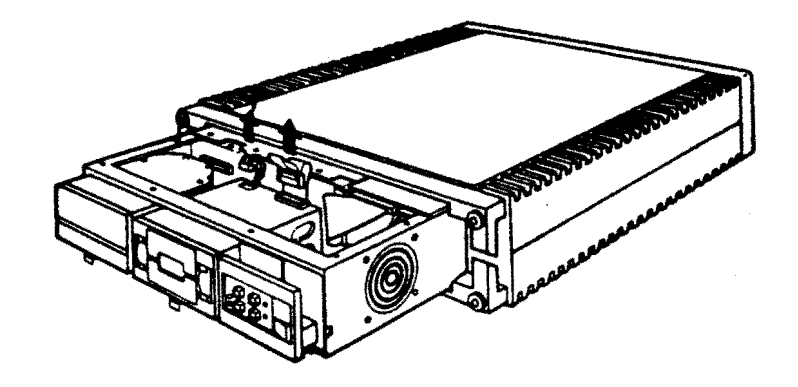

# Figure 4-19: RX50 Cable Access

2. Fush down the release tab, and slide the drive forward and out (Figure 4-20).

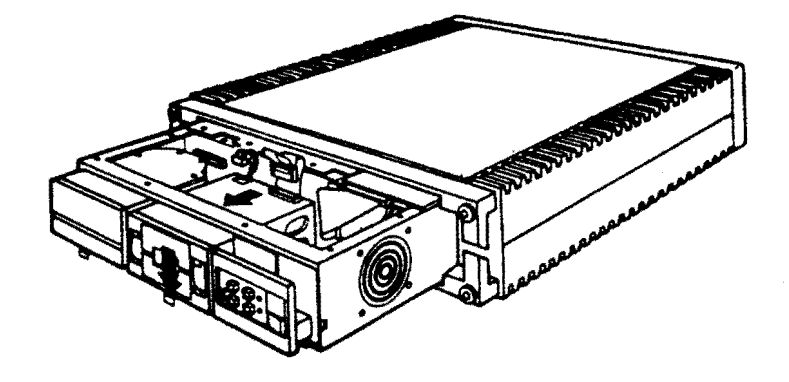

Figure, 4-20: RX50 Removal

# 4.2.5 RX50 Replacement

1. Slide the drive into the chassis to reconnect the dc power and signal cables (Figure 4-21).

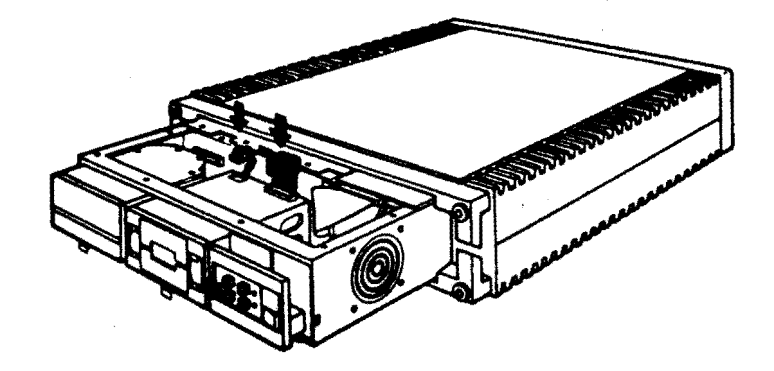

Figure 4-21: RX50 Cable Connection

- 2. Push the drive all the way into the chassis.
- 3. Replace the storage subsystem cover.
- 4. Push the system unit all the way into the enclosure.
- 5. Replace the front chassis retaining bracket.
- 6. Replace the front cover.
- 7. Turn-on system and monitor power. Microverify should run.
- 8. Run Macroverify.

# 4.3 POWER SUPPLY

The power supply is not adjustable and does not contain any FRUs; it is an FRU.

4.3.1 Power Supply Removal

- 1. Turn-off system and monitor power.
- 2. Remove the system ac power cord from the wall receptacle.
- Remove the system unit front cover and rear cover. Grasp each end of the cover and pull the cover toward you (Figures 4-1 and 4-8).
- Note the position of any external cables connected to the Patch and Filter Panel assembly. Remove the cables (Figure 4-2).
- 5. Remove the rear chassis retaining bracket on the rear, left side of the system unit.
- 6. Slide the system unit out of the enclosure.
- 7. Remove the storage subsystem cover (Figure 4-10).
- 8. Loosen the two captive screws on the Patch and Filter Panel assembly (Figure 4-3).

- 9. From the front of the power supply, disconnect (Figure 4-22):
  - a. J7 -- 6-pin, keyed, locking ac power connector.
  - b. J8 -- 9-pin mass storage power connector.
  - c. J9 -- 18-pin backplane power connector.
  - d. Jl0 -- 4-pin, in-line, keyed, locking fan power connector.

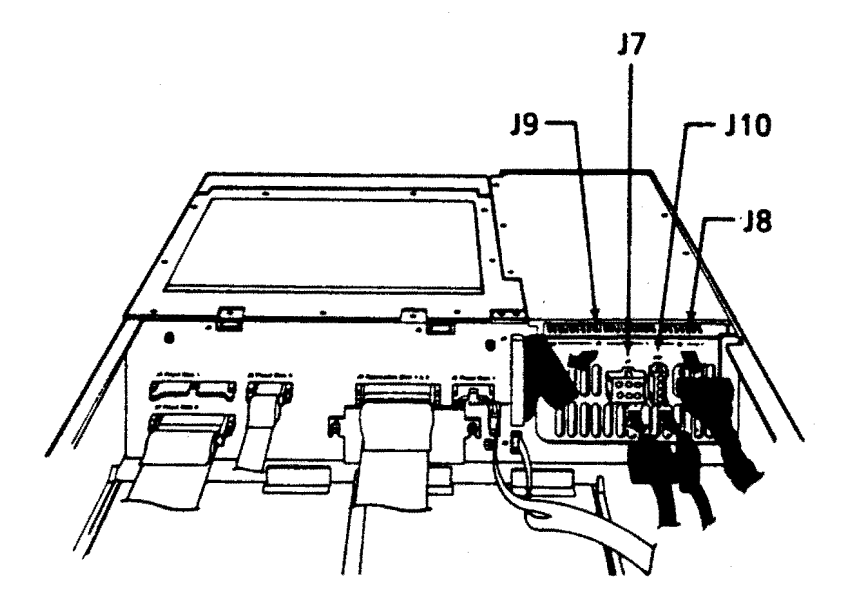

Figure 4-22: Power Supply Cable Removal

- 10. Remove the five screws that hold the power supply to the chassis.
- 11. Carefully lift the power supply and rest it on the cover of the backplane modules.

:

12. Disconnect the rear cooling fan power connector.

4.3.2 Power Supply Replacement

 Rest the power supply on the cover of the backplane modules, and reconnect the rear cooling fan power connector.
## CAUTION - Fan Power

The polarized, dc power connector to the cooling fan must be installed with the curve of the connector matching the curve of the fan housing, for correct fan rotation (Figure 4-23).

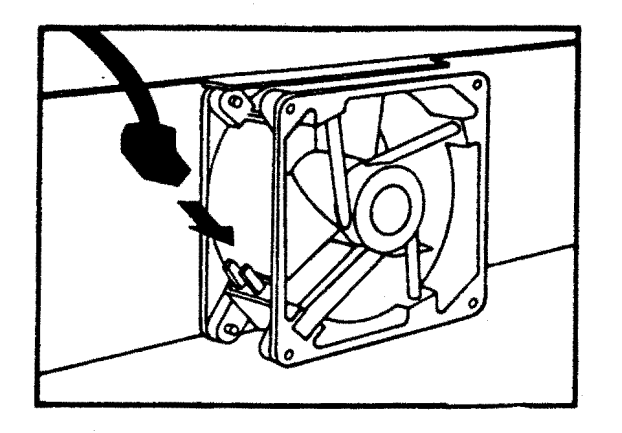

#### Figure 4-23: Fan Power Connector

2. Place the power supply in positon, making sure that the rear fan power cable is routed over the top of the fan.

3. Insert the five power supply hold-down screws.

4. On the front of the power supply, reconnect (Figure 4-22):

a. J7 -- 6-pin, keyed connector.

b. J8 -- 9-pin connector.

c. J9 -- 18-pin connector.

d. J10 -- 4-pin, keyed connector.

- 5. Refasten the Patch and Filter Panel assembly captive screws.
- 6. Replace the storage subsystem cover.
- 7. Make sure that the voltage selector switch is set for local requirements.

- 8. Slide the system unit into the enclosure.
- 9. Install the rear chassis retaining bracket.
- 10. Reconnect any removed cables to the Patch and Filter Panel assembly.
- 11. Replace the front and rear covers.
- 12. Turn-on system and monitor power. Microverify should run.
- 13. Run Macroverify.

4.4 BACKPLANE AND SIGNAL DISTRIBUTION PANEL

4.4.1 Backplane Removal

- 1. Turn-off system and monitor power.
- Remove the system ac power cord from the wall receptacle.
- Remove the system unit front cover and rear cover. Grasp each end of the cover and pull the cover toward you (Figures 4-1 and 4-8).
- 4. Note the position of any external cables connected to the Patch and Filter Panel assembly. Remove the cables.
- 5. Remove the rear chassis retaining bracket on the rear, left side of the system unit.
- 6. Slide the system unit out of the enclosure.
- 7. Remove the storage subsystem cover (Figure 4-10).
- 8. Remove the backplane modules cover.
- 9. Loosen the two captive screws on the Patch and Filter Panel assembly and swing it open (Figure 4-3).
- Remove the backplane modules as described in subsection
   4.1.1, steps 6, 7, and 8.

11. Without disconnecting the cables from the drives, remove the disk drives, following the procedures described in subsection 4.2.2, steps 1 and 3, and subsection 4.2.4, steps 1 and 2. The drive cables are disconnected from the backplane (Figure 4-24):

a. J6 -- RX50 signal cable
b. J2 -- RD52 signal cable
c. J7 -- RD52 signal cable

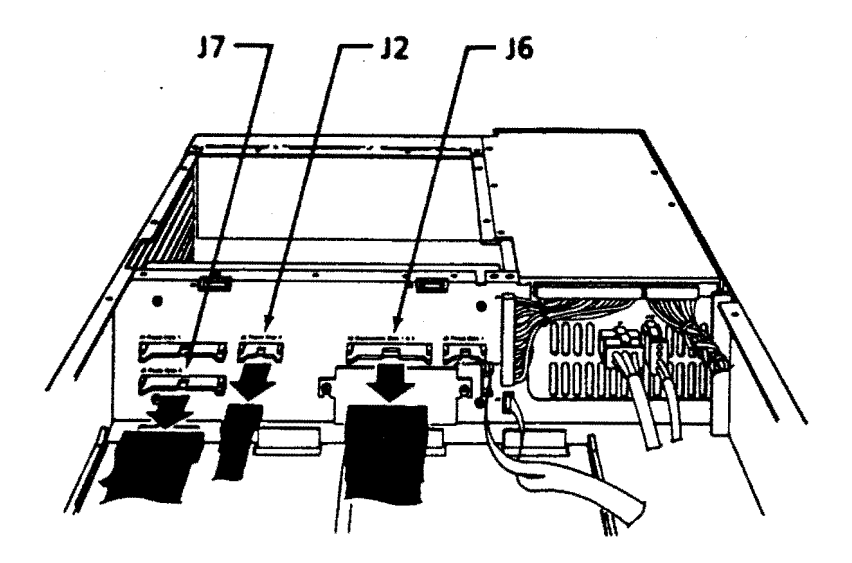

Figure 4-24: Drive Cable Backplane Connectors

# 12. Remove the following cables (Figure 4-25):

| a. | Jl | <br>Power  | supply | cable |
|----|----|------------|--------|-------|
| b. | J2 | <br>10-pin | connec | tor   |
| c. | J4 | <br>10-pin | connec | tor   |

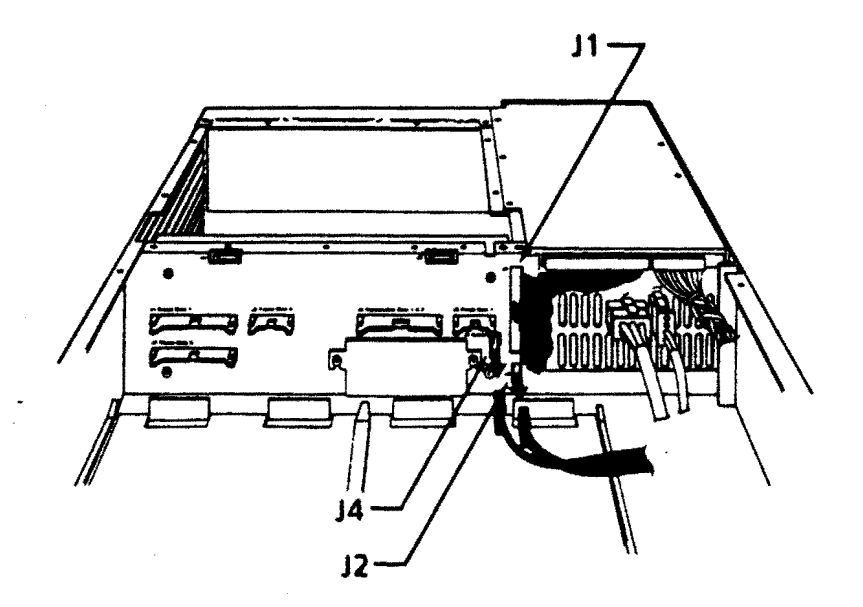

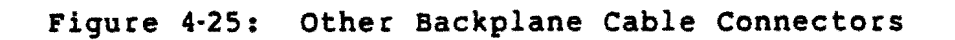

13. To remove the Q22-bus cable connected to the signal distribution panel, loosen the two screws holding the cover and lide the cover off. Remove the cable (Figure 4-26).

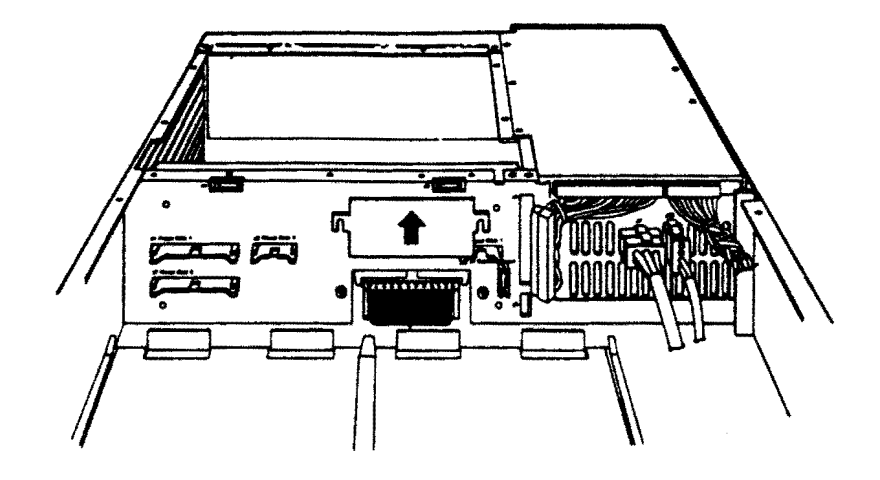

Figure 4-26: Q22-bus Cable Backplane Connector

- 14. Remove the four screws holding the backplane assembly to the chassis.
- 15. Pivot the C/D interconnect side of the backplane 45 degrees (toward the Patch and Filter Panel assembly). Remove the backplane assembly from the chassis by lifting it straight up.
- 16. Remove the signal distribution panel from the backplane by removing four screws.
- 4.4.2 Backplane Replacement
  - Install the signal distribution panel on the backplane with four screws.
  - 2. Install the backplane assembly with four screws.
  - 3. Reconnect the Q22-bus cable (Figure 4-26) and install the cover.

4. Reconnect (Figure 4-25):

a. Jl -- Power supply cableb. J2 -- 10-pin connector

- c. J4 -- 10-pin connector
- 5. Replace the disk drives as described in subsection 4.2.3, steps 3 and 5, and subsection 4.2.5, steps 1 and 2.
- 6. Making sure that the connectors (Figure 4-24) are properly aligned, reconnect:

a. J6 -- RX50 signal cable
b. J2 -- RD52 signal cable
c. J7 -- RD52 signal cable

- 7. Re-install the backplane modules as described in subsection 4.1.2, steps 2, 3, and 4.
- 8. Refasten the Patch and Filter Panel assembly captive screws.
- 9. Replace the backplane modules cover.
- 10. Replace the storage subsystem cover.
- 11. Slide the system unit into the enclosure.
- 12. Install the rear chassis retaining bracket.
- 13. Reconnect any removed cables to the Patch and Filter Panel assembly.
- 14. Replace the front and rear covers.
- 15. Turn-on system and monitor power. Microverify should run.
- 16. Run Macroverify.

- 4.5 COOLING FANS
- 4.5.1 Rear Fan Removal
  - 1. Turn-off system and monitor power.
  - 2. Remove the system ac power cord from the wall receptacle.
  - 3. Remove the system unit front cover and rear cover. Grasp each end of the cover and pull the cover toward you (Figures 4-1 and 4-8).
  - Note the position of any external cables connected to the Patch and Filter Panel assembly. Remove the cables (Figure 4-2).
  - 5. Remove the rear chassis retaining bracket on the rear, left side of the system unit.
  - 6. Slide the system unit out of the enclosure.
  - 7. Remove the power supply as described in subsection 4.3.1, steps 7 through 12.
  - 8. Remove the four screws and spacers holding the fan to the chassis; lift the fan and guard from the chassis.

4.5.2 Rear Fan Replacement

1. Place the four fan mounting screws in the chassis holes.

- 2. Place the guard over the screws, with the circular wires of the guard against the chassis (Figure 4-27).
- 3. Place the four spacers over the screws.

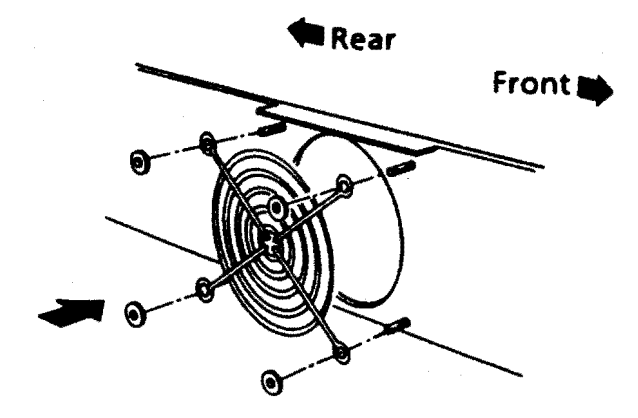

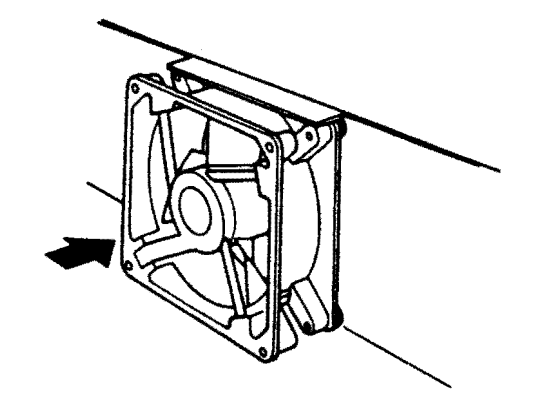

Figure 4-27: Rear Fan Installation

- 4. Fasten the screws to the fan. The fan must be placed such that airflow is away from the power supply.
- 5. Reconnect the rear cooling fan power connector.

CAUTION - Fan Power

The polarized, dc power connector to the cooling fan must be installed with the curve of the connector matching the curve of the fan housing, for correct fan rotation (Figure 4-23).

- Replace the power supply as described in subsection
   4.3.2, steps 2 through 7.
- 7. Slide the system unit into the enclosure.
- 8. Install the rear chassis retaining bracket.
- 9. Reconnect any removed cables to the Patch and Filter Panel assembly.
- 10. Replace the front and rear covers.
- Turn-on system and monitor power. Microverify should run.
- 12. Run Macroverify.

4.5.3 Front Fan Removal

- 1. Turn-off system and monitor power.
- 2. Remove the system ac power cord from the wall receptacle.
- 3. Remove the system unit front cover, by grasping each end and pulling the cover toward you (Figure 4-8).
- 4. Remove the front chassis retaining bracket by removing the screws that secure it to the enclosure.
- 5. Make sure there is enough slack in the cables connected to the back of the system unit, and slide the system unit out of the enclosure until restrained by the stopper on the chassis.
- 6. Remove the storage subsystem cover (Figure 4-10).
- 7. Remove the RX50 as described in subsection 4.2.4, steps 1 and 2.

- 8. Disconnect the power cord from J10 (Figure 4-28).
- 9. Remove the four screws and spacers holding the fan to the chassis; lift the fan and guards from the chassis.

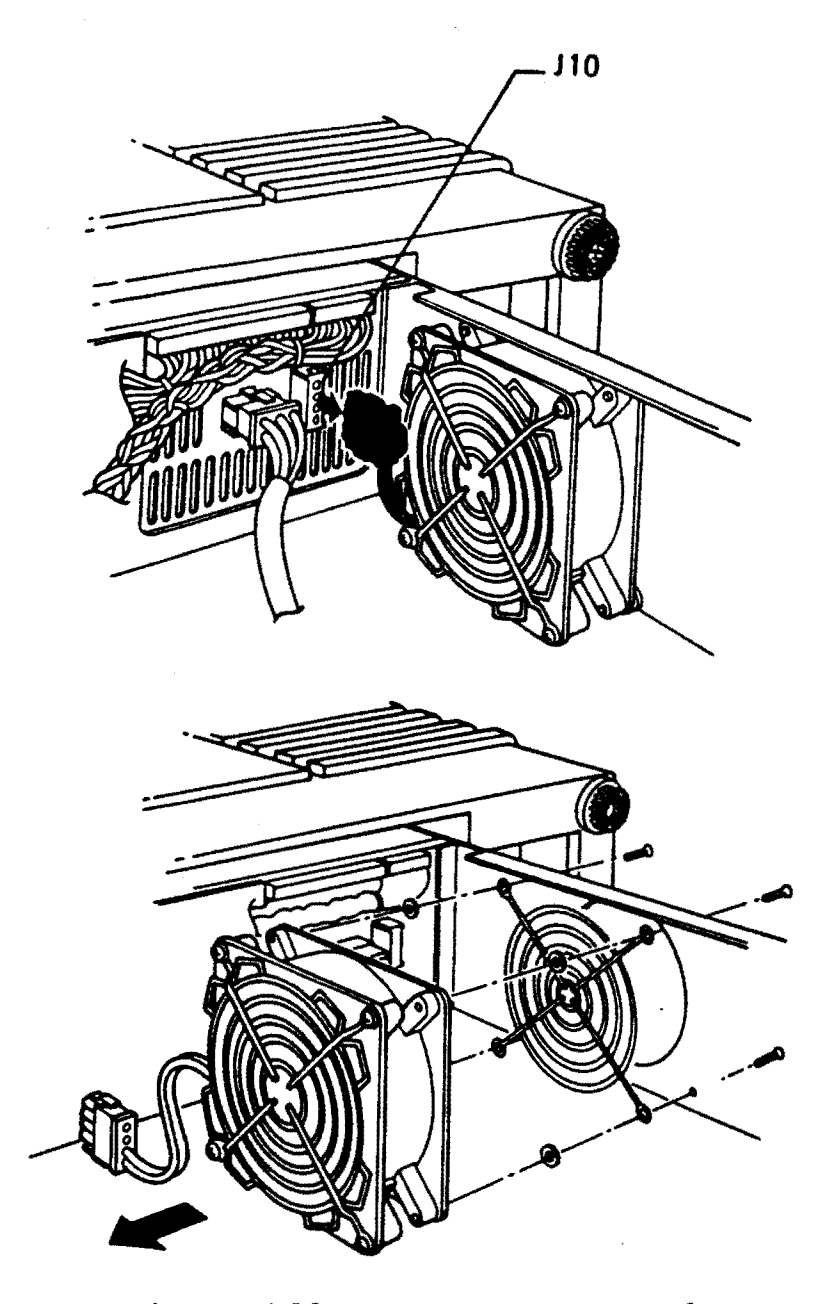

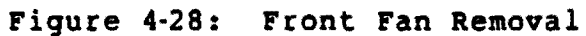

## 4.5.4 Front Fan Replacement

 Remove the power cable and fan guard from the intake side of the removed fan and fit them to the replacement fan.

#### CAUTION - Fan Power

The polarized, dc power connector to the cooling fan must be installed with the curve of the connector matching the curve of the fan housing, for correct fan rotation (Figure 4-23).

- 2. Place the four fan mounting screws in the chassis holes.
- 3. Place the guard over the screws, with the circular wires of the guard against the chassis (Figure 4-29).
- 4. Place the four spacers over the screws.

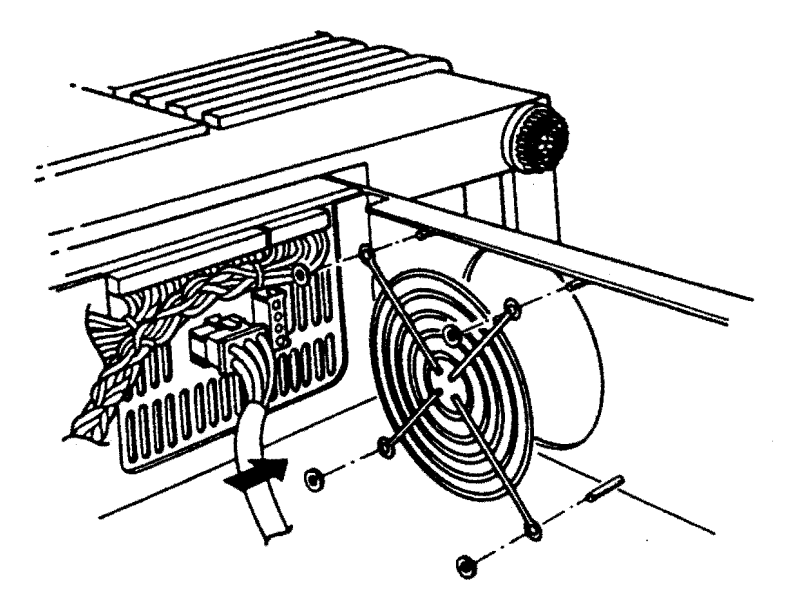

Figure 4-29: Front Fan Installation

- 5. Fasten the screws to the fan. The fan must be placed such that airflow is away from the power supply.
- 6. Reconnect the fan power cable to J10.

- Install the RX50 drive as described in subsection 4.2.5, steps 1 and 2.
- 8. Replace the storage subsystem cover.
- 9. Slide the system unit into the enclosure.
- 10. Install the front chassis retaining bracket.
- 11. Replace the front cover.
- 12. Turn-on system and monitor power. Microverify should run.
- 13. Run Macroverify.

## 4.6 PATCH AND FILTER PANEL

4.6.1 Insert Removal

- 1. Turn-off system and monitor power.
- 2. Remove the system ac power cord from the wall receptacle.
- 3. Remove the system unit rear cover, by grasping each end and pulling the cover toward you (Figure 4-1).
- 4. Note the position of any external cables connected to the Patch and Filter Panel assembly. Remove the cables.
- Loosen the two captive screws on the left end of the Patch and Filter Panel assembly, and swing it open (Figure 4-3).
- Note the position of any internal cables connected to the Patch and Filter Panel assembly insert. Remove the cables.
- 7. Remove the four screws holding the insert to the Patch and Filter Panel assembly. Remove the insert.

## 4.6.2 Insert Installation

- 1. Using four screws, fasten the insert to the Patch and Filter Panel assembly.
- 2. Connect the internal cables to the insert.
- 3. Refasten the Patch and Filter Panel assembly captive screws.
- 4. Reconnect any removed cables to the Patch and Filter Panel assembly.
- 5. Replace the rear cover.
- 6. Turn-on system and monitor power. Microverify should run.
- 7. Run Macroverify.

4.7 FRONT CONTROL PANEL

4.7.1 Control Panel Removal

- 1. Turn-off system and monitor power.
- 2. Remove the system ac power cord from the wall receptacle.
- 3. Remove the system unit front cover. Grasp each end of the cover and pull the cover toward you (Figure 4-8).
- 4. Remove the four screws from the front of the control panel assembly.

5. Remove the connector from the control panel printed circuit board (Figure 4-30).

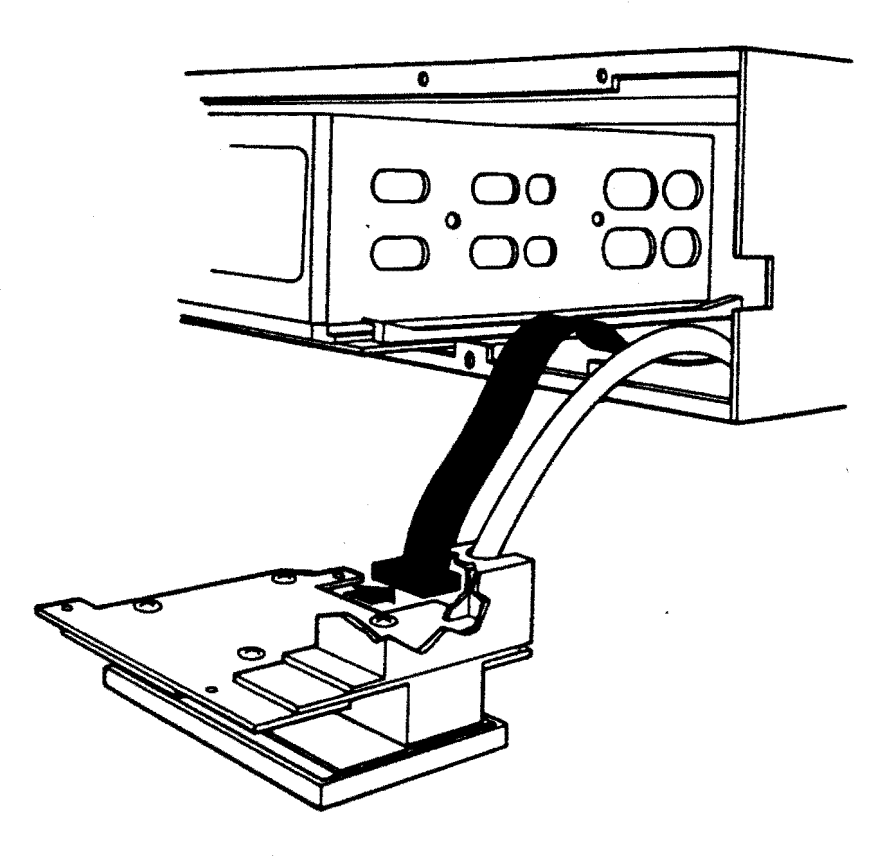

Figure 4-30: Front Control Panel Removal

6. Remove the four screws that hold the control panel assembly together (Figure 4-31).

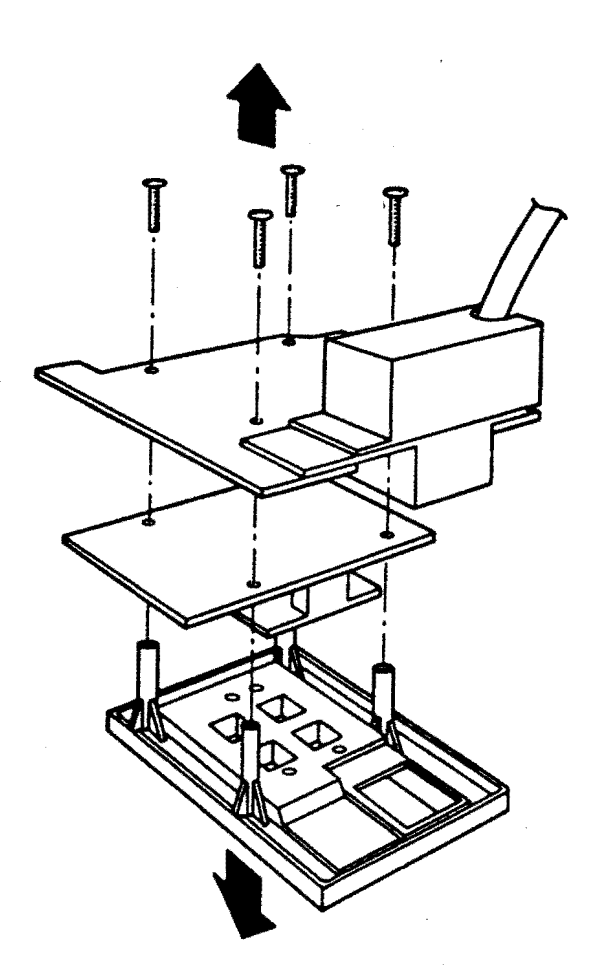

Figure 4-31: Front Control Panel Disassembly 4.7.2 Control Panel Replacement

- Using the LEDs to correctly position the assembly, refasten the four screws that hold the assembly together.
- 2. Reconnect the control panel cable.
- 3. Remount the panel with four screws.
- 4. Replace the front cover.

- 5. Turn-on system and monitor power. Microverify should run.
- 6. Run Macroverify.

#### 4.8 MONITOR

## 4.8.1 Monitor Cover Removal

1. Place the monitor on its CRT face on a level work surface.

#### WARNING - CRT Face

The integral CRT bezel is designed to keep the CRT face above the work surface; however, the work surface under the CRT face should be clear of any debris. In addition, it is recommended that rough work surfaces be covered to prevent any unnecessary scratches on the bezel.

- To remove the tilt-swivel base from the monitor cover, remove the four mounting feet from the monitor. The mounting feet are finger tight.
- 3. Remove the four philips-head screws from the rear of the cover.
- 4. Lift the cover off the monitor compartment.

## 4.8.2 EMI Screen

#### WARNING - CRT Neck

With the EMI screen removed, the neck of the CRT is exposed and can be broken. Be very careful when removing modules or passing tools over the monitor compartment.

- 1. With the cover removed, place the monitor in its normal viewing position.
- 2. Loosen the six screen hold-down screws.
- 3. Remove the EMI screen.

- When installing the screen, be sure that each slot of the screen flange is under its associated hold-down screw.
- 5. Tighten the hold-down screws.

4.8.3 Monitor Power Supply

- 1. Remove the two connectors on the Power Supply assembly.
- Loosen the four philips-head mounting screws (right side panel, viewed from rear).
- 3. Remove the assembly by working the mounting screws through the elongated mounting holes.
- 4. To install the assembly, reverse the previous steps.
- 4.8.4 Deflection Module
  - 1. Remove the four module connectors.
  - Loosen the four philips-head module mounting screws (left side panel, viewed from rear).
  - 3. Remove the module by working the mounting screws through their elongated mounting holes.
  - 4. To install the module, reverse the previous steps.

## 4.8.5 Video Module

- 1. Remove the four module connectors.
- Loosen the four philips-head mounting screws on the rear panel.
- 3. Remove the module by working the mounting screws through their elongated mounting holes.

#### CAUTION

Be careful not to entangle any module component on the CRT cable, or bend/break the LEDs of the module assembly.

 To install the module, reverse the previous steps, observing the previous caution.

## 4.8.6 CRT Cable

- 1. Remove the CRT cable connector from the Video Module.
- 2. Slide the quick-disconnect spade and pin of the cable from the Video Module.
- 3. Slide the quick-disconnect spade from the grounding lug.
- 4. Disconnect the CRT socket and remove the cable from the compartment.
- 5. To install the cable, reverse the previous steps.
- 4.8.7 Monitor Cover Replacement
  - 1. Place the monitor on its CRT face.

#### WARNING - CRT Face

The integral CRT bezel is designed to keep the CRT face above the work surface; however, the work surface under the CRT face should be clear of any debris. In addition, it is recommended that rough work surfaces be covered to prevent any unnecessary scratches on the bezel.

- 2. Place the cover over the compartment; be sure that the cover edge fits into the CRT bezel assembly.
- 3. Insert and tighten the four philips-head mounting screws on the rear of the cover.
- 4. Hold the tilt-swivel base, with the lever pointed down, against the monitor bottom.
- 5. Align the base and monitor mounting holes, and replace and tighten the monitor feet.
- 6. Place the monitor in its normal viewing position.

| DESCRIPTIO | PART NUMBER                                                                                                    |                                                                                                    |
|------------|----------------------------------------------------------------------------------------------------|----------------------------------------------------------------------------------------------------|
| KD32-AB    | Module, Data Path<br>Module, Memory Controller<br>Fll MMU<br>Cable, LED and Baud Rate<br>Cable, DAP - MCT<br>Cable, Patch Panel<br>Insert, Patch Panel                                                                                                   | M7135-YA<br>M7136<br>21-15542-01<br>BC22K-1C<br>70-18448-00<br>70-11411-1C<br>70-21150-01                                                                            |
| MSV11-QA   | Module, 1 MB Memory                                                                                                    | M7551-AA                                                                                                    |
| RQDX1      | Module, Disk Controller<br>Cable, RD/RX Data                                                                                                    | M8639<br>BC06L-1C                                                                                                    |
| RD52       | Drive, 30 MB Winchester<br>Cable, Data - 20 Conductor<br>Cable, Data - 34 Conductor                                                                                                    | RD52<br>17-00282<br>17-00286                                                                                                    |
| RX50       | Drive, Diskette<br>Cable, Data                                                                                                    | RX50-AA  <br>17-00285-02                                                                                                    |
| RD/RX      | Cable, Power                                                                                                    | 70-20435-1K                                                                                                    |
| VCB01      | Module, Video Controller<br>Cable, Monitor/Keyboard (Video)<br>Insert, Patch Panel                                                                                                    | M7602<br>BC18T-10<br>70-21495-01                                                                                                    |
| VR100      | Monitor<br>Power Supply<br>Board, Video<br>Board, Deflection<br>Assembly, CRT Socket<br>Assembly, Control Bracket<br>Cable, Video - Deflection<br>Cable, Power Supply - Video<br>Cable, Power Supply - Deflection<br>Alignment Wrench<br>Alignment Ruler | VR100-AA<br>29-24782<br>29-24783<br>29-24784<br>29-24785<br>29-24785<br>29-24785<br>29-24786<br>29-24786<br>29-24787<br>29-24788<br>29-24788<br>29-23190<br>29-24868 |

## Table 4-1: Part Numbers

| DESCRIPTIO      | N .                                                                                                    | PART NUMBER                               |
|-----------------|----------------------------------------------------------------------------------------------------|-------------------------------------------|
| H7864           | Power Supply<br>Fan, 12 Vdc                                                                                   | 30-21794-01  <br>  12-17556-01            |
| H9278-A         | Backplane Assembly                                                                                            | 70-19986                                  |
| Keyboard        |                                                                                                    | LK201-CA                                  |
| Mouse           |                                                                                                    | 30-20038-01                               |
| Jumper          | Two-position                                                                                                  | 12-18783                                  |
| DEQNA<br>H4000  | Module, Ethernet Controller<br>Cable, Patch Panel<br>Insert, Patch Panel<br>Transceiver<br>Cable, Transceiver | M7504<br>[TBS]<br>[TBS]<br>[TBS]<br>[TBS] |
| DZV11           | Module, Async. Line Multiplexer<br>Cable, Patch Panel<br>Insert, Patch Panel                                  | M7957<br>[TBS]<br>[TBS]                   |
| LA50<br>  LA100 | Printer<br>Printer<br>Cable, Printer - SLU                                                                    | [TBS]<br>[TBS]<br>BC22D-10                |

Table 4-1: Part Numbers (continued)

## BLANK PAGE

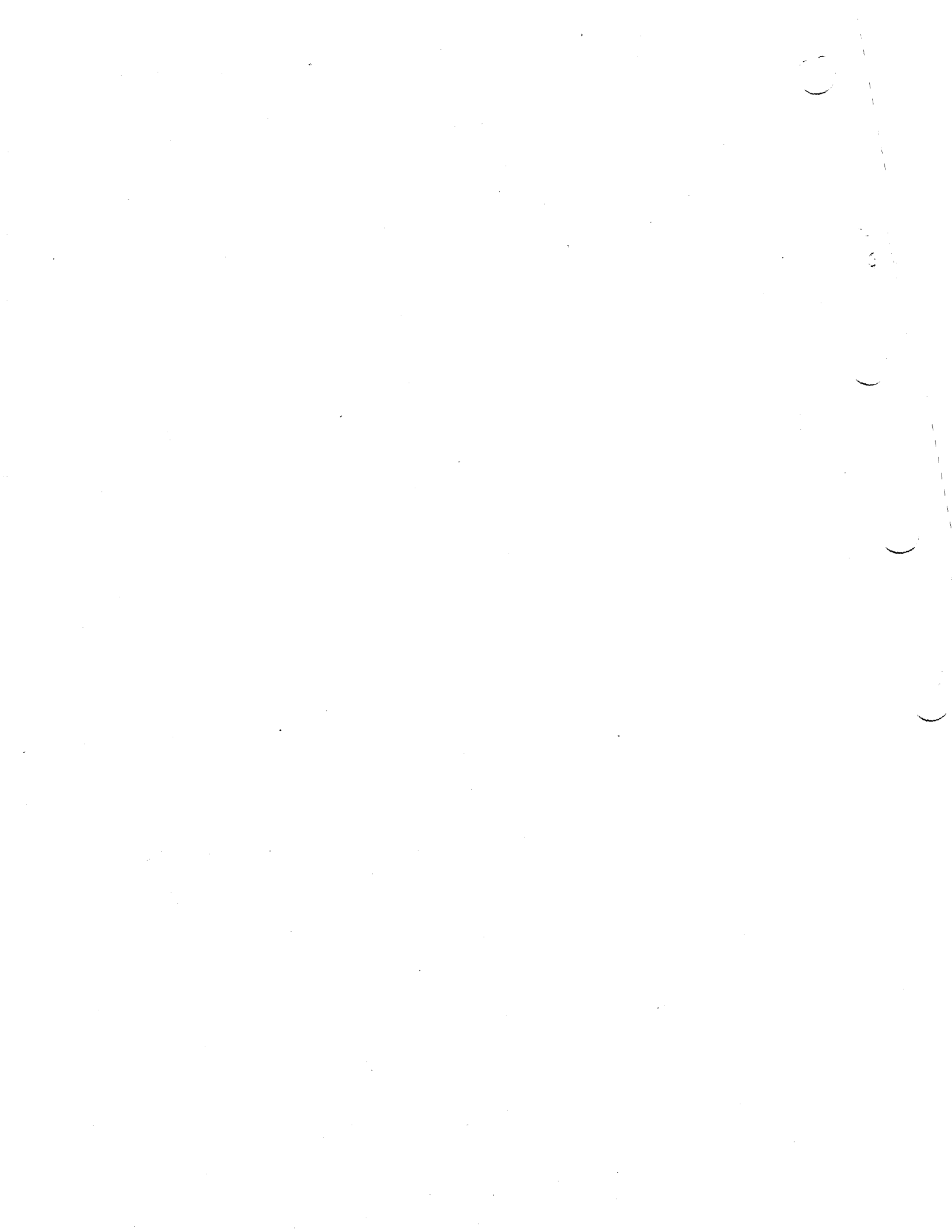